4-671-289-01 (1)

7ページ

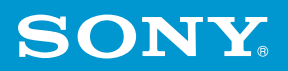

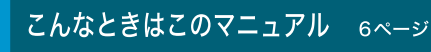

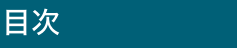

使いかたな

準備する

#### と困 きっ はた

その他

## 取扱説明書

#### お買い上げいただきありがとうございます。

▲警告 電気製品は安全のための注意事項を守らないと、 火災や人身事故になることがあります。 この説明書には、事故を防ぐための重要な注意事項と本機を 使う前の必要な準備について説明しています。この説明書を よくお読みのうえ、製品を安全にお使いください。お読みに なったあとは、いつでも見られるところに必ず保管してくだ さい。

## ノートブックコンピューター

## PCG-V505 シリーズ

Microsoft<sup>®</sup> Windows<sup>®</sup> XP Professional Microsoft<sup>®</sup> Windows<sup>®</sup> XP Home Edition 搭載モデル

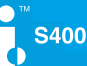

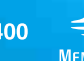

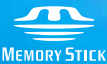

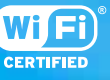

© 2003 Sony Corporation

# 警告安全のために

ソニー製品は安全に充分配慮して設計されています。 しかし、電気製品は間違った使いかたをすると、火災や 感電などにより人身事故につながることがあり危険で す。事故を防ぐために次のことを必ずお守りください。

#### 安全のための注意事項を守る

8~17ページの注意事項をよくお読みください。 製品全般の注意事項が記載されています。

#### 故障したら使わない

すぐに VAIO カスタマーリンク修理窓口に修理をご依 頼ください。

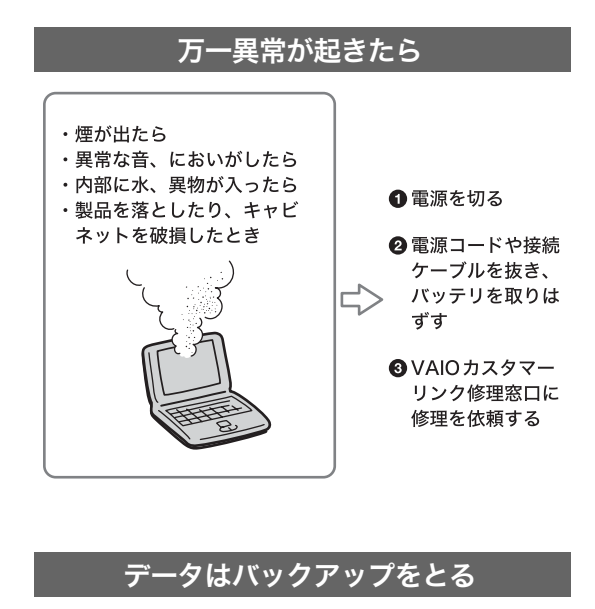

ハードディスク内の記録内容は、バックアップをとっ て保存してください。ハードディスクにトラブルが牛 じて、記録内容の修復が不可能になった場合、当社は一 切その責任を負いません。

#### 警告表示の意味

この説明書および製品では、次 のような表示をしています。表 示の内容をよく理解してから 本文をお読みください。

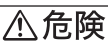

この表示の注意事項を守ら ないと、火災・感雷・破裂な どにより死亡や大けがなど の人身事故が生じます。

## ≜警告

この表示の注意事項を守ら ないと、火災・感電などによ り死亡や大けがなどの人身 事故につながることがあり ます。

## ∕∖注意

この表示の注意事項を守ら ないと、感電やその他の事故 によりけがをしたり周辺の 物品に損害を与えたりする ことがあります。

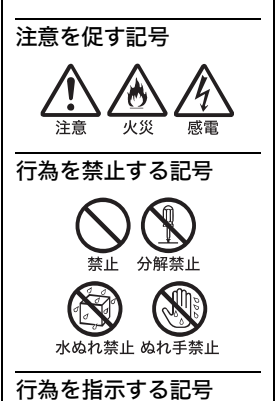

プラグをコン

指示 セントから抜く

### 電気通信事業法に基づく認定について

本製品は、電気通信事業法に基づく技術基準適合認定を受けています。認 証機器名は次のとおりです。 認証機器名:PCG-661N/662N/661Q

#### 電波法に基づく認証について

本機内蔵のワイヤレスLANカードは、電波法に基づく小電力データ通信の 無線設備として認証を受けています。従って、本製品を使用するときに無 線局の免許は必要ありません。 ただし、以下の事項を行うと法律に罰せられることがあります。

- 本機内蔵のワイヤレスLANカードを分解/改造すること
- 本機内蔵のワイヤレスLANカードに貼られている証明ラベルをはがす こと

#### 電波障害自主規制について

この装置は、情報処理装置等電波障害自主規制協議会(VCCI)の基準に基づ くクラスB情報技術装置です。この装置は、家庭環境で使用することを目的 としていますが、この装置がラジオやテレビジョン受信機に近接して使用 されると、受信障害を引き起こすことがあります。 取扱説明書に従って正しい取り扱いをして下さい。

#### 漏洩電流自主規制について

この装置の本体およびディスプレイは、それぞれ社団法人電子情報技術産業協会(旧JEIDA)のパソコン基準(PC-11-1988)に適合しております。

### レーザー安全基準について

この装置には、レーザーに関する安全基準(JIS・C-6802)クラス1適合の CD-RW/DVD-ROM一体型ドライブが搭載されています。

### 無線の周波数について

本製品は2.4 GHz帯を使用しています。他の無線機器も同じ周波数を使っていることがあります。他の無線機器との電波干渉を防止するため、下記 事項に注意してご使用ください。

#### 本製品の使用上のご注意

本製品の使用周波数は2.4 GHz帯です。この周波数帯では電子レンジ等の産業・科学・医療用機器のほか、他の同種無線局、工場の製造ライン等で使用される免許を要する移動体識別用構内無線局、免許を要しない特定の小電力無線局、アマチュア無線局等(以下「他の無線局」と略す)が運用されています。

- 1)本製品を使用する前に、近くで「他の無線局」が運用されていないこ とを確認してください。
- 2)万一、本製品と「他の無線局」との間に電波干渉が発生した場合には、速やかに本製品の使用場所を変えるか、または機器の運用を停止(電波の発射を停止)してください。
- 不明な点その他お困りのことが起きたときは、VAIOカスタマーリンクまでお問い合わせください。VAIOカスタマーリンクについては、付属の「バイオ サービス・サポートのご案内」をご覧ください。

## 2.4DS4

この表示のある無線機器は2.4 GHz帯を使用しています。変調方式としてDS-SS変調方式を採用し、与干渉距離は40mです。

### 瞬時電圧低下について

本装置は、落雷等による電源の瞬時電圧低下に対し不都合が生じることが あります。電源の瞬時電圧低下対策としては、交流無停電電源装置等を使 用されることをお薦めします。 (社団法人電子情報技術産業協会(旧JEIDA)のパーソナルコンピュータの 瞬時電圧低下対策ガイドラインに基づく表示)

\* 充電されたバッテリ使用時には、無停電電源装置等は不要です。

 権利者の許諾を得ることなく、本機に付属のソフトウェアおよびこの 説明書の内容の全部または一部を複製すること、およびソフトウェア を賃貸することは、著作権法上禁止されております。
 本機、および本機に付属のソフトウェアを使用したことによって生じ た損害、逸失利益、および第三者からのいかなる請求等につきまして も、当社は一切その責任を負いかねます。
 本機の保証条件は、同梱の当社所定の保証書の規定をご参照ください。
 本機に付属のソフトウェアは、本機以外には使用できません。
 本機に付属のソフトウェアの仕様は、改良のため予告な く変更することがありますが、ご容赦ください。
 CD-ROMや音楽CDからのコピーの作成およびその利用は、使用許諾 条件または著作権法に違反する場合があります。コピーの作成および その利用にあたっては、オリジナルCDの利用許諾条件および著作権 法を遵守してください。使用許諾条件、著作権法についてご不明な点 がある場合は、法律の専門家にご相談ください。

## こんなときはこのマニュアル

目的に合わせて、本機に付属しているマニュアルをご活用ください。

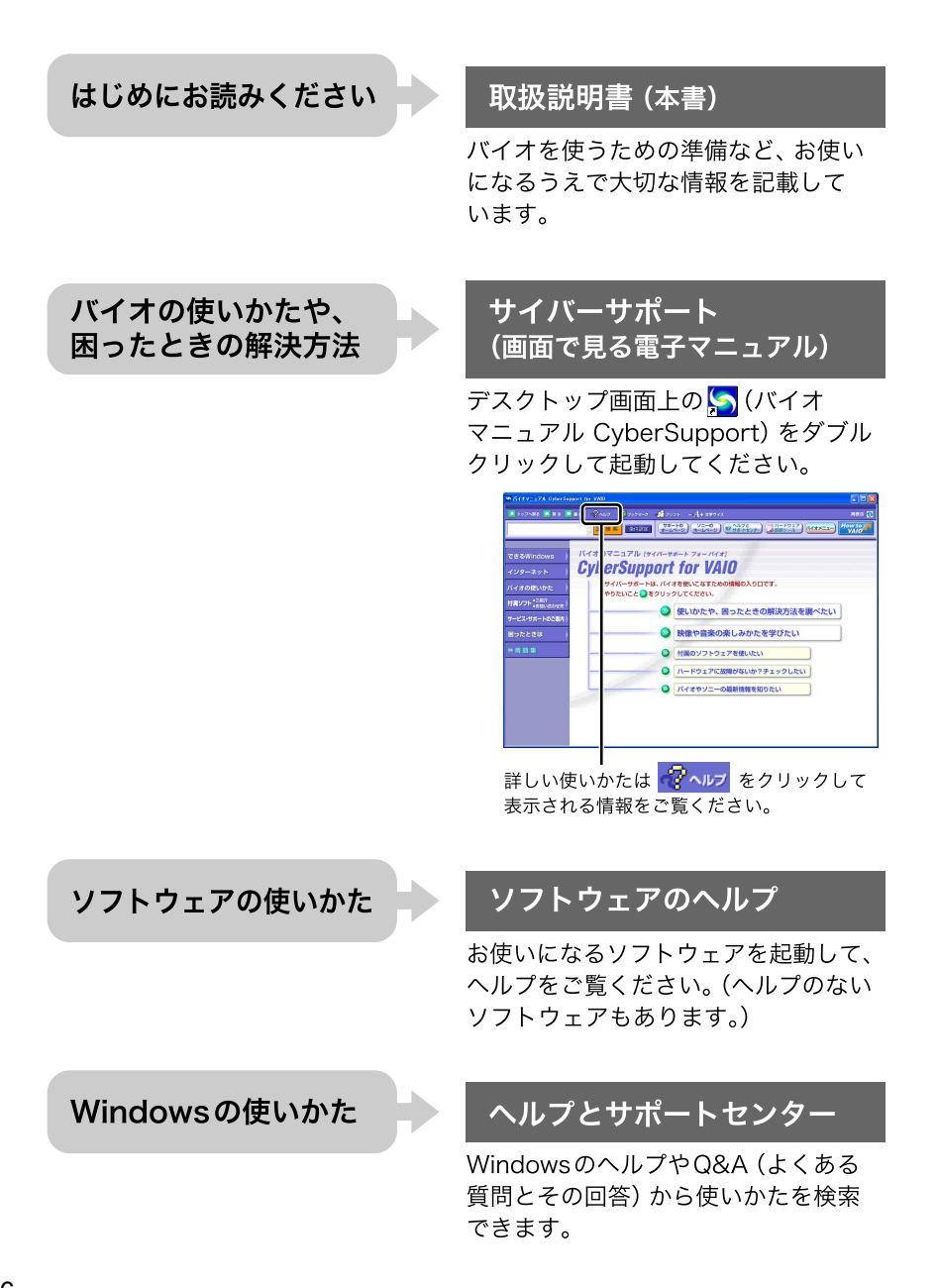

## 目次

#### サイバーサポート(画面で見る電子マニュアル)を使ってみよう

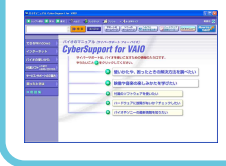

バイオの使いかたについて詳しく知りたいときや、困ったことが あったときは、デスクトップ画面上の San (バイオマニュアル CyberSupport) をダブルクリックして起動してください。 次の項目についても「サイバーサポート」をご覧ください。 • ワイヤレスLANの使いかた • CDの作成方法 など

| 安全のために <b>2</b> |
|-----------------|
| こんなときはこのマニュアル 6 |
| 付属品を確かめる18      |
| 各部のなまえ20        |

## 準備する

| 電源を入れる                   | 28 |
|--------------------------|----|
| Windows <sup>を準備する</sup> | 32 |
| 電源を切る                    | 36 |
| カスタマー登録する                | 37 |

## 基本的な使いかた

| タッチパッドを使う | 48 |
|-----------|----|
| キーボードを使う  | 50 |

## インターネットを始める

|                                              | 5のは<br>58            |
|----------------------------------------------|----------------------|
| インターネット上のトラブルに <sup>-</sup>                  | ついて<br>61            |
| インターネットに接続するまで                               | の流れ<br><b>63</b>     |
| 電話回線につなぐ                                     | 65                   |
|                                              | 00                   |
| 電話回線につなぐ(ADSL接線                              | 00<br>記サー            |
| 電話回線につなぐ (ADSL接線<br>ビスを利用するときは)              | 60<br>『サー<br>69      |
| 電話回線につなぐ(ADSL接線<br>ビスを利用するときは)<br>プロバイダと契約する | 。<br>デサー<br>69<br>70 |

| 接続のための設定をする      | 77       |
|------------------|----------|
| 電子メールソフトウェアの設定をす | -る<br>83 |
| インターネットに接続する     | 88       |
| ホームページを見る        | 92       |
| 電子メールをやりとりする     | 97       |
|                  |          |

## 困ったときは

| トラブルを解決するには   | 102 |
|---------------|-----|
| VAIOカスタマーリンク  |     |
| お問い合わせ先       | 104 |
| 主なトラブルとその解決方法 | 106 |

## その他

| メモリモジュールを取り付ける<br>取りはずす          | /<br>142  |
|----------------------------------|-----------|
| リカバリ <b>CD</b> で本機を<br>再セットアップする | 149       |
| パーティションサイズを変更す<br>               | る<br>157  |
| 使用上のご注意                          | 163       |
| お手入れ                             | 171       |
| 保証書とアフターサービス                     | 172       |
| 主な仕様                             | 174       |
| 付属ソフトウェアのお問い合わ                   | せ先<br>179 |
| 索引                               | 190       |

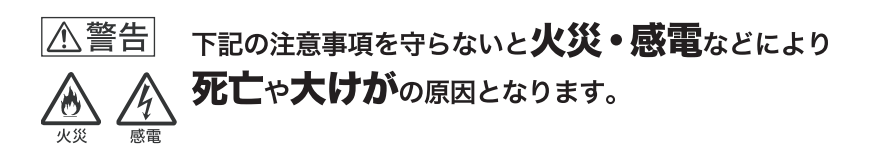

#### 電源コードを傷つけない

電源コードを傷つけると、火災や感電の原因となり ます。

- 本機と机や壁などの間にはさみこんだりしない。
- 電源コードを加工したり、傷つけたりしない。
- 重いものをのせたり、引っ張ったりしない。
- 熱器具に近づけたり、加熱したりしない。
- 電源コードを抜くときは、必ずプラグを持って抜く。 万一、電源コードが傷んだら、VAIOカスタマーリン ク修理窓口に交換をご依頼ください。

#### 油煙、湯気、湿気、ほこりの多い場所には置かない

上記のような場所に置くと、火災や感電の原因とな ります。この説明書に記されている使用条件以外の 環境でのご使用は、火災や感電の原因となります。

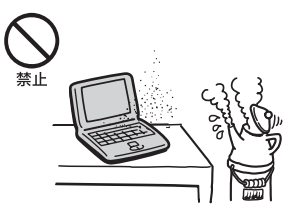

#### 内部に水や異物を入れない

水や異物が入ると火災や感電の原因となります。 万一、水や異物が入ったときは、すぐに電源を切り、 電源コードや接続ケーブルを抜いて、VAIOカスタ マーリンク修理窓口に点検・修理をご依頼ください。

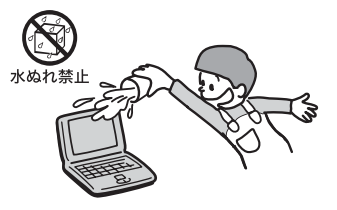

### モデムは一般電話回線以外に接続しない

本機の内蔵モデムをISDN(デジタル)対応公衆電話 のデジタル側のジャックや、構内交換機(PBX)へ接 続すると、モデムに必要以上の電流が流れ、故障・発 熱・火災の原因となります。 特に、ホームテレホン・ビジネスホン用の回線など には、絶対に接続しないでください。

#### 内部をむやみに開けない

- 本機および付属の機器(ケーブルを含む)は、むやみに開けたり改造したりすると火災や感電の原因となります。内部の点検、修理はVAIOカスタマーリンク修理窓口にご依頼ください。
- メモリモジュールを取り付けたり、取りはずすときは、「メモリモジュールを取り付ける/取りはずす」(142ページ)に従って注意深く作業してください。
   また、指定されている部分以外には触れないでください。指定以外の部分にむやみに触れると、火災や感電の原因となります。

### 指定のACアダプタ以外は使用しない

火災や感電の原因となります。

### ひざの上で長時間使用しない

長時間使用すると本機の底面が熱くなり、低温やけ どの原因となります。

#### 本機は日本国内専用です

本機に内蔵されているモデムは国内専用です。 海外などでモデムを使用すると、故障・火災・感電の 原因となることがあります。

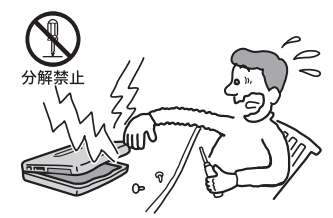

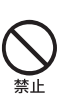

指示

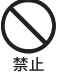

#### ぷ (ネットワーク)コネクタに指定以外のネットワークや電話回線を接 続しない

本機の 🖧 (ネットワーク)コネクタに次のネット ワークや回線を接続すると、コネクタに必要以上の 電流が流れ、故障や発熱、火災の原因となります。 特に、ホームテレホンやビジネスホンの回線には、 絶対に接続しないでください。

- 10BASE-Tと100BASE-TXタイプ以外のネット ワーク
- 一般電話回線
- ISDN(デジタル)対応公衆電話のデジタル側の ジャック
- PBX(デジタル式構内交換機)回線
- ホームテレホンやビジネスホンの回線
- 上記以外の電話回線など

また、品(ネットワーク)コネクタをお使いになる ときは、職場などのネットワーク管理者にご相談く ださい。

#### 落雷のおそれがあるときは本機を使用しない

落雷により、感電したり本機が故障することがあり ます。雷が予測されるときは、火災や感電、製品の故 障を防ぐためにテレホンコードや電源プラグを抜い てください。また、雷が鳴りだしたら、本機には触ら ないでください。

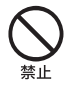

#### ▲警告 下記の注意事項を守らないと、医療機器などを誤動作 させるおそれがあり事故の原因となります。

#### 満員電車の中など混雑した場所ではワイヤレス機能を使用しない

付近に心臓ペースメーカーを装着されている方がい る可能性のある場所では、WIRELESS LANスイッ チを「OFF」に合わせてください。 電波によりペースメーカーの動作に影響を与えるお それがあります。

#### 心臓ペースメーカーの装着部位から22 cm以上離して使用する

電波によりペースメーカーの動作に影響を与えるお それがあります。

#### 本製品を使用中に他の機器に電波障害などが発生した場合は、ワイヤレス 機能を使用しない

WIRELESS LANスイッチを「OFF」に合わせてくだ さい。 電波が影響を及ぼし、誤動作による事故の原因とな るおそれがあります。

#### 病院などの医療機関内、医療用電気機器の近くではワイヤレス機能を使用 しない

WIRELESS LANスイッチを「OFF」に合わせてくだ さい。 電波が影響を及ぼし、医療用電気機器の誤動作によ る事故の原因となるおそれがあります。

#### 航空機内ではワイヤレス機能を使用しない

WIRELESS LANスイッチを「OFF」に合わせてくだ さい。 電波が影響を及ぼし、誤動作による事故の原因とな るおそれがあります。

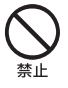

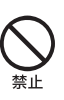

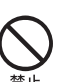

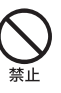

下記の注意事項を守らないと、健康を害するおそれがあり ます。

#### ディスプレイ画面を長時間続けて見ない

ディスプレイなどの画面を長時間見続けると、目が 疲れたり、視力が低下するおそれがあります。 ディスプレイ画面を見続けて体の一部に不快感や痛 みを感じたときは、すぐに本機の使用をやめて休息 してください。万一、休息しても不快感や痛みがと れないときは医師の診察を受けてください。

#### キーボードを使いすぎない

キーボードやタッチパッドなどを長時間使い続ける と、腕や手首が痛くなったりすることがあります。 キーボードやタッチパッドを使用中、体の一部に不 快感や痛みを感じたときは、すぐに本機の使用をや めて休息してください。万一、休息しても不快感や痛 みがとれないときは医師の診察を受けてください。

#### 大音量で長時間つづけて聞きすぎない

耳を刺激するような大きな音量で長時間つづけて聞 くと、聴力に悪い影響を与えることがあります。 特にヘッドホンで聞くときはご注意ください。 呼びかけられて返事ができるくらいの音量で聞きま しょう。

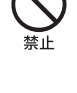

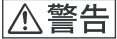

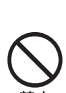

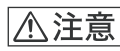

下記の注意事項を守らないとけがをしたり周辺の物品に 損害を与えたりすることがあります。

u手禁止 L

#### ぬれた手で電源プラグにさわらない

ぬれた手で電源プラグの抜き差しをすると、感電の 原因となることがあります。

#### 接続するときは電源を切る

ACアダプタや接続ケーブルを接続するときは、本 機や接続する機器の電源を切り、電源コードをコン セントから抜いてください。感電や故障の原因とな ることがあります。

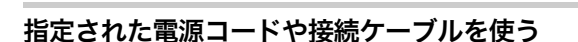

この説明書に記されている電源コードや接続ケーブ ルを使わないと、感電や故障の原因となることがあ ります。

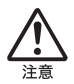

電源コードや接続ケーブルをACアダプタに巻き付けない

断線や故障の原因となることがあります。

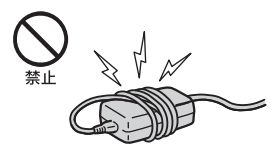

#### 排気口、吸気口をふさがない

排気口、吸気口をふさぐと内部に熱がこもり、火災 や故障の原因となることがあります。風通しをよく するために次の項目をお守りください。

- 毛足の長い敷物(じゅうたんや毛布など)の上に 放置しない。
- 布などでくるまない。

#### 排気口からの排気に長時間あたらない

本機をご使用中、その動作状況により排気口から温 風が排出されることがあります。 この温風に長時間あたると、低温やけどの原因とな る場合があります。

通電中の本機やACアダプタに長時間ふれない

長時間皮膚がふれたままになっていると、低温やけ どの原因となることがあります。

#### 本機やACアダプタを布や布団などでおおった状態で使用しない

熱がこもってケースが変形したり、火災の原因とな ることがあります。

#### 安定した場所に置く

ぐらついた台の上や傾いたところなどに置かないで ください。また、横にしたり、ひっくり返して置いた りしないでください。落ちたり、倒れたりしてけが の原因となることがあります。

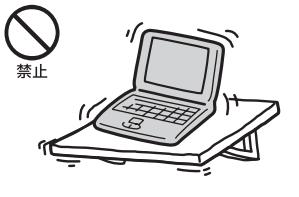

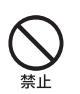

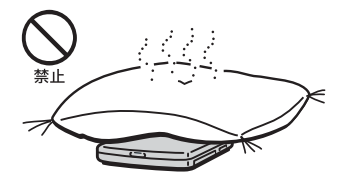

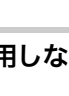

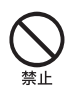

#### 本機の上に重いものを載せない

壊れたり、落ちたりして、けがの原因となることが あります。

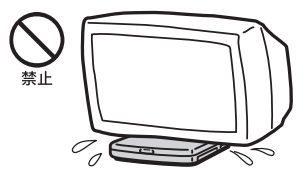

#### お手入れの際は、電源を切って電源プラグを抜く

電源を接続したままお手入れをすると、感電の原因 となることがあります。

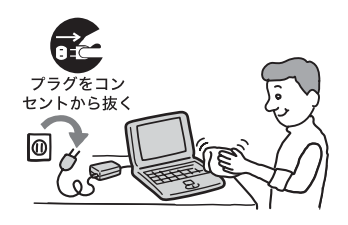

#### 移動させるときは、電源コードや接続ケーブルを抜く

接続したまま移動させると、ケーブルが傷つき、火 災や感電の原因となったり、接続している機器が落 ちたり、倒れたりしてけがの原因となることがあり ます。 また、本機を落とさないようにご注意ください。

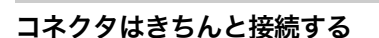

- コネクタの内部に金属片を入れないでください。
   ピンとピンがショート(短絡)して、火災や故障の
   原因となることがあります。
- コネクタはまっすぐに差し込んで接続してください。斜めに差し込むと、ピンとピンがショートして、火災や故障の原因となることがあります。
- コネクタに固定用のスプリングやネジがある場合は、それらで確実に固定してください。接続不良が防げます。

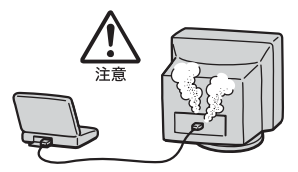

#### 長時間使用しないときは、安全のため電源プラグを

コンセントから抜いてください。

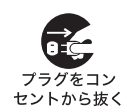

#### 直射日光のあたる場所や熱器具の近くに設置・保管しない

内部の温度が上がり、火災や故障の原因となること があります。

長時間使用しないときは電源プラグを抜く

#### 液晶画面に衝撃を与えない

液晶画面はガラス製のため、強い衝撃を与えると割 れて、けがの原因となることがあります。

#### ディスプレイパネルの裏側を強く押さない

液晶画面が割れて、故障やけがの原因となることが あります。

#### 本機に強い衝撃を与えない

故障の原因となることがあります。

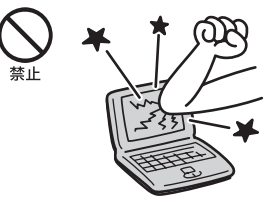

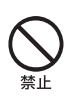

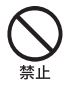

## 電池についての安全上のご注意

漏液、発熱、発火、破裂などを避けるため、次の注意事項を必ずお守りください。

### ⚠危険

- 指定された充電方法以外で充電しない。
- 火の中に入れない。ショートさせたり、分解しない。電子レンジやオーブンで加熱しない。コインやヘヤーピンなどの金属類と一緒に携帯、保管するとショートすることがあります。
- 火のそばや炎天下などで充電したり、放置しない。
- バッテリに衝撃を与えない。
   落とすなどして強いショックを与えたり、重いものを載せたり、圧力をかけないでく ださい。故障の原因となります。
- バッテリから漏れた液が目に入った場合は、きれいな水で洗ったあと、ただちに医師 に相談してください。
- 本機に付属または指定された別売りのバッテリ以外は使用しないでください。
- 以下のバッテリを使用した場合の安全性は保証できません。
   一本機に付属、または指定された別売りのバッテリ以外を使用した。
   一分解、改造を行ったバッテリを使用した。

## ⚠警告

バッテリを廃棄する場合は、次のご注意をお守りください。

- 地方自治体の条例などに従う。
- 一般ゴミに混ぜて捨てない。

または、ソニーサービスステーションにお持ちください。

## 本機の発熱についてのご注意

#### 使用中に本機の表面やACアダプタ、バッテリが熱くなることがあります

CPUの動作や充電時の電流によって発熱していますが、故障ではありません。使用している拡張機器やソフトウェアによって発熱量は異なります。

#### 本機やACアダプタが普段よりも異常に熱くなったときは

本機の電源を切り、ACアダプタの電源コードを抜き、バッテリを取りはずしてください。次に、VAIOカスタマーリンク修理窓口に修理をご依頼ください。

## 付属品を確かめる

本機を初めて使うにあたって、次のものがすべてそろっているかご確認く ださい。

□マークにチェックしながら確認すると便利です。

付属品が足りないときや破損しているときは、**VAIO**カスタマーリンクにご 連絡ください。

なお、付属品は本機のみで動作保証されています。

□ パソコン本体(1)

□ ACアダプタ(1)

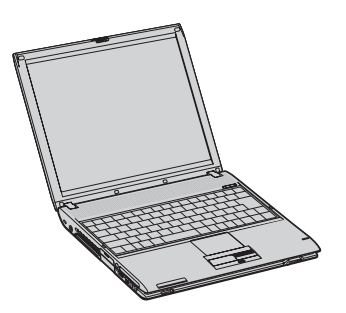

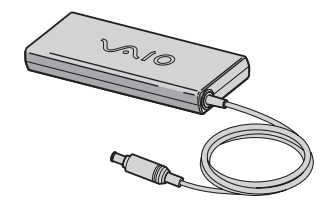

□ 電源コード(1)

□ バッテリ(1)

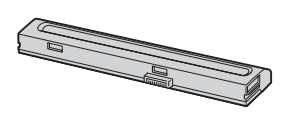

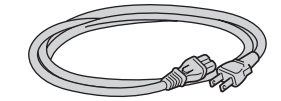

## 説明書および CD-ROM

- □ 取扱説明書(1)
- □ VAIO Media ホームネットワーク準備ガイド(1)
- □「Microsoft<sup>®</sup> Windows<sup>®</sup> XP Professional\*」ファースト ステップ ガイド (PCG-V505R/PBなどのMicrosoft<sup>®</sup> Windows<sup>®</sup> XP Professional プレインストールモデルのみ、1)
- □「Microsoft<sup>®</sup> Windows<sup>®</sup> XP Home Edition\*」ファースト ステップ ガイド (PCG-V505/BなどのMicrosoft<sup>®</sup> Windows<sup>®</sup> XP Home Edition プレインストールモデルのみ、1)
- □ リカバリ CD-ROMパッケージ(1)
- □ Office XP Personal プレインストールパッケージ (PCG-V505R/PB・V505/Bのみ、1)
- \* この説明書では以降、Windows XPと略します。特に必要な場合は正式名称を記載 します。

#### その他

- □ VAIOカスタマー登録・保証書お申込書(1)
- □ バイオ サービス・サポートのご案内(1)
- □ VAIO カルテ(1)
- □ ソフトウェア使用許諾契約書(1)
- □ その他パンフレット類

大切な情報が記載されている場合があります。必ずご覧ください。

#### Ϋ́

本機に付属のソフトウェアについては、「付属ソフトウェアのお問い合わせ先」 (179ページ)をご覧ください。

#### この説明書の説明図や画面について

この説明書で使われている説明図や画面は実際のものとは異なる場合があります。特に指示のない限り、本文中の説明図にはPCG-V505R/PBを使用しています。

## 各部のなまえ

詳しい説明は、()内のページ、または「サイバーサポート」をご覧ください。

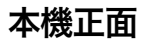

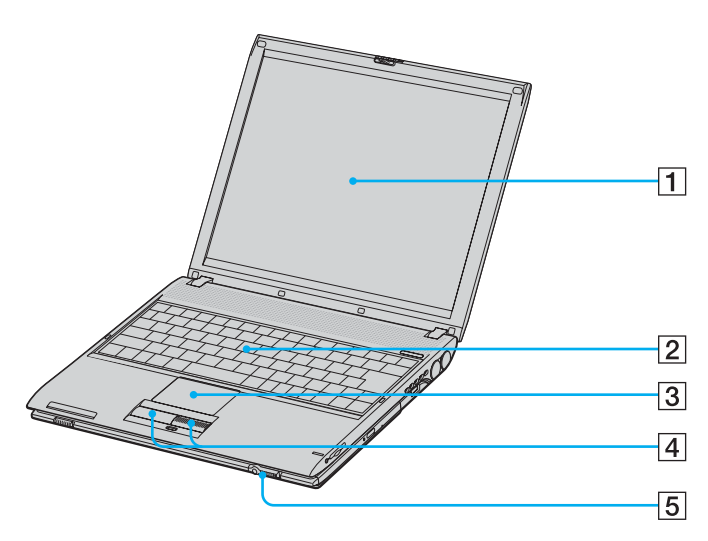

1 液晶ディスプレイ(121、163ページ)

- 2 キーボード(50、125ページ)
- 3 **タッチパッド (48、125ページ)** マウスの代わりに画面上のポインタを動かします。
- ④ 左/右ボタン(48ページ)

マウスの左/右ボタンに相当します。

5 (パワー)スイッチ(30ページ)

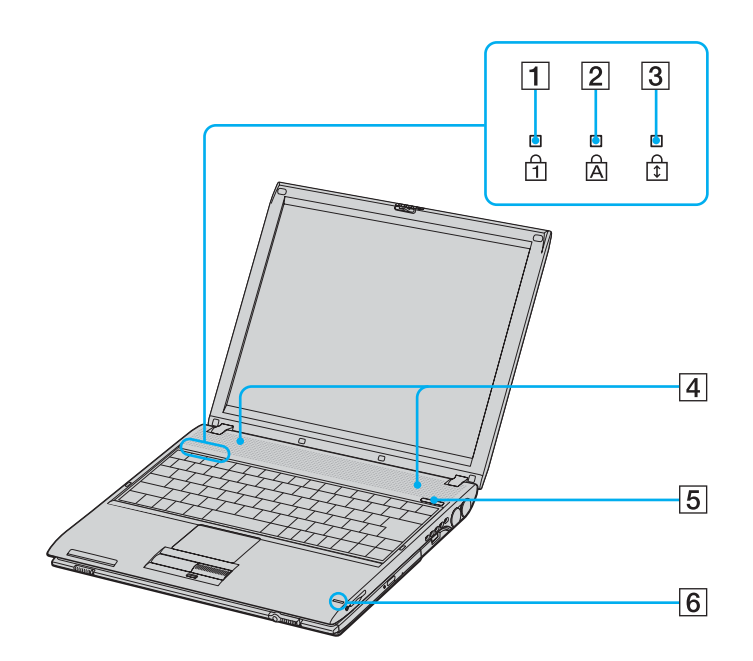

- ① ① (Num Lock) ランプ(51、110、127、139ページ)
   Num Lkキーを有効にすると点灯します。
- 2 (Caps Lock) ランプ(52、110ページ)
   Caps Lock キーを有効にすると点灯します。
- 3 ① (Scroll Lock) ランプ(54ページ)
- ④ 内蔵ステレオスピーカー(53、136ページ)
- ⑤ IDラベル(104、173ページ)
   型名が記載されています。
- ⑥ MEMORY STICK (メモリースティック) アクセスランプ
   "メモリースティック"にアクセスしているときに点灯します。

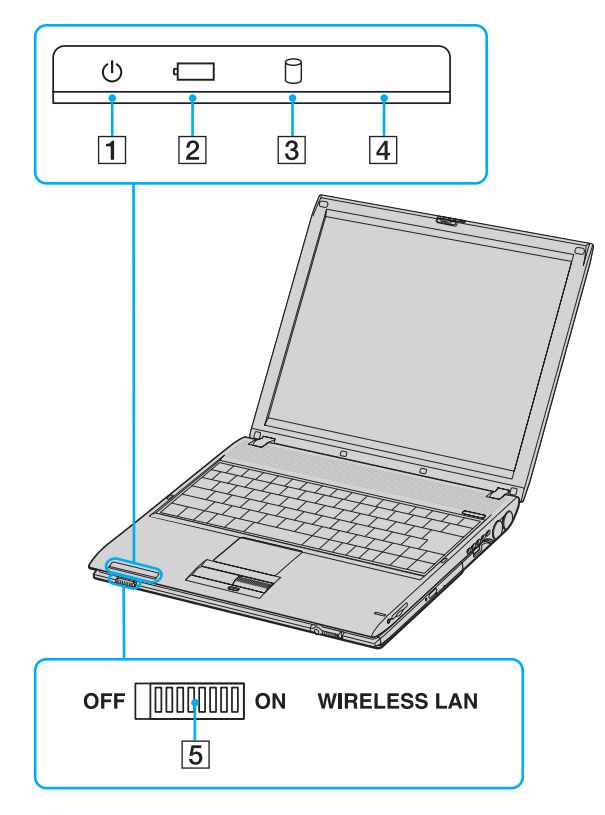

### ① (パワー) ランプ(30ページ)

電源が入ると緑色に点灯します。

② ← (バッテリ)ランプ

本機の動作状態をお知らせします。

③ ○(ハードディスク) アクセスランプ

ハードディスクにアクセスしているときに点灯します。

4 WIRELESS LAN ランプ

ワイヤレスLANが使える状態のときに点灯します。 ワイヤレスLANについて詳しくは、「サイバーサポート」をご覧ください。

5 WIRELESS LANスイッチ

ワイヤレスLANの電波をオン/オフします。 ワイヤレスLANについて詳しくは、「サイバーサポート」をご覧ください。

## 本機右側面

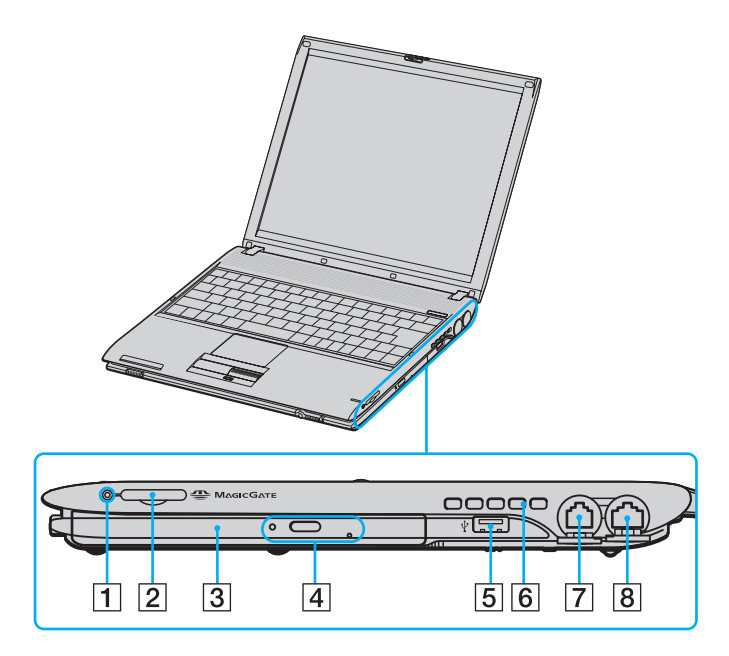

1 メモリースティック アクセスランプ

"メモリースティック"にアクセスしているときに点灯します。

② 金 MAGICGATE (マジックゲート対応メモリースティック) スロット

"メモリースティック"を挿入します。

- CD-RW/DVD-ROM 一体型ドライブ
   以降、ドライブまたはCD-RW/DVDドライブと略します。
- ④ CD-RW/DVD-ROM 一体型ドライブ イジェクトボタン、 アクセスランプ、マニュアルイジェクト穴
- 5 🖞 (USB) コネクタ

USB規格に対応した機器をつなぎます。

- 6 吸気口
- ⑦ 凸(モジュラジャック)(66ページ)
   電話回線をつなぎます。
- 8 品(ネットワーク)コネクタ LANケーブルなどをつなぎます。

## 本機左側面

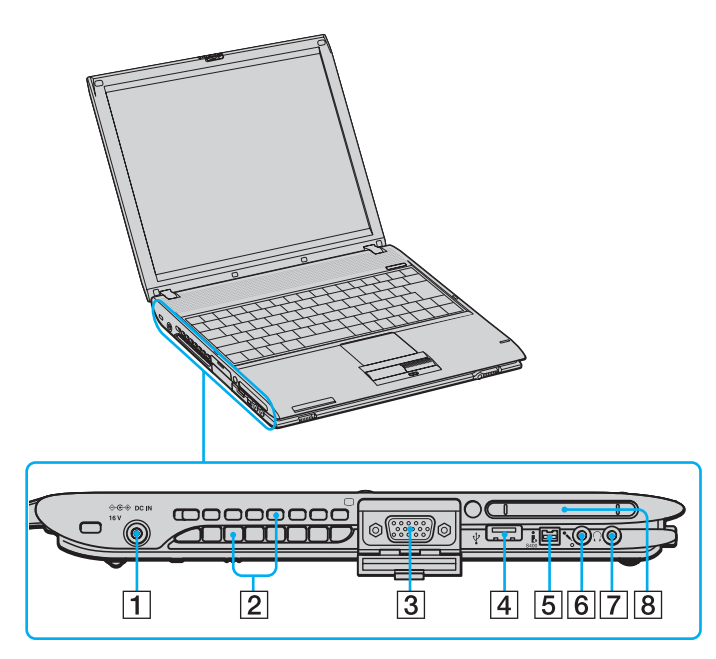

1 ↔ c ↔ DC IN 16V コネクタ(29ページ)

ACアダプタをつなぎ、電源コンセントにつなぎます。

- 2 排気口
- 3 (モニタ)コネクタ

外部ディスプレイや液晶プロジェクタをつなぎます。

USB規格に対応した機器をつなぎます。

5 S400 🕻 (i.LINK) コネクタ

i.LINK 端子の付いた他の機器とデータをやりとりできます。

6 🕄 (マイク) コネクタ

マイクをつなぎます。 ヘッドホンコネクタと区別がしやすいように、マイクコネクタの左下に突起が ついています。マイクをお使いになるときは、誤ってヘッドホンコネクタに接 続しないようにご注意ください。

#### ⑦ ○(ヘッドホン)コネクタ

ヘッドホンやスピーカーをつなぎます。

8 PCカードスロット(166ページ)

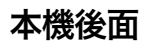

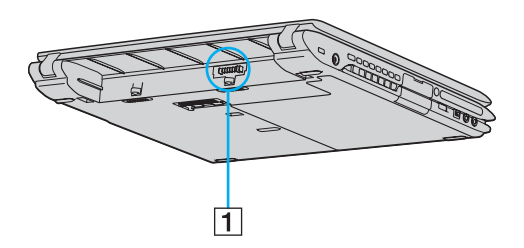

1 バッテリコネクタ

本機底面

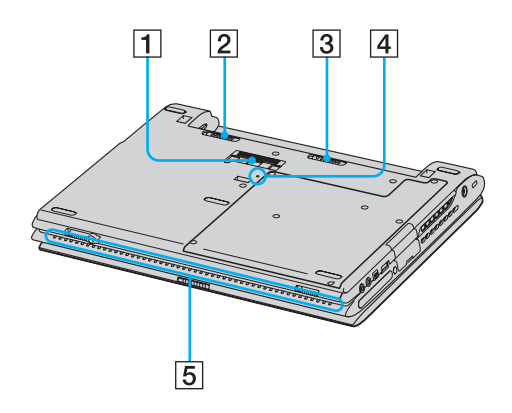

- 1 ポートリプリケーターコネクタ
- 2 ロックレバー(28ページ)

バッテリをロックします。

- 3 RELEASE(リリース)レバー バッテリを取りはずします。
- ④ リセットスイッチ(107、108、109ページ)
- 5 吸気口

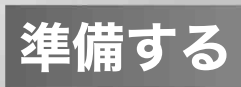

## 電源を入れる

次の手順に従って、本機の電源を入れてください。

## 1 バッテリを取り付ける。

停電や誤ってAC電源がはずれ、作業中のデータが失われてしまうことのないよう、付属のバッテリを取り付けます。

①本機底面のロックレバーが外側(UNLOCK側)にあることを確認する。

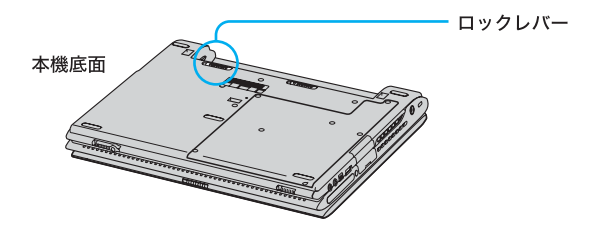

②本機後面とバッテリ両端の溝をあわせ、「カチッ」と音がするまで バッテリを差し込む。

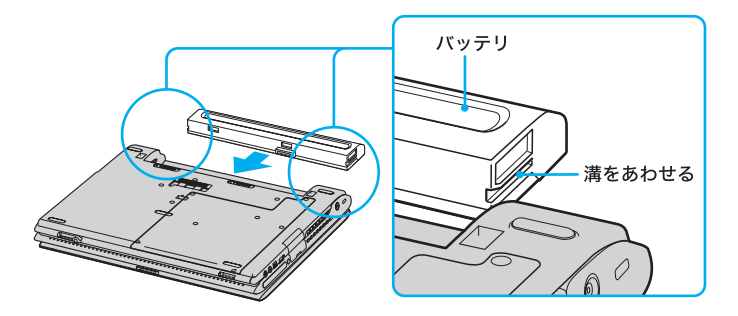

③ロックレバーを内側(LOCK側)へずらして、バッテリを固定する。

## 2 AC電源をつなぐ。

本機と壁のACコンセントを接続します。

①電源コードのプラグをACアダプタに差し込む。

②電源コードのもう一方のプラグを、壁のコンセントに差し込む。

③ACアダプタのプラグを、本機左側面の ☆ c → DC IN 16V コネクタに 差し込む。

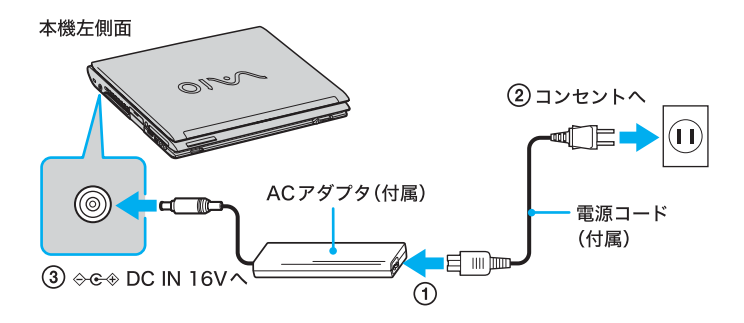

本機に取り付けた別売りのポートリプリケーター PCGA-PRV1の ⇔œ◆DC IN 16Vコネクタに接続することもできます。

**3** ディスプレイロックレバーを矢印の方向にずらしながら、ディス プレイパネルを開く。

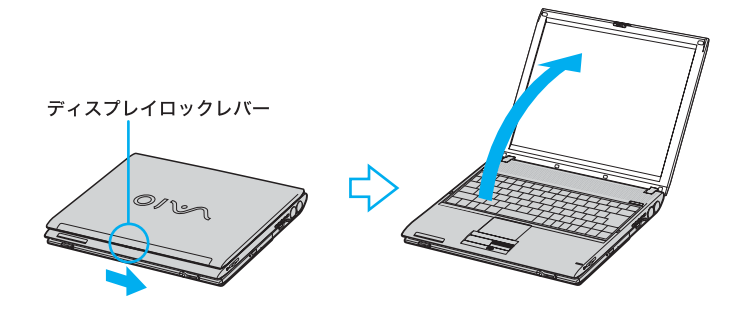

|準備する

## 4 (パワー)スイッチを▷の方向にずらし、(パワー)ランプが点灯 (グリーン)したら離す。

電源が入ると、(パワー)ランプが点灯し、Windowsのロゴの画面が 表示され、本機が起動します。

#### ご注意

①(パワー)スイッチを4秒以上▷の方向にずらしたままにすると、電源が切れてしまいます。
 ①(パワー)ランプが点灯したら指を離してください。

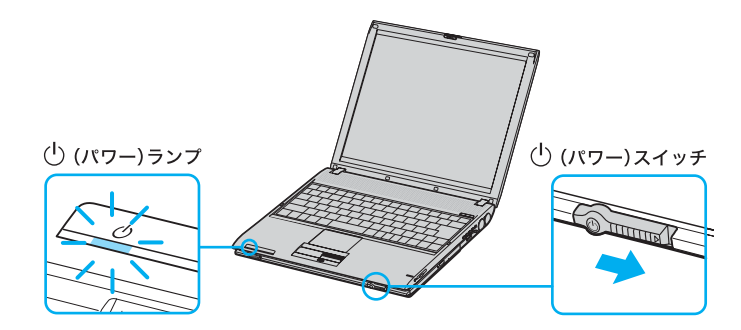

本機の電源をはじめて入れる場合は、Windowsのロゴの画面が表示され、 しばらくして「Microsoft Windowsへようこそ」画面が表示されます。 「Windowsを準備する」(32ページ)の手順に従って、Windowsのセット アップを行ってください。

ご注意

「Microsoft Windowsへようこそ」画面が表示されるまでにしばらく時間がかか りますが、そのままお待ちください。

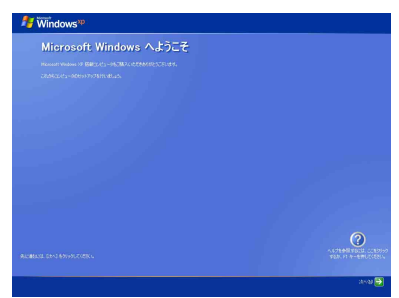

途中で電源を切るなどの操作を行うと、本機の故障の原因となります。

#### Ϋ́Υ

本機の2回目の起動時か、「Norton AntiVirus」ソフトウェアをはじめて起動した ときは、「Norton AntiVirus情報ウィザード」画面が表示されます。画面の指示に 従って操作してください。 Ϋ́

本機はエネルギースター規格に基づいて設計されており、工場出荷時の設定で は、AC電源でご使用中に約30分操作しないと、自動的に現在作業中の状態を保 持したまま、省電力動作モードへ移行します(スタンバイ<sup>\*1</sup>)。キーボードのいず れかのキーを押すか、①(パワー)スイッチ<sup>\*2</sup>を一瞬 > の方向にずらすと元の状 態に戻ります。AC電源でご使用中に自動的にスタンバイに移行しないように設 定することもできます<sup>\*3</sup>。

また、バッテリで長時間使用できるようにするため、工場出荷時の設定では、 バッテリでご使用中に数分間以上操作をしないと自動的に本機の液晶ディスプ レイが暗くなります(LCD/Videoスタンバイ<sup>\*1</sup>またはスタンバイ)。 さらに数分間以上操作をしないとシステムの状態をハードディスクに書き込ん でから自動的に本機の電源を切ります(休止状態<sup>\*1</sup>)。 元の状態に復帰させるには、()(パワー)ランプの状態により次の操作を行って ください。

- ・ (パワー)ランプがグリーンで点灯(LCD/Videoスタンバイ) タッチパッドに触れるか、キーボードのいずれかのキーを押す。
- ・ () (パワー) ランプがアンバー(赤褐色)で点滅(スタンバイ) キーボードのいずれかのキーを押すか、() (パワー)スイッチを一瞬 ▷の方向 にずらす<sup>\*2</sup>。
- ・ (パワー) ランプが消灯(休止状態または電源オフ)
   (パワー) スイッチを ▷ の方向にずらす。
- \*1 詳しくは「サイバーサポート」画面左側の「バイオの健いかた)をクリックし、[バイオイ ンフォメーション]→[知っ得情報]→[省電力動作モードについて]の順にクリッ クして表示される情報をご覧ください。
- \*2 (パワー)スイッチを4秒以上▷の方向にずらしたままにすると保存された状態 が破棄されますのでご注意ください。
- \*3 詳しくは「サイバーサポート」画面左側の「バイオの@UMかた)」をクリックし、[設定を変 更する]→[バッテリの消費電力を節約する(「PowerPanel」の使いかた)]→[プロ ファイルのパワーマネジメント設定を変更する]の順にクリックして表示される 情報をご覧ください。

## Windowsを準備する

本機を使う前に、Windowsを使うための準備が必要です。 Windowsが使える状態になると、本機に付属のソフトウェアやいろいろな 機能も使えるようになります。次の手順に従って、Windowsを使う準備を します。

Ϋ́

- 停電や誤ってAC電源がはずれ、作業中のデータが失われてしまうことのないよう、次の操作を行う前に付属のバッテリを本機に取り付けてください。
   取り付けかたについては「電源を入れる」(28ページ)をご覧ください。
- 「タッチパッドを使う」(48ページ)や「キーボードを使う」(50ページ)では、
   タッチパッドやキーボードの使いかたについて説明しています。そちらもあわせてご覧ください。
- 「Microsoft Windowsへようこそ」画面が表示されたら、画面右下に ある[次へ]をクリックする。

タッチパッドに触れて指を動かし、[次へ]の上までポインタを移動し、 左ボタンを「カチッ」と1回押してすぐに離します。 これを「クリックする」と言います。

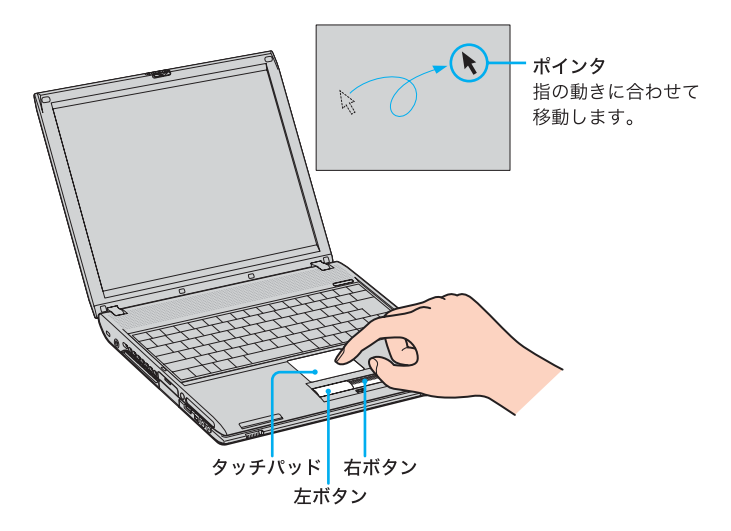

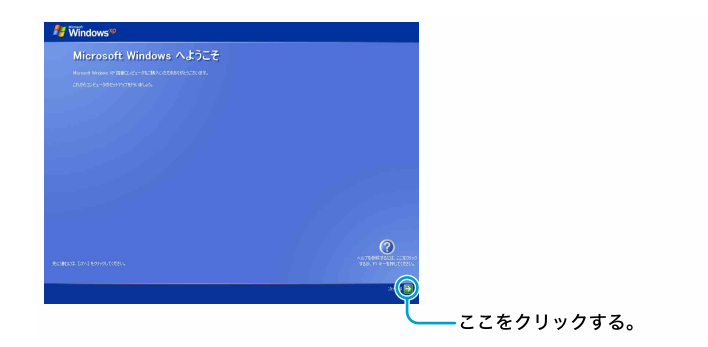

「使用許諾契約」画面が表示されます。

2 画面に表示された内容を読み、内容に同意するときは[同意します]の○をクリックして●にし、[次へ]をクリックする。

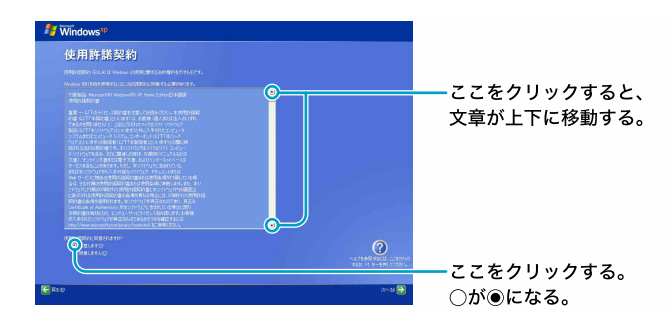

#### ご注意

[同意しません]の 〇をクリックすると、Windowsの準備作業は中止され、 Windowsと本機に付属のソフトウェアはお使いになれません。

「コンピュータに名前を付けてください」画面が表示されます。

## 3 必要な場合はコンピュータ名を変更し、[次へ]をクリックする。

コンピュータ名は、本機をネットワークに接続して使用する場合にコ ンピュータを識別するために必要です。「このコンピュータの名前」の 欄に自動的に表示されますが、必要な場合は認識しやすい名前に変更 してください。

また、コンピュータにわかりやすい説明をつけることもできます。その 場合は「コンピュータの説明」欄に入力してから[次へ]をクリックし てください。

Windows XP Home Edition 搭載モデルをお使いの場合は、手順6へ進んでください。

- 4 「管理者パスワードを設定してください」画面が表示されたら、「管理者パスワード」と「パスワードの確認入力」の欄にパスワードを入力し、「次へ」をクリックする。
- 5 「このコンピュータをドメインに参加させますか?」画面が表示され たら、ネットワーク環境に合わせて設定し、[次へ]をクリックする。
- 6 「インターネットに接続する方法を指定してください。」画面が表示された場合、[省略]をクリックする。

「Microsoftにユーザー登録する準備はできましたか?」画面が表示されます。

「インターネットに接続する方法を指定してください。」画面が表示されない場合は、手順**7**へ進んでください。

#### Ϋ́

「インターネットに接続する方法を指定してください。」画面でお使いのデ バイスの ○をクリックして[次へ]をクリックすると、デバイスによって はインターネットへ接続するための設定画面が表示されます。 その場合は画面の指示に従って操作してください。 また、インターネットに接続するための設定は、Windowsのセットアップ 完了後にも行うことができます。詳しくは「インターネットを始める」(58 ページ)をご覧ください。

# 7 [いいえ、今回はユーザー登録しません]の○をクリックして●にし、[次へ]をクリックする。

「このコンピュータを使うユーザーを指定してください」画面が表示さ れます。

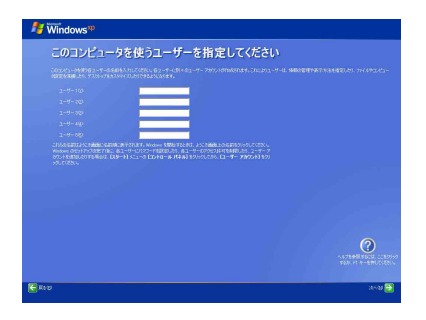

### Ϋ́

「Microsoftにユーザー登録する準備はできましたか?」画面で、[はい、今す ぐユーザー登録します]を選んで[次へ]をクリックすると、マイクロソフ トへのオンライン登録ができます。ただし、オンライン登録するには本機 を電話回線に接続しておく必要があります。 インターネットに接続するための設定について詳しくは「インターネット を始める」(58ページ)をご覧ください。

#### 8 ユーザーの名前を入力し、[次へ]をクリックする。

複数のユーザーを入力した場合、ここで入力した名前は、本機の電源を 入れたときに表示される「ようこそ」画面に表示されます。Windowsを 起動するときは、表示された名前をクリックします。 Windowsのセットアップ完了後に、使用するユーザーを追加したり、設 定を変更することもできます。詳しくは、デスクトップ画面上の[でき るWindows]アイコンをクリックして表示される情報をご覧ください。 「設定が完了しました」画面が表示されます。

#### 9 [完了]をクリックする。

これで Windows が使えるようになりました。

引き続きいろいろな操作をするためには、「サイバーサポート」画面左側の「バイオのELVD/C」)をクリックして表示される情報をご覧ください。 電源の切りかたについて詳しくは、「電源を切る」(36ページ)をご覧く ださい。

#### ご注意

- 本機に付属のOS(Operating System)以外をインストールした場合の動作保 証はいたしかねます。
- デスクトップ画面上にあるアイコンには、一定の期間使用しないと自動的にデスクトップ画面上から削除されるものがあります。Windowsの初回起動時から2週間後に、アイコンを削除するかどうかを確認する画面が表示されます。その後60日ごとに、使用していないデスクトップ画面上のアイコンが自動的に検索され、削除するかどうかを確認する画面が表示されます。デスクトップ 画面上のアイコンを削除しても、ソフトウェア自体は削除されません。

#### ϔ 本機を複数のユーザーで使えます

登録したユーザーごとに専用のデスクトップ画面やマイドキュメントが用意され、それぞれのユーザーが自分専用のコンピュータのように使用することがで きます。

複数のユーザーでの Windows の使用について詳しくは、「サイバーサポート」画

面左側の できるWindows ) をクリックして表示される情報をご覧ください。

## 電源を切る

次の手順に従って、本機の電源を切ります。

#### ご注意

必ず次の手順に従って電源を切ってください。手順に従って電源を切らないと 本機の故障の原因となったり、作成した文書などのファイルが使えなくなるこ とがあります。

1 [スタート]ボタンをクリックする。

「スタート」メニューが表示されます。

## 2 メニューの[終了オプション]をクリックする。

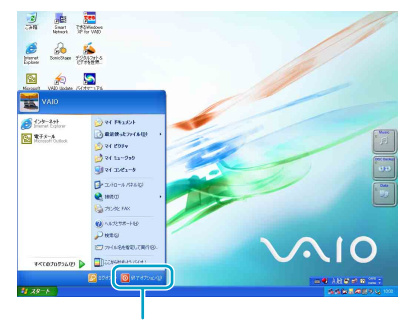

ここをクリックする。

「コンピュータの電源を切る」画面が表示されます。

3 [電源を切る]をクリックする。

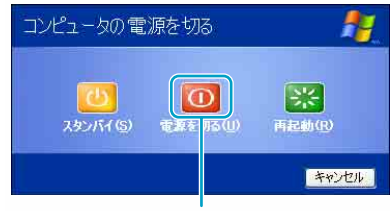

ここをクリックする。

数秒後に本機の電源が自動的に切れ、(パワー)ランプ(グリーン)が 消灯します。

液晶ディスプレイパネルを閉じるときは、()(パワー)ランプが消灯したのを確認してから閉じてください。

これで、本機を使う上で必要な準備と操作はひととおり終わりました。
カスタマー登録する

## VAIOカスタマーご登録について

ソニーマーケティング株式会社およびソニー株式会社(以下、「ソニー」)は バイオをご所有のお客様へセキュリティ情報などの必要な情報をお知らせ し、充実したサービス・サポートをご提供するために、「VAIOカスタマーご 登録」を行っていただくことをおすすめしています。ご登録のメリットにつ いては、VAIOホームページ(http://www.vaio.sony.co.jp/)をご覧ください。 また、出荷時点で付属する保証書が提供する製品の保証期間はお買い上げ 時から3か月間です。

ご登録を行っていただくことで、VAIOカスタマー専用デスクから、ご購入 日より1年間有効な保証書と「My Sony ID」と「お客様サポート番号」を記 したご登録証「VAIO Customer's Card」をお送りします。

なお、保証について詳しくは「保証書とアフターサービス」(**172**ページ)を ご覧ください。

#### VAIOカスタマーご登録に関するお問い合わせ先

VAIOカスタマー専用デスク

電話番号:0466-38-1410

受付時間:月~金 10時~18時(土日祝日、年末年始を除く)

通話料はお客様のご負担となりますのであらかじめご了承ください。

## VAIOカスタマーご登録の方法

電話回線を通じて手軽にご登録が行えます。

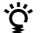

- ・付属の「VAIOカスタマー登録・保証書お申込書」にご記入の上、郵送いただく ことでもご登録を行えます。
   付属の「VAIOカスタマー登録・保証書お申込書」を使ってお申し込みいただ く場合は、「VAIOカスタマーID」を記したご登録証「VAIO Customer's Card」
   をお送りします。その後、次の手順に従って、「My Sony ID」を取得することが できます。
- 次の場合を除き、ソニーがお客様の同意なく登録内容を外部へ開示すること はありません。ただし、お客様個人を特定できない統計情報はこの限りでは ありません。
  - 1)お客様にお知らせした使用目的のために、業務を委託する協力会社に 開示が必要な場合。(ソニーは、当該協力会社に対して、お客様の情報 の厳重な管理と使用目的の遵守を徹底します。)
  - 2) 司法機関または行政機関から法的義務を伴う要請を受けた場合。
- VAIOカスタマーご登録は、本機の再セットアップをしたあとなどに再び行う 必要はありません。住所などのご登録内容の変更を行うときは、VAIOホーム ページ内(http://www.vaio.sony.co.jp/)のページ上で、変更手続きが行えます。 また、[スタート]ボタンをクリックして、[すべてのプログラム]にポインタを 合わせ、[VAIO オンラインカスタマー登録]をクリックして変更手続きを行う こともできます。
- 13才より小さいおこさまは、ほごしゃのかたといっしょにとうろくしてください。

#### ご注意

- VAIOオンラインカスタマーご登録は、「コンピュータの管理者」アカウント を持つユーザーのみ行うことができます。
- VAIOオンラインカスタマーご登録にご使用いただく電話回線は一般電話回 線だけでなく、ISDN回線にも対応しています。ISDN回線をお使いになる場 合は、本機の↓(USB)コネクタとターミナルアダプタのUSBコネクタをつ

合は、本機の♀ (USB) コネクタとターミナルアタフタのUSB コネクタをつ ないでください。(68ページ)

ISDN回線やターミナルアダプタについて詳しくは、NTT(局番なしの116 番)またはターミナルアダプタの製造元にお問い合わせください。

## 1 電話回線につなぐ。

65ページの手順に従ってつなぎます。

## 2 [スタート]ボタンをクリックして[すべてのプログラム]にポイン タを合わせ、[VAIO オンラインカスタマー登録]をクリックする。

「VAIO オンラインカスタマー登録」画面が表示されます。

| お買い上げいただいた「パイオ」のカスタマー                           | - 登録を行います。                           |
|-------------------------------------------------|--------------------------------------|
| このたびは、「パイオ」をご購入いただきまし                           | てありがとうこさいます。                         |
| リニーマークティンク株式会社およびリニー<br>「ハイオ」をこ所有のお客様に、大切な情     | - 株式会社(以下・ソニー」)は、<br>報や、充実したサービス・サポー |
| そこ提供するために「VAIOカ人ダイー登録                           | 」をお願いしております。<br>だく上で「こ登録」が重要と        |
| 。こ所有のリハイオ1のサホートをこ利用いた                           |                                      |
| こけ(有句の)ハイオーのサホートをこ利用いた<br>なりますので、こちらにて「ご登録」を行って | いただけますようお願いします。                      |
| こ所有のワハイオリのサルートをこ利用いた<br>ありますので、こちらにて「ご登録」を行って   | いただけますようお願いします。                      |
| こ近者のワハイス1007が一下をこれ用いた<br>なりますので、こちらにて「ご登録」を行って  | いただけますようお願いします。                      |
| こが1907ハイコンロッホートをこめ用いた<br>なりますので、こちらにてにご登場しを行って  | いただけますようお願いします。                      |

## Ϋ́

カスタマー登録をしない、または後でするときは、[キャンセル]をクリッ クして表示される画面で[終了]をクリックすると、「インターネット接続 サービスのご紹介」画面が表示されます。インターネットに接続する設定 を行うときは、画面の指示に従って操作してください。インターネットを 利用しない、または後で入会手続きを行う場合は、[キャンセル]をクリッ クします。

インターネット接続について詳しくは、「インターネットを始める」(58 ページ)をご覧ください。

## 3 [次へ]をクリックする。

「登録手順について」画面が表示されます。

Ϋ́

1つ前の画面を見たいときは、[戻る]をクリックします。

## 4 [次へ]をクリックする。

「ID・パスワードの入力」画面が表示されます。

## Ϋ́

本機を含めてバイオをすでに2台以上お持ちの方など、すでに「VAIOカス タマーID」や「My Sony ID」をお持ちの方はIDを入力し、画面の指示に従っ て操作してください。 準備する

## 5 [次へ]をクリックする。

「接続方法の選択」画面が表示されます。

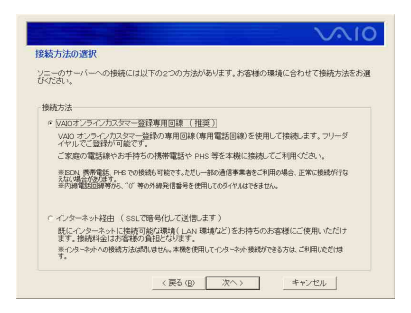

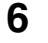

## 「VAIOオンラインカスタマー登録専用回線」の ○ をクリックして ● にし、[次へ] をクリックする。

「発信方式の設定」画面が表示されます。

#### ご注意

- 外線発信(0発信)はできません。
- 「インターネット経由」を選んでご登録いただく場合、接続料金はお客様の負担となります。
- ターミナルアダプタ、携帯電話、PHSなど、お使いになる通信機器によっては、正しく接続できないことがあります。この場合は、本機の一(モジュラジャック)と一般電話回線をつなぎ(65ページ)、通信を行ってください。

## Ϋ́

- [次へ]をクリックすると、手順7に進む前に「接続デバイスの選択」画面 が表示されることがあります。この場合は、通信に使う機器を選び、[次 へ]をクリックしてください。
- 「インターネット経由」を選んで[次へ]をクリックしたときは、「イン ターネット経由の接続設定」画面が表示されますので、画面の指示に 従って操作してください。
   また、LANの環境などによっては、「インターネット経由の接続設定」画 面でプロキシの設定をする必要があります。プロキシの設定について詳 しくは、各法人・団体様のシステム管理者におたずねください。

## 7 お使いの電話回線の発信方式(ダイヤル方法)を選び、[次へ]をクリックする。

#### ご注意

ターミナルアダプタ、携帯電話、PHSなど、お使いになる通信機器によって は、正しく接続できないことがあります。この場合は、本機の凸(モジュラ ジャック)と一般電話回線をつなぎ(65ページ)、通信を行ってください。

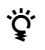

- 本機を一般電話回線につないでいるときのみトーン式/パルス式ダイ ヤルを選びます。
- トーン式ダイヤルとは 電話機のダイヤルボタンを押すと「ピポパ」と音がし、「カチカチ」という 音がしない電話機のダイヤル方法です。
- パルス式ダイヤルとは ボタンではなくダイヤルを回す電話機、またはダイヤルボタンを押すた びに「カチカチ」という音がする電話機のダイヤル方法です。
- お使いの電話回線のダイヤル方法がわからない場合は、電話会社から送られてくる請求内訳表をご覧ください。請求内訳表の中に「プッシュ回線使用料」と記載されている場合は「トーン式ダイヤル」です。回線(基本)使用料のみ記載されている場合は「パルス式ダイヤル」です。電話回線のダイヤル方法について詳しくは、契約している電話会社へお問い合わせください。
- 8 電話回線がつながっていることを確認し、[問い合せる]をクリッ クする。

電話回線を通じて通信が行われ、完了すると「問い合せ完了」画面が表示されます。

## 9 [次へ]をクリックする。

「VAIO カスタマー登録の特典/ VAIO カスタマー登録のご注意」画面 が表示されます。

## 10[次へ]をクリックする。

「発行されるID・番号について/製品のユーザー登録に関する同意文」 画面が表示されます。

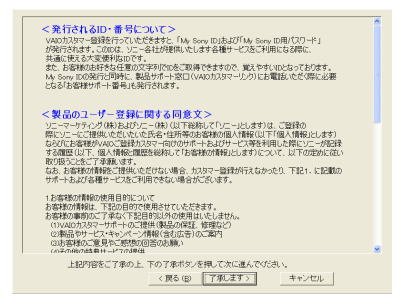

11 スクロールバーの ▲ または ▼ をクリックして、画面に現れた内容を すべて読み、内容を了承するときは[了承します]をクリックする。

「IDの規約の確認」画面が表示されます。

## 12スクロールバーの <-> または <-> をクリックして、画面に現れた内容 をすべて読み、内容に同意するときは[同意する]をクリックする。

「お客様氏名の入力」画面が表示されます。 画面の指示に従って操作してください。入力が完了すると、「希望する ID・パスワードの入力」画面が表示されます。

#### ご注意

[同意しない]をクリックすると、「ここでこのアプリケーションを終了すると 登録が完了しません。」というメッセージが表示されます。[終了]をクリック すると、「インターネット接続サービスのご紹介」画面が表示されます。

## Ϋ́

- 「お客様氏名の入力」画面の「本機を登録される方」で「組織・団体に属するご担当者名での登録」を選んだときは、組織・団体用の情報を入力する 画面が表示されます。
   画面の指示に従って情報を入力してください。
- •「お客様ご住所等の入力」画面の「郵便番号」はハイフンを除いて入力してください。
- 「お客様ご住所等の入力」画面で「郵便番号」を入力した後、[住所検索]を クリックすると、簡単に住所検索ができます。
- •「お客様ご住所等の入力」画面下部の「保証書等の送付先住所は上記と同様でよろしいですか?」の項目は必ず入力してください。

| √∿10                                                                                                    |
|----------------------------------------------------------------------------------------------------|
| 希望する D・パスワードの入力<br>Mo Soya ID (1、以下のとおり、ご希望の文字列にて ID が取得できます、つきましては、ご希望の文字<br>列がよび パスワードを入力して パズリ、                                                                                                    |
| My Sony ID<br>例:「tare#a#23」「haraka#c45」 ご希望の文字列 ランダムに発音する4 文字                                                                                                    |
| ■ご希望の文字列(3~30文字の英数字)                                                                                                    |
| ■ My Sony ID 用/ (スワード(英数字混在で 6 ~ 10 文字)                                                                                                    |
| ■ イロワーは国際にからから言葉<br>オートーないや、用くなつーを定なしまったま会社が「ロマードは関わしば快速をご利用<br>しないなないからかいがいでした。これから基本をなって、増加したえどを定なったべたと<br>になったないからいたいでは、日本のなくなる問題に対していた。<br>用いたのからいたいではないまたがなどを見る目的になった。<br>和のないため、これないためでありまた。そう、<br>本のないため、これないため、日本のないため、そう、<br>本のないため、これないため、そう、<br>本のないため、これないため、そう、<br>本のないため、これないため、そう、<br>本のないため、これないため、そう、<br>本のないため、これないため、そう、<br>本のないため、これないため、そう、<br>本のないため、これないため、そう、<br>本のないため、これないため、そう、<br>本のないため、これないため、そう、<br>本のないため、これないため、そう、<br>本のないため、これないため、そう、<br>本のないため、そう、<br>本のないため、そう、<br>本のないため、そう、<br>本のないため、そう、<br>本のないため、そう、<br>本のないため、そう、<br>本のないため、そう、<br>本のないため、そう、<br>本のないため、そう、<br>本のないため、そう、<br>本のないため、そう、<br>本のないため、<br>本のないため、<br>本 |
| jura:                                                                                                    |
| 答儿                                                                                                    |
| < 戻る (B) 次へ> キャンセル                                                                                                    |

## 13<sup>「My Sony ID」の「@」前にご希望の文字列、「My Sony ID用パス ワード」、「パスワード初期化のための合言葉」を入力し、[次へ]を クリックする。</sup>

「製品情報の入力」画面が表示されます。 画面の指示に従って操作してください。入力が完了すると、「登録内容 の確認」画面が表示されます。

### ご注意

- •「My Sony ID用パスワード」は英字と数字を混ぜて入力してください。英字のみ、または数字のみのパスワードは設定できません。
- 「My Sony ID用パスワード」は「登録内容の確認」画面では表示されません。「My Sony ID用パスワード」を忘れないようご注意ください。

「パスワード初期化のための合言葉」は、「My Sony ID用パスワード」を忘れてしまったときに備え、あらかじめ設定しておいた質問と答えを使って、パスワードの初期化と再設定を行う機能です。

| whether a style the strategy whether an Edit                              | NOT THE CONTRACTOR OF ALL AND TRACTOR                              |          |
|---------------------------------------------------------------------------|--------------------------------------------------------------------|----------|
| 更するときは1度る1をクリックして、                                                        | いてよろしいればしたくほうりょうしてくてきい。                                            |          |
| 周                                                                         | 内容                                                                 | <u>^</u> |
| 設計機器<br>設計種列<br>5名前<br>(フリガナ)<br>計列                                       | 個人<br>そに一たろー<br>ソニータロー                                             | -        |
| デメールアドレス<br>年月日<br>機審長<br>辺郡町村谷Cワリガナ)<br>名・雪地など<br>名・雪地など<br>名・雪地など(マリガナ) | 年月日<br>1400001<br>東京都<br>品川区<br>シナガワク<br>北海川6-7-35<br>キタンナガフ6-7-35 | 1        |
| 1976<br>1986(フリガナ)<br>188番号1<br>40番号<br>18番号2                             | 03-5795-7840                                                       |          |
| 时先住所                                                                      |                                                                    |          |
|                                                                           |                                                                    |          |

## 14登録内容を確認し、[次へ]をクリックする。

「確認してください」画面が表示されます。

#### ご注意

Ϋ́

ターミナルアダプタ、携帯電話、PHSなど、お使いになる通信機器によって は、正しく接続できないことがあります。この場合は、本機の凸(モジュラ ジャック)と一般電話回線をつなぎ(65ページ)、通信を行ってください。

## 15[登録する]をクリックする。

登録内容が電話回線を通じて送られ、送信が終わると「登録完了」画面 が表示されます。

## 16[次へ]をクリックする。

「ご登録の完了」画面が表示されます。

### ☆「My Sony ID」と「お客様サポート番号」について

VAIO登録カスタマー向けのサービスをご利用の際には「My Sony ID」をお 使いください。

VAIOカスタマーリンクへ電話でお問い合わせいただく際には「お客様サポート番号」をご使用ください。

#### ご注意

VAIOカスタマーリンクへ電話でお問い合わせいただく際に、「My Sony ID」はご使用できません。

## Ϋ́

「My Sony ID」と「お客様サポート番号」は、後日ソニーより「VAIO Customer's Card」「1年間保証書」などとともに郵送でお知らせいたします。な お、次の手順17、18の操作を行い、「My Sony ID」と「お客様サポート番号」 の情報をファイルとして保存しておくことをおすすめします。 準備する

## 17[ID と番号をファイルに保存する]をクリックする。

「名前を付けて保存」画面が表示されます。

## 18ファイルに任意の名前を付け、[保存]をクリックする。

お客様の「My Sony ID」と「お客様サポート番号」の情報がファイルとして「マイドキュメント」フォルダの中に保存されます。

ご注意

保存されたデータを他人に見られたり、紛失しないようご注意ください。

## 19[OK]をクリックする。

「インターネット接続サービスのご紹介」画面が表示されます。

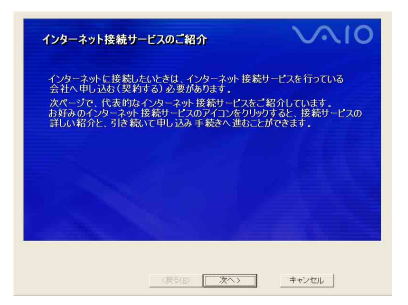

### Ϋ́

[OK]をクリックすると、サービス内容などをお知らせする画面が表示されることがあります。この場合は、[次へ]をクリックしてください。「インターネット接続サービスのご紹介」画面が表示されます。

これでVAIOオンラインカスタマー登録は終了です。引き続きインターネットに接続する設定を行うときは、画面の指示に従って操作してください。 インターネットを利用しない、または後で入会手続きを行う場合は、[キャンセル]をクリックします。

インターネット接続について詳しくは、「インターネットを始める」(58 ページ)をご覧ください。

VAIOカスタマーご登録が終わると、デスクトップ画面上に 🔜 が表示されます。

このアイコンをダブルクリックすると、バイオに関するサービス・サポート 情報やVAIOホームページのご案内などのお知らせを見ることができます。

## VAIOカスタマー登録情報を変更するには

- 【スタート】ボタンをクリックして[すべてのプログラム]にポイン タを合わせ、[VAIO オンラインカスタマー登録]をクリックする。
   「お客様はすでに VAIO カスタマーに登録されています。・・・・・」とい うメッセージが表示されます。
- 2 [はい]をクリックする。

「VAIO オンラインカスタマー登録」画面が表示されます。

3 [次へ]をクリックする。

「登録情報変更手順について」画面が表示されます。

## 4 [次へ]をクリックする。

「My Sony ID、My Sony ID用パスワードの入力」画面が表示されます。 画面の指示に従って操作し、登録内容を変更してください。

# 基本的な使いかた

## タッチパッドを使う

タッチパッドに触れて指を動かすと、画面上のポインタも同じ方向に移動 します。

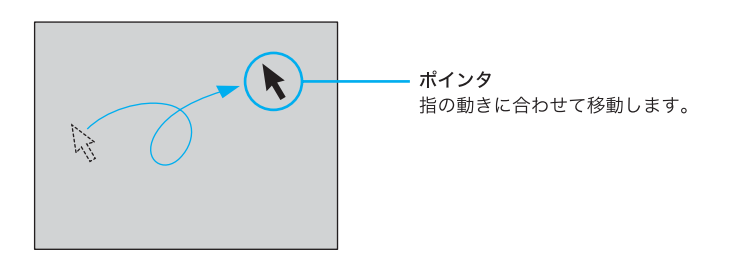

ポインタを目的の位置まで動かして左または右のボタンを押すだけで、メ ニューを選んだり、さまざまな命令をコンピュータに伝えることができます。

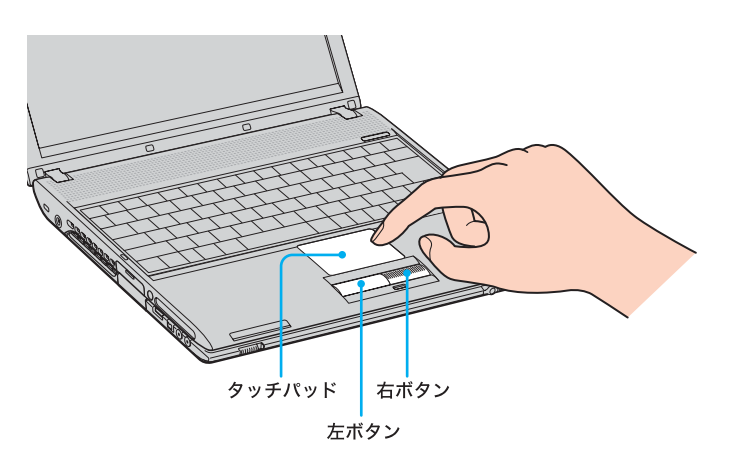

#### クリックする

ポインタを希望の位置に合わせて、タッチパッドの手前にある左ボタンを 1回押します。[OK]や[キャンセル]などのボタンを押したり、メニューを 選ぶときなどに使います。

また、タッチパッドを指で1回軽くたたいても同じ働きをします。

#### ダブルクリックする

ポインタを希望の位置に合わせて、左ボタンを2回続けて押します。 ワードプロセッサや表計算などのソフトウェアを実行したり、作成した文 書などのファイルを開くときなどに使います。 また、タッチパッドを2回続けて軽くたたいても同じ働きをします。

#### 右クリックする

ポインタを希望の位置に合わせて、右ボタンを1回押します。 押したときのポインタの位置によって、さまざまな内容のポップアップメ ニューが表示されます。

#### ドラッグする

ポインタを希望の位置に合わせて、左ボタンを押したまま、タッチパッド 上で指を動かします。ファイルを移動したり、ウィンドウの大きさを変更 するときなどに使います。

また、タッチパッドを2回続けて軽くたたき、そのままタッチパッド上で指 を動かしても同じ働きをします。

#### ドラッグアンドドロップする

ファイルなどのアイコンをドラッグし、他のフォルダやウィンドウ、ソフ トウェアのアイコンなどの上で左ボタンを離します。ファイルを移動した り、コピーするときなどに使います。

#### スクロールする

指をタッチパッド上の右端に合わせて、上下に動かします。選択されてい るウィンドウ上の垂直方向のスクロールバーを移動できます。 指をタッチパッドの右上または右下に置いたままにして、ウィンドウを上 方向または下方向にスクロールし続けることができます。 また、指をタッチパッドの下端に合わせて、左右に動かします。選択されて いるウィンドウ上の水平方向のスクロールバーを移動できます。

### Ϋ́

上記は工場出荷時の設定です。設定を変更したり、タッチパッドをより便利に 使うこともできます。

詳しくは、「サイバーサポート」画面左側の<mark>パイオの低いかた)</mark>をクリックし、[設定を 変更する]→[タッチパッドをカスタマイズする]の順にクリックして表示され る情報をご覧ください。

## キーボードを使う

キーボードを使って文字や記号を入力したり、コンピュータへ命令を送る ことができます。ここでは、主なキーのなまえと機能を紹介します。 使用するソフトウェアによって働きが異なるものもあります。各ソフト ウェアのヘルプもあわせてご覧ください。 文字の入力のしかたについて詳しくは、「サイバーサポート」画面左側の

マチのヘクリのしかたについて許しては、「サイハーサハード」画面圧向 できるWindows

#### ご注意

- キートップがはずれてしまったら、「キートップがはずれた」(127ページ)を ご覧になり、正しく取り付け直してください。
- キートップを故意にはずしたり、取り付けるときに無理に力を加えると故障 や破損の原因となります。取り扱いにはご注意ください。

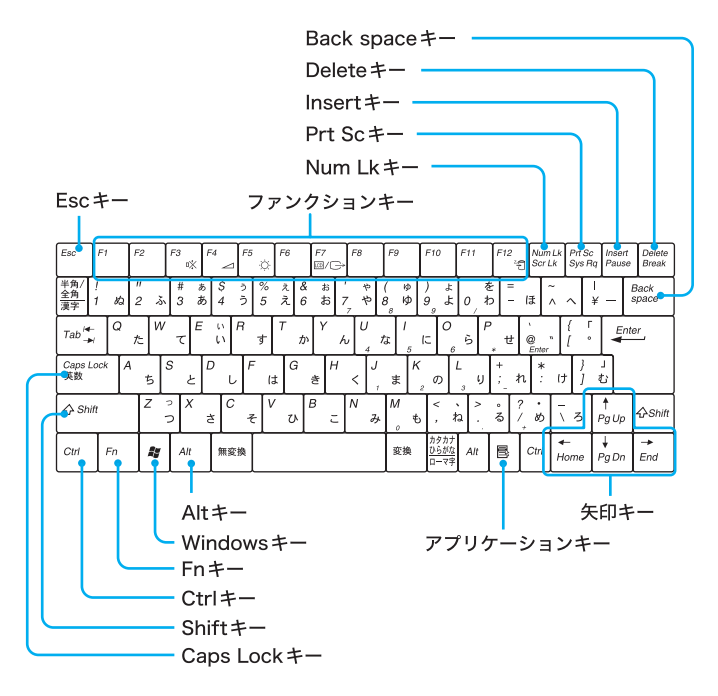

| なまえ                               | 機能                                                                                                    |
|-----------------------------------|----------------------------------------------------------------------------------------------------|
| Esc(エスケープ)<br>キー                  | 設定を取り消したり、実行を中止するときなどに<br>押します。                                                                                                    |
| ファンクション<br>キー                     | 使用するソフトウェアによって働きが異なりま<br>す。Fnキーと組み合わせて使うと、特定の機能を<br>実行できます。詳しくは、「Fnキーとの組み合わ<br>せ」(53ページ)をご覧ください。                                                                                                    |
| <b>Num Lk</b><br>(ナムロック)キー        | テンキーと組み合わせて使うと、数字を入力でき<br>ます。Num Lkキーを押すと、キーボードの左上に<br>ある ①(Num Lock) ランプが点灯します。もう1<br>度 Num Lkキーを押すと、消灯します。<br>詳しくは、「サイバーサポート」画面左側の<br>バイオの低いかた をクリックし、[各部の説明]→[キー<br>ボード]の順にクリックして表示される情報をご<br>覧ください。 |
| Prt Sc(プリント<br>スクリーン)キー           | 表示されている画面全体をクリップボードに取り込みます。Altキーを押しながらこのキーを押すと、選択されているウィンドウだけを取り込みます。取り込んだ画像は「ペイント」などのソフトウェアで保存、加工、印刷できます。                                                                                              |
| Insert(インサート)<br>キー               | 文字入力モードを切り替えます。文字を入力する<br>とき、このキーを押すごとにカーソルの位置に文<br>字を挿入するか、カーソルの位置から文字を上書<br>きするか切り替えることができます。使用するソ<br>フトウェアによっては働かない場合があります。                                                                          |
| Delete(デリート)<br>キー                | カーソルの右側の文字を消します。                                                                                                    |
| <b>Back space</b> (バック<br>スペース)キー | カーソルの左側の文字を消します。                                                                                                    |
| 矢印キー                              | カーソルを動かしたり、数ページにわたる画面の<br>次ページまたは前ページを表示できます。                                                                                                    |
| $P^{J}U^{J}V^{J}V^{J}V$<br>+-     | タッチパッドの右ボタンを押したときと同じ働<br>きをします。                                                                                                    |

基本的な使いかた

| なまえ                      | 機能                                                                                                    |
|--------------------------|----------------------------------------------------------------------------------------------------|
| Alt(オルト)キー               | 文字キーなどと組み合わせて使うと、特定の機能<br>を実行します。オルタネートキーともいいます。<br>使用するソフトウェアによって働きが異なりま<br>す。詳しくは、各ソフトウェアのヘルプをご覧く<br>ださい。                                                                                                    |
| Windows(ウィンド<br>ウズ)キー    | Windowsの「スタート」メニューが表示されます。<br>他のキーと組み合わせて使うと、特定の機能を実<br>行できます。使用するソフトウェアによって働き<br>が異なります。詳しくは、各ソフトウェアのヘル<br>プおよび「サイバーサポート」画面左側の<br>「バイオの低いかた」<br>→[キーボード/タッチパッドを使う]→[ショー<br>トカットキー一覧]の順にクリックして表示され<br>る情報をご覧ください。 |
| Fn(エフエヌ)キー               | キーボード上で紫色で表記されている機能を使<br>うとき、このキーと組み合わせて押します。詳し<br>くは、「Fnキーとの組み合わせ」(53ページ)をご<br>覧ください。                                                                                                    |
| Ctrl(コントロール)<br>キー       | 文字キーなどと組み合わせて使うと、特定の機能<br>を実行します。使用するソフトウェアによって働<br>きが異なります。詳しくは、各ソフトウェアのへ<br>ルプをご覧ください。<br>例)Ctrlキーを押しながら、Sキーを押す。<br>メニューから「保存する」を選ばずに、ファイルを<br>保存できます。                                                          |
| Shift(シフト)キー             | 文字キーと組み合わせて使うと、大文字を入力で<br>きます。また、文字キーと他の機能キーと組み合<br>わせて使うと、特定の機能を実行できます。                                                                                                    |
| Caps Lock(キャプ<br>スロック)キー | Shift(シフト)キーを押しながらこのキーを押し、<br>キーボードの左上にある (Caps Lock) ランプ<br>が点灯しているときに、文字キーを押すと、アル<br>ファベットの大文字を入力できます。<br>もう1度、Shiftキーを押しながらこのキーを押す<br>と、 (Caps Lock) ランプが消え、アルファベッ<br>トの小文字入力に戻ります。                            |

## ショートカットキー一覧

Fnキーとの組み合わせ

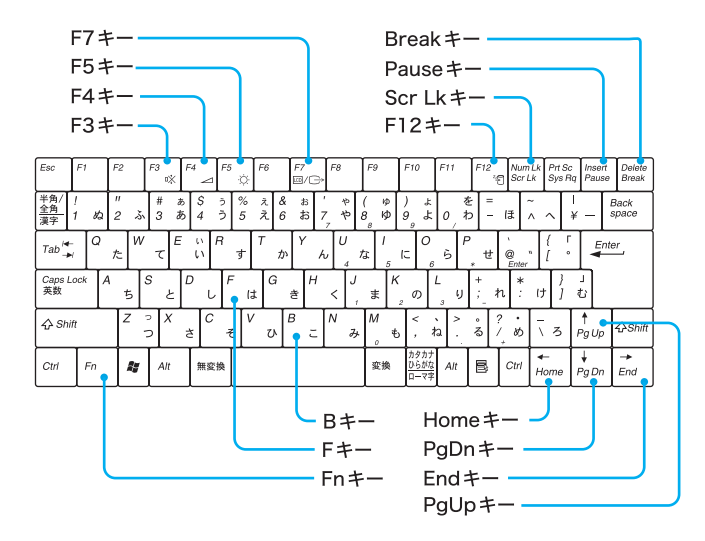

#### キー操作の表記

例:Fn+ 咏 (F3)→Fnキーを押しながらF3キーを押す。

| 組み合わせ       | 機能                                                                                                    |
|-------------|----------------------------------------------------------------------------------------------------|
| Fn + 🕸 (F3) | 本機の内蔵スピーカーの音声を入/切します。                                                                                        |
| Fn + ⊿ (F4) | 本機の内蔵スピーカーの音量が調節できます。こ<br>のコマンドを実行すると、数秒間だけ音量表示が<br>表示されます。<br>↑または→キーを押すと大きくなり、↓または←<br>キーを押すと小さくなります。      |
| Fn + ☆ (F5) | 液晶ディスプレイの明るさを調節できます。この<br>コマンドを実行すると、数秒間だけ明るさ表示が<br>表示されます。<br>↑または→キーを押すと明るい画像になり、↓ま<br>たは←キーを押すと暗い画像になります。 |

| 組み合わせ                            | 機能                                                                                                    |
|----------------------------------|----------------------------------------------------------------------------------------------------|
| Fn + ᡂ / ເ⊃→<br>(F7)             | 本機の□(モニタ)コネクタや別売りのポートリ<br>プリケーター PCGA-PRV1の  DVI-Dコネクタ<br>に接続した外部ディスプレイなどと、本機の液晶<br>ディスプレイの表示を切り替えます。<br>液晶ディスプレイのみ→液晶ディスプレイと DVI-<br>Dコネクタに接続した外部ディスプレイの同時表<br>示*→DVI-Dコネクタに接続した外部ディスプレ<br>イのみ*→液晶ディスプレイとモニタコネクタに<br>接続した外部ディスプレイの同時表示*→モニタ<br>コネクタに接続した外部ディスプレイのみ*→液<br>晶ディスプレイのみ→…<br>* 接続されていないときは表示されません。<br>ご注意<br>動画再生中には、ディスプレイの切り替えは行わな<br>いでください。 |
| Fn + <sup>z₂</sup> € (F12)       | 本機の液晶ディスプレイや <b>CPU</b> だけでなく、ほと<br>んどの電源供給を停止します(休止状態)。使用環<br>境はハードディスクに書き込まれるので復帰後も<br>そのまま作業ができ、電源オフからの起動よりも<br>早く本機を使用できます。                                                                                                    |
| <b>Fn + Scr Lk</b><br>(スクロールロック) | 使用するソフトウェアによって働きが異なりま<br>す。詳しくは、各ソフトウェアのヘルプをご覧くだ<br>さい。                                                                                                    |
| Fn+Pause<br>(ポーズ)                | 使用するソフトウェアによって働きが異なりま<br>す。詳しくは、各ソフトウェアのヘルプをご覧くだ<br>さい。                                                                                                    |
| Fn+Break<br>(ブレイク)               | 使用するソフトウェアによって働きが異なりま<br>す。詳しくは、各ソフトウェアのヘルプをご覧くだ<br>さい。                                                                                                    |
| Fn+PgUp<br>(ページアップ)              | 現在表示している画面の前のページを表示します。                                                                                                    |
| Fn+End(エンド)                      | 行の最後にカーソルを移動します。                                                                                                    |
| Fn+PgDn<br>(ページダウン)              | 現在表示している画面の次のページを表示します。                                                                                                    |
| Fn+Home<br>(ホーム)                 | 行の先頭にカーソルを移動します。                                                                                                    |

| 組み合わせ  | 機能                                                                |
|--------|-------------------------------------------------------------------|
| Fn+B   | メガベース(高低音増幅機能、ヘッドホンや外部ス<br>ピーカー使用時のみ)のオン/オフを切り替えます。               |
| Fn + F | 画面の解像度を液晶パネルの解像度より低くして<br>いるとき、液晶ディスプレイ表示の拡大/縮小を<br>切り替えることができます。 |
|        | <b>ご注意</b><br>本機の液晶ディスプレイに表示している場合のみ拡<br>大/縮小表示することができます。         |

## Ϋ́

Fnキーを5回押して「固定Fnキー機能」画面を表示し、[固定Fnキー機能を使用 する]をチェックしてから[OK]をクリックすると、同時に2つのキーを押さず に、Fnキーと他のキーをそれぞれ押して上記の操作を行うことができます。

Fnキーの固定を解除するには、通知領域の 回を右クリックし、[固定 Fnキー 機能を無効にする]をクリックします。

### ご注意

Windows起動後でないと作動しないものがあります。

基本的な使いかた

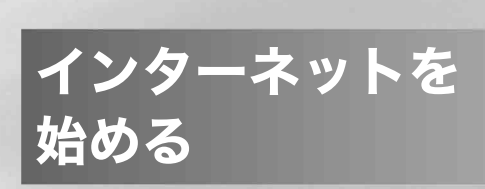

## インターネット接続に必要なものは

世界中の情報に接することのできるインターネットですが、情報を受け 取ったり、発信したりするためには専用のソフトウェアが必要になります。 また、電話回線を通してインターネットにつなぐためにインターネット接 続サービスを提供する会社と契約する必要があります。 インターネットに接続するために必要なものは以下のとおりです。

電話回線

電話回線には一般電話回線とISDN回線などがあります。電話を使っている回線が一般電話回線です。

ISDN回線をお使いになる場合はNTT(局番なしの116番)にご相談ください。 ADSLについて詳しくは、「電話回線につなぐ(ADSL接続サービスを利用 するときは)」(69ページ)をご覧ください。

#### ☆ ターミナルアダプタについて

コンピュータや従来の一般電話回線対応の通信機器、電話機を ISDN 回線につ なぐための機器です。ISDN 回線を使って本機を使用するためには、本機の他に この機器が必要になります。

ターミナルアダプタについて詳しくは、NTT(局番なしの116番)またはターミ ナルアダプタの製造元にお問い合わせください。

モデム

電子メールをやりとりしたり、インターネット上のホームページを見るた めに電話をかける装置です。一般電話回線に接続する場合、本機にはモデ ムが内蔵されていますので、準備する必要はありません。

#### ソフトウェア

インターネットに接続してホームページを見るには専用のソフトウェア (「ウェブブラウザ」と言います。)が必要です。また、電子メールをやりとり するにも専用のソフトウェアが必要です。本機には両方の専用ソフトウェ アが付属しています。

本機には以下のウェブブラウザおよび電子メールソフトウェアが付属して います。

ロ ウェブブラウザ

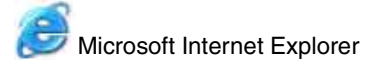

□ 電子メールソフトウェア

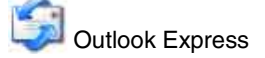

この説明書では、「Microsoft Internet Explorer」ソフトウェアと「Outlook Express」ソフトウェアの設定と使いかたを中心に説明していきます。 これらのソフトウェアの特長について詳しくは、「サイバーサポート」画面 左側の「Mayon: Statement」をクリックし、[インターネット・メール]をクリックし て、各ソフトウェアの紹介をご覧ください。

#### インターネット接続サービス(インターネットサービスプロバイダ:ISP)

インターネットにつなぐためには、インターネット接続サービスを提供す る会社と契約する必要があります。この会社のことを「インターネット サービスプロバイダ」(ISP)または単に「プロバイダ」と言います。(以下、 「プロバイダ」と記します。)

プロバイダはインターネットと本機との間を仲介する役割を持っていま す。プロバイダと契約すると、インターネットを使って、いろいろな情報が 載ったホームページを簡単に見ることができます。また、「電子メールアド レス」という、あなたの住所のようなものが契約時に用意されます。電子 メールアドレスは、電子メールを送受信するときの宛先になります。これ らの他に、契約するプロバイダによっていろいろなサービスがあります。 プロバイダと契約すると、サービスに応じた接続料金がかかります。また、 プロバイダとの契約条件によっては、接続料金とは別に電話回線の通話料 がかかることがあります。

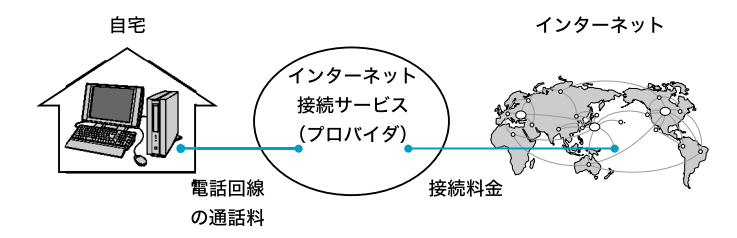

#### ご注意

- 本機および付属ソフトウェアの設定によっては、本機の電源を切っている間でも、自動的にインターネットに接続することがあります。自動接続すると、接続を自動的に終了しないことがあります。この場合、通話料と接続料金が多額になる可能性がありますので、ご注意ください。
- インターネットに接続している間は、電話をかけたり、受けたりできないことがあります。

## インターネット上のトラブルについて

現在一般に普及し、さまざまなサービスを提供しているインターネットで すが、普及に伴いトラブルも発生しています。

インターネットは非常に便利なものですが、使いかたを誤ったり、安易な 気持ちで使用すると思わぬトラブルにあう可能性があります。

#### インターネット上の情報について

インターネット上の情報はすべてが正しいとは限りません。 ひぼう・中傷・暴力・わいせつなど、情報を受ける側もモラルを持って情報を 利用する必要があります。

また、情報を発信する場合もマナーを守って行わないと、気がつかないところで自分が加害者になる恐れもあります。

ユーザー名やパスワードなどは他人に知られないように管理してください。

#### コンピュータウイルスやチェーンメールなどの被害について

ホームページからダウンロードしたファイルや悪意を持った人たちから突 然送られてくる電子メールには、コンピュータウイルス(コンピュータの 動作に悪影響を与えるプログラム)が潜んでいたり、チェーンメールなど により不快な内容の電子メールが送られてくることもあります。 不審な電子メールが送られてきた場合は、安易に開いたり、添付されてい るプログラムを実行せずに削除してください。

また、できるだけインターネットサービスプロバイダなどに報告して、自 分が加害者にならないようにしましょう。

#### 情報の機密性について

ソフトウェアや**OS**などの不具合により、コンピュータの情報などがイン ターネット上にもれ出すことがあります。悪意を持った人たちの標的にな りやすいため対応することが必要です。

ウェブブラウザや**OS**の各ソフトウェアの情報が、開発元のホームページ などに掲載されていますので、不具合情報をこまめに確認することをおす すめします。

また、電子メールには完全な機密性はありません。送信する内容にはご注 意ください。

#### インターネットショッピングでのトラブル

インターネットショッピングをするときに、むやみにクレジットカードの 番号を入力しないようにご注意ください。プライバシー情報がもれる可能 性があります。

注文した品物と違う、代金を送金したのに品物が届かないなどのトラブル も発生しています。できるだけ信用のおけるところを利用するなどの注意 が必要です。

#### その他

インターネット上で無料で公開されているソフトウェアの中には、国際電話やダイヤルQ2などに接続してしまうものもあります。 知らない間に接続し、課金されている場合がありますのでご注意ください。

- インターネット上での個人情報の公開には細心の注意を払いましょう。
- 社会的に犯罪とされているものはインターネット上でも犯罪です。

## インターネットに接続するまでの流れ

インターネットを利用してホームページを見たり、電子メールをやりとり するには、本機をインターネットに接続する必要があります。 以下の流れに従ってインターネットに接続します。ここでは一般電話回線 を使ってインターネットに接続する流れを説明します。詳しくは、各手順 の参照ページをご覧ください。

#### ご注意

「コンピュータの管理者」アカウントを持つユーザーのみインターネットに 接続するための設定を行うことができます。

1 電話回線につなぎましょう(65ページ)

本機を電話回線につなぎます。

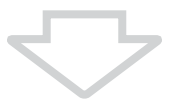

### 2 プロバイダと契約しましょう(70ページ)

プロバイダと契約します。契約すると、インターネット接続に 必要な情報が記載された資料が郵送されてきます。

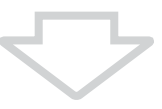

### 3 チェックシートを作成しましょう(71ページ)

プロバイダから郵送されてきた資料をもとに、チェックシートを作成します。資料の内容など、インターネット接続の設定の際の不明点については、契約したプロバイダにお問い合わせください。(70ページ)

#### ご注意

郵送されてくるまでしばらく時間がかかります。

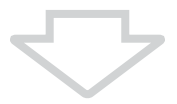

 日接続のための設定をしましょう(77ページ)

 チェックシートをもとに、本機を使ってインターネットに接続するための設定をします。

 日電子メールソフトウェアの設定をしましょう
 (83ページ)

 電子メールを使うときは電子メールを使うための設定をします。

6 インターネットに接続してみましょう(88ページ)

契約したプロバイダに接続します。

## インターネットに接続したあとは

### ホームページを見てみましょう(92ページ)

ホームページを見る練習をします。

電子メールをやりとりしてみましょう(97ページ)

電子メールをやりとりする練習をします。

## 電話回線につなぐ

別売りのテレホンコードを使って本機と電話回線をつなぐと、インター ネットを楽しんだり、ファックスを送受信できるようになります。 本機の内蔵モデム(V.90、K56flex対応)の通信速度は、データ受信時最大56 kbps、データ送信時最大33.6 kbpsです。電話回線の状況によって通信速度 は変化することがあります。

#### ご注意

- 本機の内蔵モデムで使用可能な回線は、一般電話回線です。その他の回線に 接続した場合には、故障・発火の原因となることがあります。
- 会社やホテルなどのPBX回線に接続する場合は、本機の内蔵モデムに対応している回線かどうかを、回線管理者やホテルのフロントなどにお問い合わせください。
- 分配器を使用して電話回線を分岐すると、モデムおよび接続先の機器が正しく動作しないことがあります。なお、屋内配線の中には分配器経由で各部屋に配線されている場合があります。

## Ϋ́

ADSL接続サービス(69ページ)を利用するときや、職場などのネットワーク (LAN)に接続するときは、本機右側面のよ(ネットワーク)コネクタにつなぎ ます。詳しくは、「サイバーサポート」画面左側のパイオのELVかた [拡張・接続/データのやりとり]→[ネットワーク(LAN)につないでデータを やりとりする]の順にクリックして表示される情報をご覧ください。

## 1 お使いの電話回線のダイヤル方法(トーン式またはパルス式)を確認する。

電話機のダイヤルボタンを押すと「ピポパ」と音がし、「カチカチ」とい う音がしないときはトーン式ダイヤルです。ボタンではなくダイヤル を回す電話機、またはダイヤルボタンを押すたびに「カチカチ」という 音がする電話機は、パルス式ダイヤルです。

## 2 モデムのダイヤル方法を設定する。

- ①[スタート]ボタンをクリックして、[コントロールパネル]をクリッ クする。
- ②[プリンタとその他のハードウェア]アイコンをクリックする。
- ③[電話とモデムのオプション]アイコンをクリックする。

「電話とモデムのオプション」画面が表示されます。

### Ϋ́Υ

該当する所在地がないときは[新規]をクリックしてください。「新しい 所在地」画面が表示されます。

- ⑤手順1で確認したお使いの電話回線のダイヤル方法に合わせて [トーン]または[パルス]を選択する。
- ⑥ダイヤル元の市外局番を半角の数字で入力する。 外線発信番号が必要な場合は、「市内通話の場合の外線発信番号」と「市外電話の場合の外線発信番号」ともに入力してください。
- ⑦[OK]をクリックし、「所在地の編集」画面を閉じる。

⑧[OK]をクリックし、「電話とモデムのオプション」画面を閉じる。

## 3 モジュラジャックカバーを開ける。

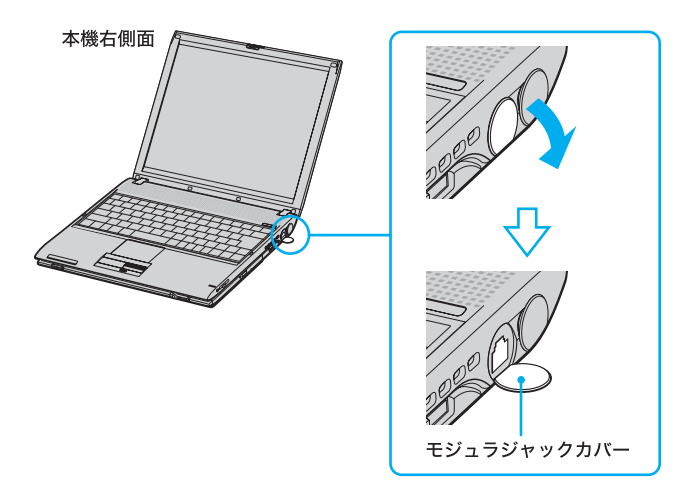

#### ご注意

カバーを開く際は、強く引っ張りすぎないようにご注意ください。 引っ張りすぎると破損の原因となります。

## 4 電話回線につなぐ。

モジュラプラグのつめが「カチッ」とロックするまでまっすぐに差し込みます。

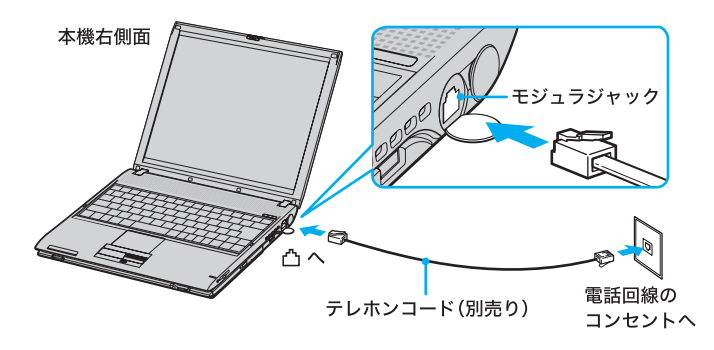

モジュラジャックが2つある電話機をお使いのときは、下図のように つなぎます。

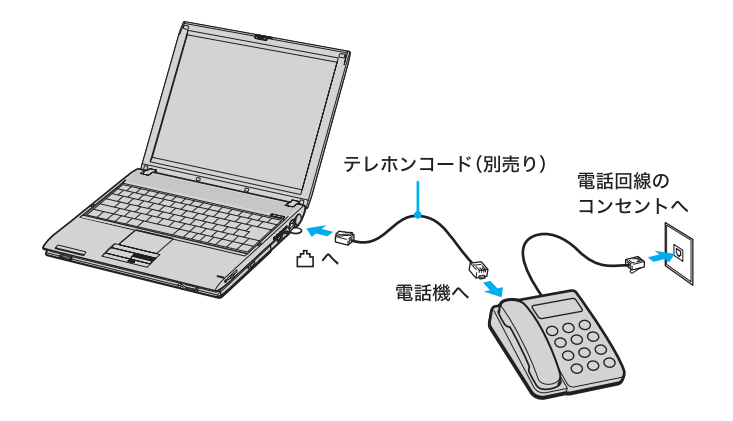

#### ご注意

- 本機の凸(モジュラジャック)にはテレホンコード以外をつながないようご 注意ください。
- 接続後、お使いになる通信用ソフトウェアで、電話機やファックス、通信方法 などの設定をする必要があります。詳しくは、それぞれのソフトウェアの取 扱説明書をご覧ください。

## ISDN回線を利用するときには

「ISDN回線」とはNTTのデジタル通信網を使った電話回線で、通信速度も 速く、1回線で従来の2回線が使えます。ISDN回線を使って本機を使用する には、別売りのテレホンコードのほかにターミナルアダプタや従来の一般 電話回線対応の通信機器、電話機をつなぐためのISDN回線用の機器が必 要です。

オンラインカスタマー登録(**37**ページ)を行うときや、インターネットに接続してホームページを見たり、電子メールをやりとりするときは、本機の

接続について詳しくは、ターミナルアダプタの取扱説明書をご覧ください。

## 電話回線につなぐ(ADSL接続サービス を利用するときは)

ADSLとは、「Asymmetric Digital Subscriber Line」の略で、一般電話回線を 利用してインターネットへ高速に常時接続できるサービスです。このサー ビスを利用するには、ADSL接続サービスを提供している接続業者(プロバ イダ)と契約し、申し込むことが必要です。料金やサービスの内容をご検討 のうえ、ご自分にあったプロバイダと契約することをおすすめします。 プロバイダとの契約については「プロバイダと契約する」(70ページ)をご 覧ください。

### ご注意

ADSLの接続や設定に関しては、必ず各プロバイダにお問い合わせください。

各プロバイダのお問い合わせについては「付属ソフトウェアのお問い合わせ先」の「ISP サインアップ」(181ページ)をご覧ください。

## プロバイダと契約する

インターネットに接続するには、インターネット接続サービスを提供する 会社「プロバイダ」と契約する必要があります。数多くのプロバイダがあり ますので、料金やサービスの内容をご検討のうえ、ご自分にあったプロバ イダと契約することをおすすめします。

本機では、デスクトップ画面上の[インターネット新規ご入会]アイコンを ダブルクリックし、表示される画面からプロバイダと契約することができ ます。各プロバイダのアイコンをクリックし、料金やサービス内容をご確 認のうえ、お申し込みください。

### Ϋ́

- デスクトップ画面上の[インターネット新規ご入会]アイコンをダブルク リックしたあとに、特定のプロバイダの紹介画面が最初に表示されます。そ の他のプロバイダの紹介をご覧になるときは、現在のネットワーク環境に応 じて[その他のインターネット接続サービスご紹介(モデム・電話回線経由)] または[その他のインターネット接続サービスご紹介(インターネット経 由)]をクリックしてください。
- 各プロバイダの紹介は「付属ソフトウェアのお問い合わせ先」の「ISP サイン アップ」(181ページ)をご覧ください。

#### ご注意

- 契約時にクレジットカードが必要になるプロバイダもあります。
- 接続料金はプロバイダにより異なります。

#### プロバイダと契約したあとは

契約後は、契約内容とインターネットに接続するために必要な情報が記載 された資料が、プロバイダからお手元に郵送されてくるまでお待ちくださ い。すぐにインターネットに接続したいときは、契約するプロバイダにご 相談ください。

#### ご注意

#### 接続や設定に関しては、必ず各プロバイダにお問い合わせください。

各プロバイダのお問い合わせについては「付属ソフトウェアのお問い合わせ先」の「ISP サインアップ」(181ページ)をご覧ください。

## チェックシートを作成する

プロバイダと契約を結ぶと、通常、インターネットに接続するために必要 な情報が記載された資料が郵送されてきます。

その資料をもとにインターネットに接続するための設定をします。 プロバイダから郵送されてきた資料をご覧になりながら、次ページの チェックシートをコピーするなどして、あらかじめ作成しておくと、「接続 のための設定をする」(77ページ)および「電子メールソフトウェアの設定 をする」(83ページ)の手順でインターネットに接続するための設定が簡単 になります。

「設定項目について」(**73**ページ)からの説明に従ってチェックシートの各 項目をご記入ください。

#### ご注意

- ADSLの接続や設定に関しては、必ず各プロバイダにお問い合わせください。
- チェックシートに書き込む内容は、あなたの個人情報です。取り扱いには充分ご注意ください。
- チェックシートは、将来、再度設定し直さなければならないときなどにも活用できますので、チェックシートは大切に保管しておいてください。
- 他人にご自分のパスワードなどの情報がもれないようにご注意ください。パスワードは、他人に自分の名前を使われたり、電子メールを読まれたりしないようにするためのものです。できるだけ紙に書き留めず、記憶しておくことをおすすめします。
- 「(4)パスワード(PPP)」はプロバイダに電話回線を通じて接続できるように するためのパスワードです。「(14)パスワード(POPアカウントパスワー ド)」は電子メールを受信できるようにするためのパスワードです。これらの パスワードは両方とも同じでも、別々でもかまいません(プロバイダによっ て、自由に設定できる場合と、プロバイダが規定する場合があります)。

## Ϋ́

- チェックシートをコピーするなどしたうえで各項目を記入し、他人に見られることがないように、厳重に保管することをおすすめします。
- チェックシートをコピーするなどして記入しておくと、「接続のための設定 をする」(77ページ)の手順を行うときに便利です。

| 設定項目                                               | あなたの設定値 | 例 (So-netの場合)           |
|----------------------------------------------------|---------|-------------------------|
| (1) ダイヤルアップ接続名                                     |         | So-net                  |
| (2)電話番号<br>(アクセスポイント)                              |         | 03-5792-6011            |
| (3) ユーザー名 (PPP)                                    |         | ichiro@aa2              |
| (4) パスワード (PPP)                                    |         |                         |
| (5) 市外局番                                           |         | 03                      |
| (6) トーン/パルス<br>(電話回線の種類)                           |         |                         |
| (7) DNSサーバーアドレス<br>(プライマリDNS)                      |         | 202.238.95.24           |
| <ul><li>(8) 別のDNSサーバーアドレス<br/>(セカンダリDNS)</li></ul> |         | 202.238.95.26           |
| (9) 表示名<br>(差出人フィールド<br>での表示)                      |         | Ichiro Suzuki           |
| (10) 電子メールアドレス                                     | @       | ichiro@aa2.so-net.ne.jp |
| (11)受信メール<br>(POP3、IMAPまた<br>はHTTP)サーバー            |         | pop.aa2.so-net.ne.jp    |
| <b>(12)</b> 送信メール (SMTP) サーバー                      |         | mail.aa2.so-net.ne.jp   |
| (13) POPアカウント名                                     |         | ichiro                  |
| (14) パスワード<br>(POPアカウントパスワード)                      |         |                         |
| (15) インターネットメール<br>アカウント名                          |         | ichiro@aa2.so-net.ne.jp |

「(7)DNSサーバーアドレス(プライマリDNS)」、「(8)別のDNSサーバーアド レス(セカンダリDNS)」、「(11)受信メール(POP3、IMAPまたはHTTP)サー バー」、「(12)送信メール(SMTP)サーバー」は、プロバイダによっては設定しな くてよいことがあります。
# インターネットを始める

# 設定項目について

#### (1) ダイヤルアップ接続名

デスクトップ画面左下の[スタート]ボタンをクリックして、[接続]にポイ ンタを合わせ、[すべての接続の表示]をクリックして表示される「ネット ワーク接続」画面の中の接続アイコンの名前です。 お好みの名前をご記入ください。 例:So-net

Ϋ́

- プロバイダによっては、オンラインサインアップソフトウェアを使って契約 すると自動的に接続アイコンが作られ、名前も付けられます。
- 接続アイコンをデスクトップ画面上に作ることもできます。(79ページ)

#### (2) 電話番号(アクセスポイント)

プロバイダから送られてきた資料をご覧になり、プロバイダのアクセスポイントの電話番号(接続先の電話番号)をご記入ください。アクセスポイントは「V.90」に対応しているものをお選びになると、より高速な通信ができます。

例:03-5792-6011

#### ご注意

- ここで記入する電話番号はご自分の電話番号ではありませんのでご注意ください。
- 電話番号は必ず市外局番からご記入ください。
- ISDN回線をお使いの場合やPHSを使ってインターネットに接続するとき は、電話番号が異なる場合があります。詳しくは、契約したプロバイダにお問 い合わせください。

#### (3) ユーザー名(PPP)

プロバイダから郵送されてきた資料をご覧になり、プロバイダにダイヤル アップ接続するときに使用するユーザー名をご記入ください。 例:ichiro@aa2

Ϋ́ς

ユーザー名は「ユーザーID」、「PPPログイン名」、「ネットワークID」、「接続ログ イン名」、「アカウント名」、「ログオン名」などともいいます。 (4) パスワード (PPP)

プロバイダから郵送されてきた資料をご覧になり、プロバイダにダイヤル アップ接続するときに使用する、ユーザー名に対するパスワードを記入し ます。

# Å.

- このパスワードは「PPPパスワード」、「ネットワークパスワード」、「接続パス ワード」などともいいます。
- パスワードの入力は、一般的に半角の英数字や記号などを使います。

#### (5) 市外局番

ご自分の電話番号の市外局番をご記入ください。 例:03

#### (6) トーン/パルス(電話回線の種類)

お使いの電話回線のダイヤル方法がトーン式かパルス式か確認してご記入 ください。

#### トーン式:

電話機のダイヤルボタンを押すと「ピポパ」と音がし、「カチカチ」と音がし ない電話機のダイヤル方法です。

#### パルス式:

ボタンではなくダイヤルを回す電話機、またはダイヤルボタンを押すたびに 「カチカチ」と音がする電話機のダイヤル方法です。パルス式ダイヤルの場 合、ダイヤルボタンを押すと受話器から電子音が聞こえるものもあります。

お使いの電話回線のダイヤル方法がわからない場合は、NTTなど電話会社 から送られてくる請求内訳表をご覧ください。請求内訳表の中に「プッ シュ回線使用料」と記載されている場合は「トーン式ダイヤル」です。回線 (基本)使用料のみ記載されている場合は「パルス式ダイヤル」です。電話回 線のダイヤル方法について詳しくは、NTT(局番なしの116番)など電話会 社にお問い合わせください。

#### (7) DNSサーバーアドレス(プライマリDNS)

プロバイダから郵送されてきた資料をご覧になり、ご記入ください。 例:202.238.95.24

# Ϋ́

- DNSサーバーは「ネームサーバー」、「プライマリDNSサーバー」、「プライマ リネームサーバー」、「ドメインネームサーバー」ともいいます。
- この項目が必要ないプロバイダもあります。詳しくは、プロバイダから郵送されてきた資料をご覧になるか、契約したプロバイダにお問い合わせください。

#### (8) 別のDNSサーバーアドレス(セカンダリDNS)

前ページの「(7) DNS サーバーアドレス」以外のアドレスがプロバイダから 郵送されてきた資料に書かれている場合はご記入ください。 DNS サーバーアドレスは1つだけのプロバイダもあります。この場合は、 「(8) 別の DNS サーバーアドレス」は空欄のままでかまいません。 例:202,238.95.26

#### (9) 表示名(差出人フィールドでの表示)

あなたが送る電子メールの差出人欄に表示する名前をお好みでご記入くだ さい。通常はご自分の名前のフルネームにします。 例:Ichiro Suzuki

# Ϋ́

この表示名は全角の漢字でも良いですが、日本語圏以外の相手に電子メールを 送ることが多いかたは半角のアルファベットにすることをおすすめします。こ うすることによって電子メールを送った相手には「Ichiro Suzuki <ichiro@aa2.so-net.ne.jp>」などと表記されます。

#### (10) 電子メールアドレス

電子メールをやりとりするときのあなたの宛先をご記入ください。プロバ イダから郵送されてきた資料には「xxxxx@xxxx.xx」と記載されていま す。電子メールアドレスは、あなたの住所と同じ役割をします。

#### 例:ichiro@aa2.so-net.ne.jp

## Ϋ́

電子メールアドレスは、「E-Mailアドレス」、「Mailアドレス」、「メールアドレス」 などともいいます。

#### (11) 受信メール(POP3、IMAPまたはHTTP)サーバー

プロバイダから郵送されてきた資料をご覧になり、電子メールを受け取る サーバーのアドレスをご記入ください。受信メールサーバーは、郵便局の ような役割をします。受信メールサーバーからあなたの電子メールアドレ スに電子メールが送られます。

例:pop.aa2.so-net.ne.jp

#### Ϋ́

- 受信メールサーバーは、「メールサーバー」、「POPサーバー」、「メール受信 サーバー」、「POP3」などともいいます。
- この項目が自動的に設定されるプロバイダもあります。詳しくは、プロバイ ダから郵送されてきた資料をご覧になるか、契約したプロバイダにお問い合 わせください。

インターネットを始める

#### (12) 送信メール(SMTP)サーバー

プロバイダから郵送されてきた資料をご覧になり、電子メールを送信する サーバーのアドレスをご記入ください。送信メールサーバーも郵便局のよ うな役割をします。あなたが送った電子メールを受け取り、送り先の電子 メールアドレスに送ります。

例:mail.aa2.so-net.ne.jp

# Ϋ́

- 送信メールサーバーは「メールサーバー」、「SMTPサーバー」、「メール送信 サーバー」、「SMTP」などともいいます。「(11)受信メールサーバー」と同じ場 合もあります。
- この項目が自動的に設定されるプロバイダもあります。詳しくは、プロバイ ダから郵送されてきた資料をご覧になるか、契約したプロバイダにお問い合 わせください。

#### (13) POPアカウント名

プロバイダから郵送されてきた資料をご覧になり、受信メールサーバーに アクセスするためのアカウント名をご記入ください。「(10)電子メールア ドレス」の「@」(アットマーク)より前の部分を記入します。電子メールを 見るためには、このアカウント名と「(14)パスワード」の両方が必要になり ます。

例:「ichiro@aa2.so-net.ne.jp」が電子メールアドレスなら、POPアカウン ト名は「ichiro」になります。

Ϋ́

POPアカウント名は「メールアカウント名」、「メールサーバーログイン名」、 「メールログイン名」、「POPサーバーアカウント」、「POPサーバーログイン名」 ともいいます。「(3)ユーザー名」と同じ場合もあります。

#### (14) パスワード(POPアカウントパスワード)

受信メールサーバーにアクセスするためのアカウント名に対するパスワー ドを半角の英数字でご記入ください。

電子メールを見るためには、「(13)POPアカウント名」とこのパスワードの 両方が必要になります。

#### Ϋ́ς

このパスワードは、「メールパスワード」、「メールサーバーパスワード」などと もいいます。

#### (15) インターネットメールアカウント名

お好みの名前をご記入ください。わかりやすいように電子メールアドレス を入れることをおすすめします。 例:ichiro@aa2.so-net.ne.jp

# 接続のための設定をする

本機をインターネットに接続するための設定を行います。ここでは、本機 の内蔵モデムを使って一般電話回線に接続し、インターネットにダイヤル アップ接続するための設定方法を説明します。

「チェックシートを作成する」(**71**ページ)で作成したチェックシートをご 覧になりながら、各項目に記入した内容を実際の画面の入力欄にキーボー ドを使って入力していきます。以下の手順に従って操作してください。

- 1 本機の電源を入れる。
- 2 デスクトップ画面左下の[スタート]ボタンをクリックし、[イン ターネット]をクリックする。

「新しい接続ウィザードの開始」画面が表示されます。

Ϋ́

接続のための設定が終わったあとは[スタート]→[インターネット]をク リックすると、「Microsoft Internet Explorer」ソフトウェアが起動するよう になります。もう1度「新しい接続ウィザード」を表示させたいときは、デス クトップ画面左下の[スタート]ボタンをクリックして[すべてのプログラ ム]にポインタを合わせ、[アクセサリ]、[通信]、[新しい接続ウィザード] の順にクリックします。

# 3 [次へ]をクリックする。

「ネットワーク接続の種類」画面が表示されます。

4 [インターネットに接続する]の ○ をクリックして ● にし、[次 へ]をクリックする。

「準備」画面が表示されます。

# 5 2番目の[接続を手動でセットアップする]の ○ をクリックして ● にし、[次へ]をクリックする。

「インターネット接続」画面が表示されます。

Ϋ́Υ

Windows XPアップグレードサービスをご利用の場合など、すでにプロバ イダのインターネットサーバーに接続したことがあるときは、[インター ネットサービスプロバイダ(ISP)の一覧から選択する]の ○ をクリック して ● にし、[次へ]をクリックしてください。そのあとは、画面の指示に 従って操作してください。

# 6 [ダイヤルアップ モデムを使用して接続する]の ○ をクリックして ● にし、[次へ]をクリックする。

「接続名」画面が表示されます。

7 「ISP名」(ダイヤルアップ接続名)を入力し、[次へ]をクリックする。

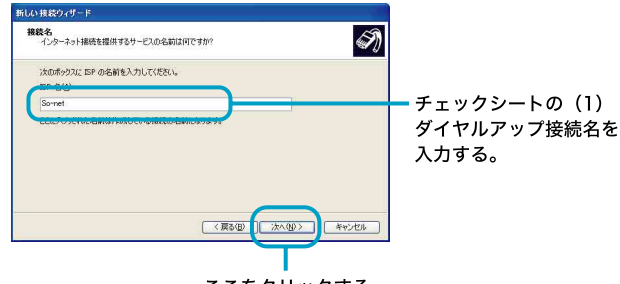

ここをクリックする。

「ダイヤルする電話番号」画面が表示されます。

# 8 アクセスポイントの電話番号を入力し、[次へ]をクリックする。

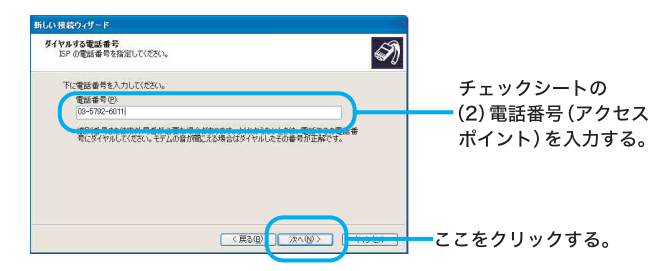

「インターネットアカウント情報」画面が表示されます。

9 ユーザー名とパスワードを入力し、「パスワードの確認入力」に同じパスワードを再度入力してから、「次へ」をクリックする。

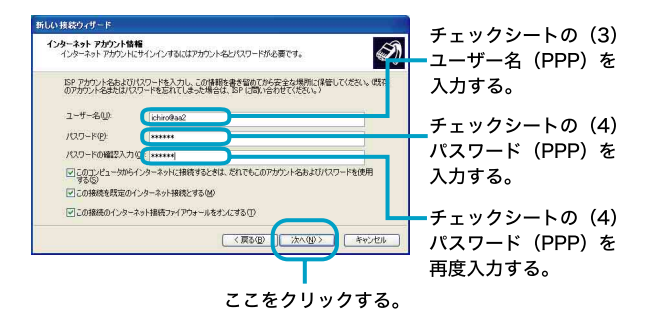

# 10[完了]をクリックする。

「新しい接続ウィザード」が終了します。

ţ

「新しい接続ウィザードの完了」画面の「この接続へのショートカットをデ スクトップに追加する」にチェックしておくと、デスクトップ画面上にダ イヤルアップ接続のアイコンが作られます。

# 11デスクトップ画面左下の[スタート]ボタンをクリックして、[コン トロール パネル]をクリックする。

「コントロール パネル」画面が表示されます。

Ϋ́

手順12および13の「コントロールパネル」画面での操作は、お買い上げ時の状態のものです。

# 12[プリンタとその他のハードウェア]アイコンをクリックする。

「プリンタとその他のハードウェア」画面が表示されます。

## 13[電話とモデムのオプション]アイコンをクリックする。

「電話とモデムのオプション」画面が表示されます。

# 14設定されている所在地をクリックして選び、[編集]をクリックする。

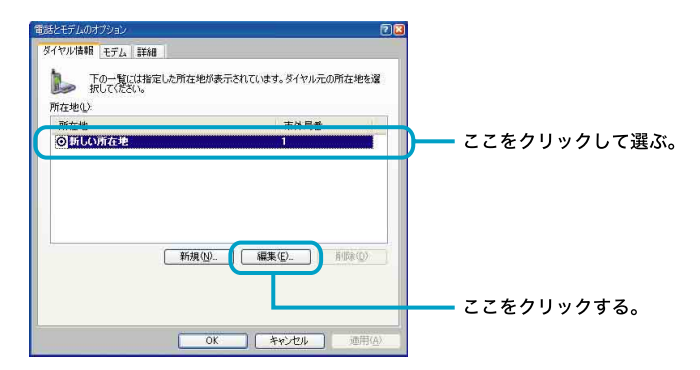

「所在地の編集」画面が表示されます。

# Ϋ́

該当する所在地がないときは[新規]をクリックしてください。「新しい所 在地」画面が表示されます。

# 15各項目を以下のように設定し、[OK]をクリックする。

- 市外局番:ダイヤル元の市外局番を半角の数字で入力する。
   外線発信番号が必要な場合は、「市内通話の場合の外線発信番号」と「市
   外電話の場合の外線発信番号」ともに入力してください。
- ダイヤル方法:お使いの電話回線のダイヤル方法に合わせて[トーン]または[パルス]をクリックして選ぶ。

| 所在地の編集                                      |                                                                                                    |
|---------------------------------------------|----------------------------------------------------------------------------------------------------|
| 全般市外局番の規則通話カード                              |                                                                                                    |
| 所在地(1)     新しい所在地     ダイヤル元の所た地を指定します。      |                                                                                                    |
| 国/地域(B)                                     |                                                                                                    |
|                                             | チェックシートの(5)                                                                                                    |
| ダイヤル情報                                      | 市外局番を入力する。                                                                                                    |
| この内住地からダイマルタること地中タる施見が<br>市内通貨の場合の外線発信番号(1) |                                                                                                    |
| 市外電話の場合の外線発信番号(D)                           | =                                                                                                    |
| 市外通話に使用する電話会社の識別番号(E):                      |                                                                                                    |
| 国際道話に使用する電話会社の識別番号 (4)                      |                                                                                                    |
| 「キャッチホン根能を解認さするための番号(W)                     | R Contraction of the second second seco                                                                                                    |
| ダイヤル方法・シトーンの 〇パルスの                          |                                                                                                    |
|                                             | $(f_{\pi}) = (f_{\pi})^{2} + (f_{\pi})^{2} + (f_{$ |
|                                             |                                                                                                    |
|                                             |                                                                                                    |
| OK キャンセル 通用(                                | (電話回線の種類))                                                                                                    |
|                                             |                                                                                                    |
| •                                           |                                                                                                    |

ここをクリックする。

# 16「電話とモデムのオプション」画面の[OK]をクリックする。

# 17デスクトップ画面左下の[スタート]ボタンをクリックして[接続] にポインタを合わせ、[すべての接続の表示]をクリックする。

「ネットワーク接続」画面が表示されます。

Ϋ́

以下の方法でも「ネットワーク接続」画面を表示することができます(お買い上げ時のウィンドウの設定の場合)。

デスクトップ画面左下の[スタート]ボタンをクリックして、[コントロールパネル]をクリックする。表示された「コントロールパネル」画面で [ネットワークとインターネット接続]アイコンをクリックする。表示された「ネットワークとインターネット接続]画面で[ネットワーク接続]アイコンをクリックする。

## **18**ダイヤルアップ接続(チェックシートの(1))のアイコンをダブル クリックする。

So-netの例では[So-net]をダブルクリックします。 「So-netへ接続」画面が表示されます。

# Ϋ́

手順10で、「新しい接続ウィザードの完了」画面の「この接続へのショート カットをデスクトップに追加する」にチェックしておくと、デスクトップ 画面上にダイヤルアップ接続のアイコンが作られます。これをダブルク リックして、手順19に進むこともできます。

# 19[プロパティ]をクリックする。

ダイヤルアップ接続名のプロパティ画面が表示されます。

# **20**[ダイヤル情報を使う]の 🦳 をクリックして ✔ にし、[ダイヤル 情報]をクリックする。

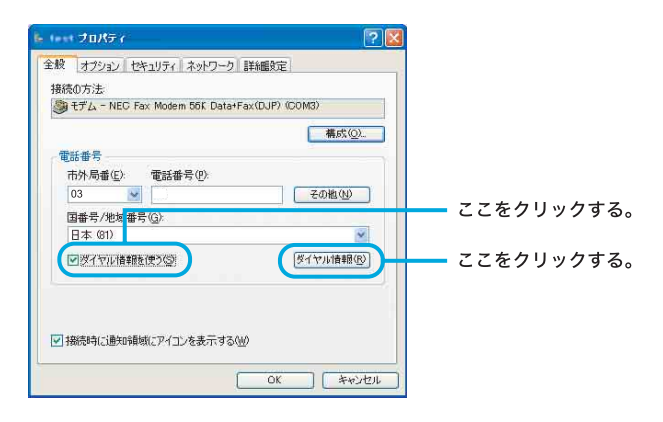

「電話とモデムのオプション」画面が表示されます。

# 21 複数の所在地があるときは、「所在地」から設定されている所在地 をクリックして選ぶ。

# 22「電話とモデムのオプション」画面の[OK]をクリックする。

手順23~26は、チェックシートに(7)DNSサーバーアドレス(プライ マリDNS)および(8)別のDNSサーバーアドレス(セカンダリDNS) を記入した場合(プロバイダから郵送されてきた資料にDNSサーバー アドレスが記入されている場合)のみ操作を行ってください。

# 23[ネットワーク]タブをクリックする。

# 24「この接続は次の項目を使用します」で[インターネットプロトコ ル(TCP/IP)]をクリックし、[プロパティ]をクリックする。

「インターネットプロトコル(TCP/IP)のプロパティ」画面が表示され ます。

# 25 各項目を以下のように設定する。

- [IPアドレスを自動的に取得する]をクリックする。
- [次のDNSサーバーのアドレスを使う]をクリックし、DNSサーバーア ドレスを入力する。

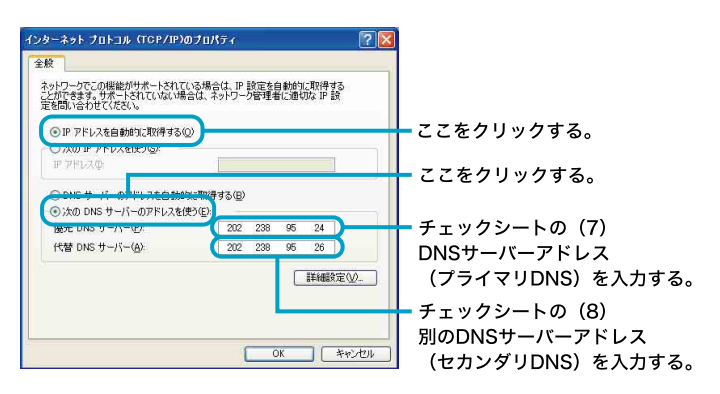

# Ϋ́

「(7) DNSサーバーアドレス(プライマリDNS)」と「(8) 別のDNSサー バーアドレス(セカンダリDNS)」は同じ場合があります。このときは「代 替DNSサーバー」には入力する必要はありません。

# 26[OK]をクリックする。

「インターネットプロトコル(TCP/IP)のプロパティ」画面が閉じます。

## 27ダイヤルアップ接続名のプロパティ画面で[OK]をクリックする。

ダイヤルアップ接続名のプロパティ画面が閉じます。

# 28「(ダイヤルアップ接続名)へ接続」画面で[キャンセル]をクリック する。

「(ダイヤルアップ接続名)へ接続」画面が閉じます。

これでインターネット接続のための設定は終わりです。

# 電子メールソフトウェアの設定をする

電子メールのやりとりを正しく行えるようにするための設定を行います。 「チェックシートを作成する」(71ページ)で作成したチェックシートをご 覧になりながら、各項目に記入した内容を実際の画面の入力欄にキーボー ドを使って入力していきます。以下の手順に従って操作してください。 ここでは、本機に付属の電子メールソフトウェア「Outlook Express」を例 に電子メールをやりとりするための設定をしていきます。

#### Ϋ́

「Outlook Express」ソフトウェアの設定は1度行えば、2回目以降の起動時には 不要です。

1 デスクトップ画面左下の[スタート]ボタンをクリックして[すべ てのプログラム]→[Outlook Express]をクリックする。

- お使いの機種によっては、「名前」画面とは違う画面が表示されることが あります。この場合は、画面の指示に従って操作し、手順2の画面まで進んでください。
- 電子メールソフトウェアの設定が終わったあとは[スタート]→[すべてのプログラム]→[Outlook Express]をクリックすると、「Outlook Express」ソフトウェアが起動するようになります。電子メールのアカウントを追加するなど、もう一度「インターネット接続ウィザード」を表示させたいときは、「Outlook Express」ソフトウェアを起動時に、画面上部の[ツール]をクリックし、[アカウント]をクリックします。表示される「インターネットアカウント」画面で[追加]→[メール]の順にクリックします。
- 2 表示したい名前を入力し、[次へ]をクリックする。

| 名前                                                                                            | ×                                        |
|-----------------------------------------------------------------------------------------------|------------------------------------------|
| 第24-1月を出するときに、名称がしきは約107イールドに表示されます。表示する名称を入<br>(たた)<br>表示を①<br>(bion Sock)<br>Mar Toro State | チェックシートの(9)表示<br>(差出人フィールドでの表示<br>を入力する。 |
|                                                                                               | +100                                     |

インターネットを治める

ここをクリックする。

「インターネット電子メール アドレス」画面が表示されます。

**3**「電子メールアドレス」に電子メールアドレスを入力して、[次へ] をクリックする。

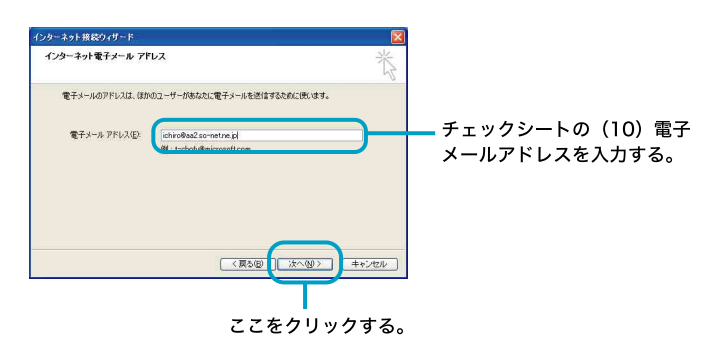

「電子メール サーバー名」画面が表示されます。

4 受信メールサーバーと送信メールサーバーの名前を入力し、[次 へ]をクリックする。

通常「POP3」を選ぶ。

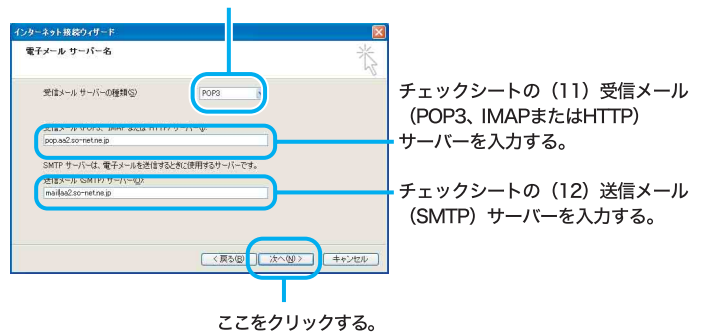

「インターネット メール ログオン」画面が表示されます。

「 (11)受信メール(POP3、IMAPまたはHTTP)サーバー」の名前と「(12)送 信メール(SMTP)サーバー」の名前は同じ場合があります。

Ϋ́ς

# 5 アカウント名とパスワードを入力し、[次へ]をクリックする。

チェックシートの(13) POPアカウント名を入力する。

| インターネット接続ウィザード                                                         | -                            | <b>X</b>                                                                      |
|------------------------------------------------------------------------|------------------------------|-------------------------------------------------------------------------------|
| インターネット メール ログオン                                                       | ć                            | 卷                                                                             |
| ብンターネット サービス プロバ                                                       | 15106480                     | れたアトウント名おより320-84入力して(#30)。                                                   |
| アカウント名(A)                                                              | ichiro                       |                                                                               |
| /(0.0-F(E):                                                            | *****                        | ******<br>D-F8/@@data.000                                                     |
| メールアカウンドにアクセスすると<br>ード記録 SPAIを必要としてい<br>をオンにしてください。<br>しセキュリティで保護されたパス | きに、インター<br>活場合は「F<br>ワード123証 | ネットサービスプロバイダがたキュリティで経験されたパスワ<br>キュリティで保護されたパスワード記録をSPASを使用する)<br>SPASを使用する(S) |
|                                                                        |                              | (夏3個) 法へ回) キャンセル                                                              |
|                                                                        |                              | ママたクリックオス                                                                     |
|                                                                        |                              | 222799998                                                                     |

チェックシートの(14)パスワード(POPアカウントパスワード) を入力する。

「設定完了」画面が表示されます。

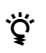

- •「パスワード」は「\*」で表示されます。
- 「パスワードを保存する」の をクリックして ▼ にすると、実際にインターネット接続するときの接続画面でパスワードを入力する手間が 省けます。しかし、他人に勝手にインターネットに接続される恐れがありますのでご注意ください。

# 6 [完了]をクリックする。

自動的に「Outlook Express」ソフトウェアが起動します。

#### ご注意

[完了]をクリックしたあと、その他の画面が表示されることがあります。 この場合は、画面の指示に従って操作してください。

# Ϋ́

「Outlook Express」ソフトウェアで作成したメッセージは初期設定で HTML形式になります。HTML形式に対応していない電子メールソフト ウェアを使っている相手にHTML形式のメッセージを送ると、相手側が正 しく受け取れないことがあります。メッセージはテキスト形式で送ること をおすすめします。メッセージをテキスト形式で送るように設定するに は、以下の手順に従ってください。

- ①「Outlook Express」画面上部の[ツール]をクリックし、表示される
  - メニューから[オプション]をクリックする。
  - 「オプション」画面が表示されます。
- ②[送信]タブをクリックする。

「送信」画面が表示されます。

③「メール送信の形式」で[テキスト形式]をクリックし、[OK]をクリックする。

送信するメッセージがテキスト形式になります。

電子メールをテキストのみで送りたいときも同様の設定でお使いください。

## 7 画面右上の🛛 (「閉じる」ボタン)をクリックする。

「Outlook Express」ソフトウェアが終了します。

# 電子メールの設定を変更するには

チェックシートの「(15)インターネットメールアカウント名」は、次の方法 で変更できます。

- **1** 「Outlook Express」画面上部の[ツール]をクリックする。 「ツール」メニューが表示されます。
- 2 [アカウント]をクリックする。

「インターネットアカウント」画面が表示されます。

# 3 [メール]タブをクリックする。

「メール」画面が表示されます。

# 4 [プロパティ]をクリックする。

プロパティ画面が表示されます。

# 5 「メールアカウント」(「pop.aa2.so-net.ne.jp」が反転表示されてい る部分)を変更する。

ここでは「Suzuki Ichiro」と入力してみます。

| 全般 サーバー 接続 セ<br>メール アカウント | キュリティー詳細設定                               |         |
|---------------------------|------------------------------------------|---------|
| これらのサーバー<br>仕事、Microsof   | -に覚えやすい名前を付けることができます。(例:<br>ht メール サーバー) |         |
| Suzuki Ichiroj            |                                          | ここを変更する |
| ユーザー情報                    |                                          |         |
| 名則(N/<br>会社名(0)           | Ichiro Suzuki                            |         |
| 電子メール アドレス(M):            | ichiro@aa2.so-net.ne.jp                  |         |
| 返信アドレス(小)                 |                                          |         |
| ▼メールの受信時および同期             | 期時にこのアカウントを含める少                          |         |
|                           |                                          |         |
|                           |                                          |         |
|                           |                                          |         |
| _                         |                                          |         |

- 6 [OK]をクリックする。
- 7 名前を変更した場合は、変更されているか確認して[閉じる]をク リックする。

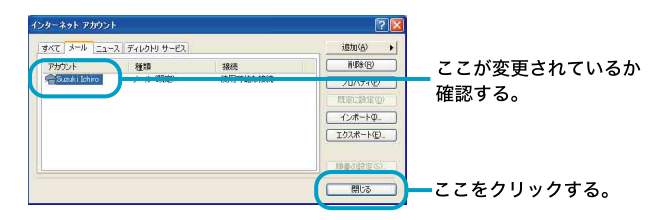

8 「Outlook Express」画面で右上の区(「閉じる」ボタン)をクリック する。

「Outlook Express」ソフトウェアが終了します。

# インターネットに接続する

契約したプロバイダのインターネットサーバーに一般電話回線を使用して 接続するには、以下の手順に従って操作してください。

#### ご注意

ADSLの接続や設定に関しては、必ず各プロバイダにお問い合わせくだ さい。

各プロバイダのお問い合わせについては「付属ソフトウェアのお問い合わせ先」の「ISP サインアップ」(181ページ)をご覧ください。

## 1 デスクトップ画面左下の[スタート]ボタンをクリックして[接続] にポインタを合わせ、[すべての接続の表示]をクリックする。

「ネットワーク接続」画面が表示されます。

Ϋ́ζ

以下の方法でも「ネットワーク接続」画面を表示することができます(お買い上げ時のウィンドウの設定の場合)。

①デスクトップ画面左下の[スタート]ボタンをクリックして、[コン トロールパネル]をクリックする。

「コントロールパネル」画面が表示されます。

- ②[ネットワークとインターネット接続]アイコンをクリックする。
   「ネットワークとインターネット接続」画面が表示されます。
   ③[ネットワーク接続]アイコンをクリックする。
- 2 ダイヤルアップ接続(チェックシートの(1))のアイコンをダブル クリックする。

So-netの例では[So-net]をダブルクリックします。 「So-netへ接続」画面が表示されます。

# Ϋ́

「接続のための設定をする」の手順10(79ページ)で、「新しい接続ウィザードの完了」画面の「この接続へのショートカットをデスクトップに追加する」にチェックしておくと、デスクトップ画面上にダイヤルアップ接続のアイコンが作られます。これをダブルクリックして、手順3に進むこともできます。

# 3 「So-netへ接続」画面の各項目を入力または確認する。

①パスワード(チェックシートの(4))を入力する。

| So-net ∧ 接続                                                                | 2 🛛                                                        |
|----------------------------------------------------------------------------|------------------------------------------------------------|
| (                                                                          |                                                            |
| ユーザー名(型)                                                                   | ichiro@aa2                                                 |
| バスワード(P):                                                                  | ****                                                       |
| <ul> <li>○次のユーザー/<br/>を保存する(S)</li> <li>○このユーザ</li> <li>③このコンピ:</li> </ul> | 料線続するとき使用するために、このユーザー名とパスワード<br>ーのみ(W)<br>ータを使うすべてのユーザー(A) |
| \$17µD                                                                     | 03-5792-6011                                               |
| ダイヤル(D)                                                                    | キャンセル ブロパティ(型) ヘルブ(型)                                      |

- チェックシートの (4) パスワード (PPP) を入力する。

#### ご注意

「次のユーザーが接続するとき使用するために、このユーザー名とパス ワードを保存する」の ○ をクリックして ☑ に、「このユーザーのみ」 の ○ をクリックして ④ にすると次回からパスワードを入力する手 間が省けます。「このコンピュータを使うすべてのユーザー」の ○ をク リックして ◎ にすると、他人に勝手にインターネットに接続される恐 れがありますのでご注意ください。

#### ÿ

- 「パスワード」(チェックシートの(4)パスワード(PPP))は「\*」で表示 されます。
- 「パスワード」入力欄は、「電子メールソフトウェアの設定をする」(83 ページ)の手順5で、「パスワードを保存する」の をクリックして
   ✓ にすると、入力された状態で表示されます。

#### ②ユーザー名(チェックシートの(3))が正しいか確認する。

| So-net へ接続 ? 🔀                                                                                         |           |
|----------------------------------------------------------------------------------------------------|-----------|
| 2-4-80                                                                                                 | 一ここを確認する。 |
| パスワード(P)<br>マンカローザーが接続するとき使用するために、このユーザー名とパスワード<br>名様存する(S)<br>〇このコーザーのみ(M)<br>④このコンピュータを使うすべてのユーザー(A) |           |
| <u> ダイヤルΦ</u> : 03-5792-6011                                                                           |           |
| ダイヤル(D) キャンセル フロパティ(D) ヘルプ(H)                                                                          |           |

③[ダイヤル]をクリックする。

プロバイダのインターネットサーバーに接続します。 「(ダイヤルアップ接続名)は現在接続しています。」画面が表示され たときは、[OK]をクリックします。 「OK]をクリックする前に「今後、このメッセージを表示しない〕を

[OK]をクリックする則に[今後、このメッセージを表示しない]を チェックしておけば、次回からこの画面は表示されません。

デスクトップ画面右下には <mark>ม</mark>が表示されます。 これで、接続は完了です。

インターネットに接続しているときは、常にデスクトップ画面右下に **駅** が表示されます。

- ホームページを見るには 「ホームページを見る」(92ページ)をご覧ください。
- 電子メールをやりとりするには 「電子メールをやりとりする」(97ページ)をご覧ください。
- 接続を切断するときは 「接続を切断するには」(91ページ)をご覧ください。
- 接続できなかった場合は 「困ったときは:モデム・インターネット」(112ページ)をご覧ください。

# 接続を切断するには

インターネットに接続している間は、ホームページを見たり、電子メール をやりとりするなどの操作を行っていないときでも通話料やプロバイダへ の接続料金がかかります。また、「Microsoft Internet Explorer」や「Outlook Express」ソフトウェアを終了しても、インターネットへの接続は解除され ません。操作を行わないときや操作が終わった後などは、インターネット の接続を切断してください。 接続を切断するには、以下の3つの方法があります。

- デスクトップ画面右下の を右クリックして表示されるメニューから[切断]をクリックする。
- デスクトップ画面右下の をダブルクリックして表示される「自動 切断」画面で[今すぐ切断する]をクリックする。
- 通信用ソフトウェアで、通信を終了するコマンドを実行する。

Ϋ́

- 電子メールを書いているときや電子メールを受け取った後に読むときは、インターネットの接続を切断しておけば接続料金はかかりません(オフライン作業)。
- ワイヤレスLAN機能などを同時に使用していると、デスクトップ画面右下の

通知領域に 🧾 が複数表示されます。

アイコンにポインタを当てて接続しているアイコン名を確認してから切断し てください。

# ホームページを見る

インターネット上のホームページを見てみます。ホームページを見るには、 「ウェブブラウザ」という専用ソフトウェアが必要です。ここでは、付属の 「Microsoft Internet Explorer」ソフトウェアを使ってホームページを見てみ ます。

以下の操作をする前に、デスクトップ画面右下の **が**表示されている ことを確認してください。表示されていれば、インターネットに接続して います。インターネットに接続していない場合は、下記の操作を行うと、 「新しい接続ウィザード」が起動します。「インターネットに接続する」(88

ページ)の手順に従い、インターネットに接続し、 🇾 を表示させてくだ さい。

#### [1] 「Microsoft Internet Explorer」ソフトウェアを起動する

まず「Microsoft Internet Explorer」ソフトウェアを起動します。

1 デスクトップ画面左下の[スタート]ボタンをクリックして、[イン ターネット]をクリックする。

「Microsoft Internet Explorer」ソフトウェアが起動し、ホームページが 表示されます。

#### ご注意

「Microsoft Internet Explorer」ソフトウェアを起動したときに表示される ホームページは各自の設定により異なります。設定のしかたについては、 「Microsoft Internet Explorer」ソフトウェアのヘルプをご覧ください。

## [2]「Microsoft Internet Explorer」ソフトウェアにあらかじめ登録されている ホームページを見る

「Microsoft Internet Explorer」ソフトウェアにあらかじめ登録されている ホームページを見ることができます。ここでは、VAIOカスタマーリンクの ホームページを見てみましょう。

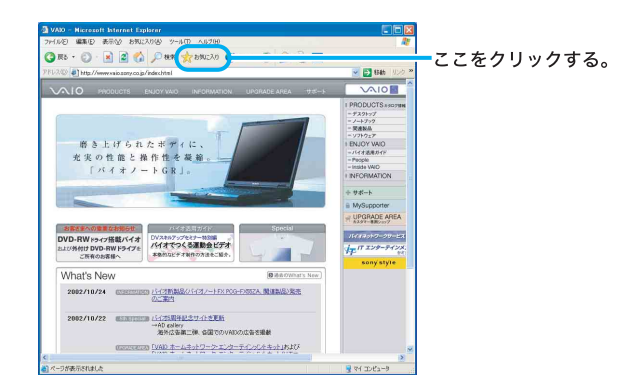

メニューが表示されます。

2 [バイオを楽しむためのサイト]にポインタを合わせ、[VAIOホーム ページ]→[SUPPORT(サービス・サポート情報)]の順にクリック する。

VAIOカスタマーリンクのホームページが表示されます。

#### [3] ホームページのURLを入力してホームページを見る

見たいホームページのURLをすでにご存知の場合は、アドレスバーにその URLを入力します。 ここでは、VAIOカスタマーリンクのホームページ (http://vcl.vaio.sony.co.jp/)を見てみます。

1 アドレスバーに「http://vcl.vaio.sony.co.jp/」と入力する。

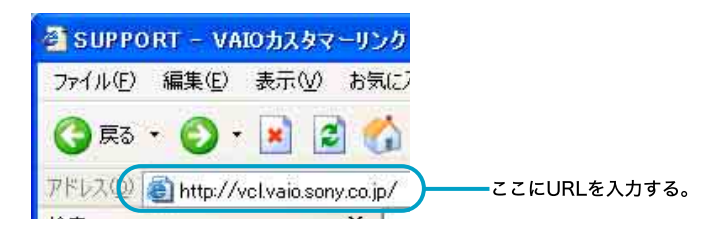

## ϔ 「~」(チルダ)を入力するには

URLの中には「~」(チルダ)という特殊な記号を入力するものがあります。 「~」(チルダ)を入力するには、MS-IMEツールバーで「半角英数」または「直

接入力」を選び、Shift(シフト)キーを押しながら $\left[\stackrel{\sim}{}_{-}\right]$ キーを押します。

# 2 キーボードのEnter(エンター)キーを押す。

VAIOカスタマーリンクのホームページが表示されます。

#### [4] リンクをたどる

ホームページから他のホームページにジャンプしたり、データをインター ネット上から本機にコピーすることができます。このように、ホームペー ジから、他のページにジャンプしたり、データにジャンプすることを「リン クする」と言います。

ここでは、VAIOカスタマーリンクのホームページから、ENJOY VAIOの ホームページにジャンプしてみましょう。

# マウスやタッチパッドなどを使って <a>k</a> (ポインタ)を[ENJOY VAIO]に移動して、 (小)に変わったらクリックする。

ENJOY VAIOのホームページが表示されます。

ÿ

ホームページの中で、 (ポインタ)が ●に変わる文字や画像は、リンクが張られているところです。

#### [5] 目的のホームページを検索して見る

目的のホームページを「検索」メニューで検索することができます。 ここでは「VAIO」を検索してみましょう。

1 ツールバーの[検索]をクリックする。

検索画面が表示されます。

**2** 検索画面の中央上にある の中に「VAIO」と 入力する。

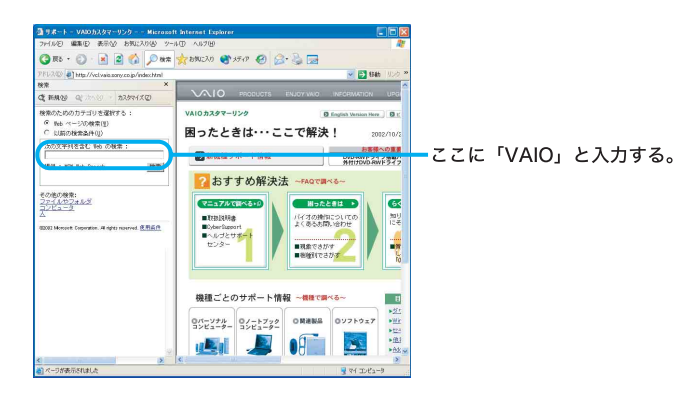

## 3 [検索]をクリックする。

該当するホームページの検索結果が一覧表示されます。

| ③ 9ポート - VA20カスタマーリング Microsoft                           | Internet Explorer     |                                           |         |       |
|-----------------------------------------------------------|-----------------------|-------------------------------------------|---------|-------|
| フィイルビ 編集(1) 表示(2) お知じ入り(3) ツー                             | ID VIEN               | <u>N</u>                                  | 1       |       |
| 🔾 🖓 🔊 💽 💽 🕲 🌀 🖉                                           | 📩 BAUCAO 🔮 XFAP 🥝 🍰 🍓 | 2                                         |         |       |
| PFU2(0) Thtp://vclvaia.sony.co.jp/index.html              |                       | 💌 🔁 👪 🛛 U.V.Q. 🏁                          | •       |       |
| 税用 ×                                                      |                       | ·                                         |         |       |
| Q 1999 9 200 200                                          | VAIO PRODUCTS ENJOY   | IND INFORMATION UPD                       |         |       |
| msn <sup>.g</sup> 核素                                      | VAIOカスタマーリンク          | D English Version Here                    |         |       |
| VAID Van                                                  | 困ったときは…ここで            | 解決! 2012/10/2                             |         |       |
| 100万円あげます。                                                | 📑 新機種サポート情報           | あ客様への重要<br>DVD-RWドライブ楽載/<br>外付けDVD-RWドライフ |         |       |
| CARDAR FOLD                                               | ? おすすめ解決法 →           | -6×870                                    |         |       |
| • SONY()=-) - VAIDENC                                     | R=17#7846+0           |                                           |         |       |
| NSNサーチのサイト ① 価格                                           | =traiste              | の絶知こういての 知り                               |         |       |
| Sany Drive                                                | EyberSupport          | CONTRACTOR CONTRACTOR                     |         | 1 >:+ |
| Siany Style                                               | 1729- <b>1</b>        |                                           | - 見たい小一 | ムヘーンを |
| Gybalion                                                  | 80                    | 10000 - C                                 |         | _     |
| 1.6.2719:04AV +                                           | · · · · · ·           | To Ito                                    | クリックす   | る。    |
| VAIO-rhythm                                               |                       |                                           |         | 0     |
| <ul> <li>私説VAI0アクニカルレスポンスセンター</li> </ul>                  |                       |                                           |         |       |
| SONY VAIO MIS Simple Link     SONY TRADITY AND BOD OFFICE | 機種ごとのサポート情報 ~#        | 種で調べる~ 目                                  |         |       |
| 7/2+10-11/2                                               |                       | 100                                       |         |       |
|                                                           | 0/5-744 0/-5744 08    | NR 01750-7 W/                             |         |       |
| 200                                                       | コンピューター コンピューター       | P2-1                                      |         |       |
| 122 ()                                                    |                       | · (8.1                                    |         |       |
| ③ 数常結果について                                                |                       | >A2 + A2 ∞                                |         |       |
| K                                                         | ¢.                    | 2                                         | -       |       |
| ページが表示されました                                               |                       | 🚽 🖓 IDE2-9                                |         |       |

クリックしたホームページが表示されます。

# [6] よく見るホームページを登録する

よく見るホームページを「お気に入り」メニューの中に登録することがで きます。

ここではSony online Japanのホームページを登録してみましょう。

# Ϋ́

Sony online Japan はインターネット上のソニーエレクトロニクスとエンター テインメントのホームページです。

1 アドレスバーに「http://www.sony.co.jp/」と入力する。

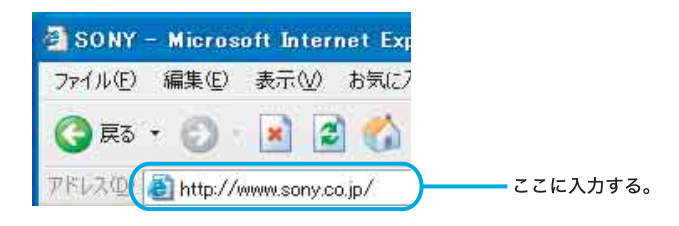

2 キーボードのEnter(エンター)キーを押す。

Sony online Japan のホームページが表示されます。

# 3 メニューバーの[お気に入り]をクリックし、次に[お気に入りに追加]をクリックする。

「お気に入りの追加」画面が表示されます。

# **4** 「名前」に、登録するホームページを示すお好みの名前を入力し、 [OK]をクリックする。

ここでは「Sony online Japan」と入力します。

#### ここに「Sony online Japan」と入力する。

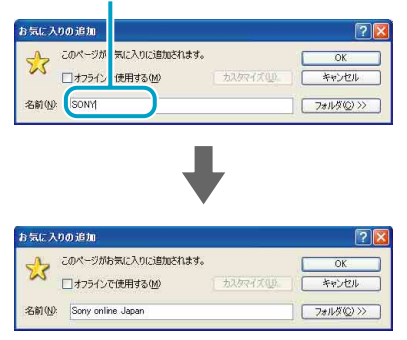

Sony online Japanホームページが登録され、入力した名前が「お気に入り」メニューの中に表示されるようになります。

#### [7] 「Microsoft Internet Explorer」ソフトウェアを終了する

最後に「Microsoft Internet Explorer」ソフトウェアを終了します。

- **1** 画面左上の[ファイル]にポインタを合わせ、クリックする。 「ファイル」メニューが表示されます。
- 2 [閉じる]にポインタを合わせ、クリックする。

「Microsoft Internet Explorer」ソフトウェアが終了します。

#### ご注意

インターネットに接続している間は、ホームページを見たり、電子メール をやりとりするなどの操作を行っていないときでも、通話料やプロバイダ への接続料金がかかります。また、「Microsoft Internet Explorer」ソフト ウェアを終了しても、インターネットへの接続は解除されません。ホーム ページを見ている間など、操作を行わないときや、操作が終わった後など は、インターネットへの接続を切断してください。(91ページ)

「Microsoft Internet Explorer」ソフトウェアについて詳しくは、ヘルプをご覧 ください。「Microsoft Internet Explorer」のヘルプを見るときは、「Microsoft Internet Explorer」画面上部の[ヘルプ]をクリックしてください。

# 電子メールをやりとりする

インターネットを使って、電子メールをやりとりできます。電子メールを やりとりするには、電子メールソフトウェアが必要です。 ここでは、付属の「Outlook Express」ソフトウェアを使って自分の電子 メールアドレスに電子メールを送ったり、受け取ったりしてみます。

#### ご注意

電子メールをやりとりする手順は、インターネットへの接続やソフトウェアの 設定によって変わることがあります。

#### [1]「Outlook Express」ソフトウェアを起動する

まず「Outlook Express」ソフトウェアを起動します。

# 1 デスクトップ画面左下の[スタート]ボタンをクリックして[すべ てのプログラム]→[Outlook Express]をクリックする。

「Outlook Express」ソフトウェアが起動します。

「ダイヤルアップの接続」画面が表示されたときは、[キャンセル]をク リックして画面を閉じてください。

## Ϋ́

「ダイヤルアップの接続」画面で[キャンセル]をクリックするとオフライン作業となります。

#### [2] 電子メールを送信する

ためしに自分のメールアドレス宛に電子メールを送信してみましょう。

#### 1 [メッセージの作成]をクリックする。

「メッセージの作成」画面が表示されます。

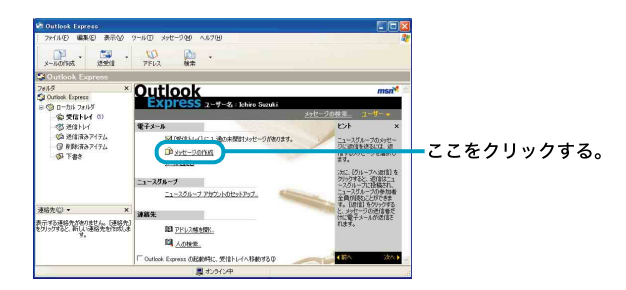

# ţ

電子メールを書くときや電子メールを受け取った後に読むときは、イン ターネットに接続していない状態(オフライン作業)の方が接続料金と通 話料がかからなくてすみます。

# 2 メッセージを作成する。

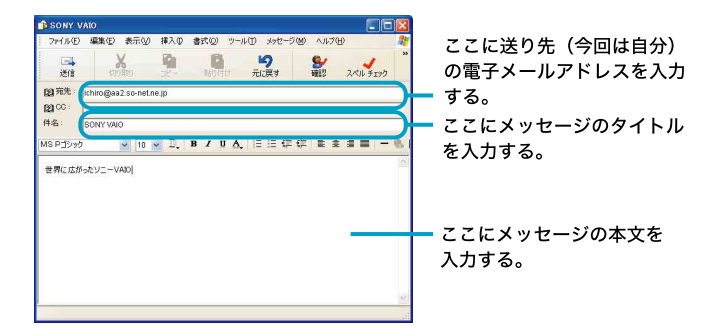

ここでは、メッセージに「世界中にひろがったソニー**VAIO**」と入れてみ ます。

タイトルは「SONY VAIO」にしましょう。

# 3 画面左上の[送信]をクリックする。

「(ダイヤルアップ接続名)に接続中」画面が表示されたのち、[接続]を クリックすると、作成した電子メールが送り先に送られます。

#### ご注意

オフライン(インターネットに接続していない状態)で[送信]をクリックし た場合は、電子メールは送信トレイに保管されます。「Outlook Express」画 面左上の[送受信]をクリックすると、電子メールが送り先へ送られます。

#### [3] 電子メールを受信する

手順[2]で送った自分のメールアドレス宛の電子メールを受信してみましょう。

# **1** インターネットに接続した状態で、画面左上の[送受信]をクリックする。

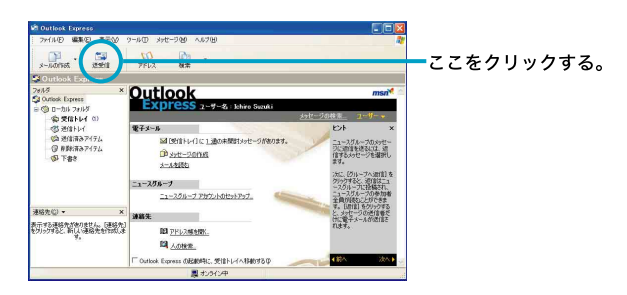

手順[2]で送った電子メールが届きます。

#### ご注意

オフライン(インターネットに接続していない状態)のときは、「オフライン作業しています。オンラインに切り替えますか?」というメッセージが 表示されます。この場合は、[はい]をクリックしてください。

# Ϋ́

- 作成した電子メールが送信トレイにある場合は、同時に送り先に送られます。インターネットに接続していない場合は、「接続」画面が表示され、接続を促します。インターネットに接続したあとに電子メールが送受信されます。
- 電子メールの送受信のあと、ホームページを見たりしないときは、インターネットの接続を切断しましょう。(91ページ)

#### [4] 受け取った電子メールを見る

手順[3]で届いた電子メールを見てみます。

1 画面左側の[受信トレイ]をクリックし、[SONY VAIO]をクリック する。

受け取った電子メールのメッセージが表示されます。

ここをクリックする。

| 10 SUL-1-1                                                           | Outlook Expre                           | 166                               |                |              |        |      |     | 3  |   |
|----------------------------------------------------------------------|-----------------------------------------|-----------------------------------|----------------|--------------|--------|------|-----|----|---|
| 2H140                                                                | 東田 表示公                                  | 9-NO 3HE-980                      | ~,67(B)        |              |        |      |     | 8  |   |
| x-1.40/165                                                           | smit a                                  |                                   | EDEI           | ×<br>N Sk    | 123818 | PFDA |     | b0 |   |
| 合会化トレ                                                                |                                         |                                   |                |              |        |      |     |    |   |
| 743/3<br>\$10 mm for                                                 | ×                                       | 1 8 V 201                         |                | 样名           |        |      | 受信日 | 80 |   |
| 会 党(8)<br>(1) 3(3)<br>(2) 2(37)<br>(2) 8(37)<br>(2) 8(37)<br>(3) 下書き | 64<br>14<br>187474<br>187474            | <                                 |                |              |        |      |     |    | ຈ |
|                                                                      |                                         | 送信者: Rhiko Susui<br>件名: SONY VAID | i NER: chateit | c.sony.co.jp |        |      |     |    |   |
| 連絡先回・<br>表示する連絡先が<br>を刃っつすると、新し                                      | ×<br>1.15世4。(道路先<br>1.14協先を1950.3<br>1. | 【 世界にはがったソニ<br>計                  | -vao           |              |        |      |     |    |   |
| 2 (#0:4++5), D                                                       | 梁江本間51                                  | 1                                 | 見まわれた中         |              |        |      | -   |    |   |

#### [5] 送った電子メールを見る

手順[2]で送った電子メールを見てみます。

# 画面左側の[送信済みアイテム]をクリックし、[SONY VAIO]をクリックする。

送った電子メールのメッセージが表示されます。

ここをクリックする。

| ALL ALL AND A                                                                                                    | L - Outlook                                                                                 | Express                               |                       |                  |                |      |                          |
|----------------------------------------------------------------------------------------------------|---------------------------------------------------------------------------------------------|---------------------------------------|-----------------------|------------------|----------------|------|--------------------------|
| 771/JUD \$                                                                                                    | (2) 表示(2)                                                                                   | 9-ル田 メッセージ20                          | A.67(H)               |                  |                |      | 2                        |
| x-110/165                                                                                                    | <b>9</b><br>3018 \$                                                                         |                                       | trei                  | X                | 13.<br>13.2511 | PFLA | 10                       |
| 自民信済み                                                                                                    | イテム                                                                                         |                                       |                       |                  |                |      |                          |
| 94.45<br>2 Outlook Day<br>= (0) D-tulk :<br>(0) 2018<br>(0) 2018 | K<br>K<br>K<br>K<br>K<br>K<br>K<br>K<br>K<br>K<br>K<br>K<br>K<br>K<br>K<br>K<br>K<br>K<br>K | ! 0 %2%<br>ktrio\$tas2:               | io-retres             | IN YAD           |                |      | 3818849<br>2001/08/14 21 |
| Ø T88                                                                                                    |                                                                                             | 《<br>透信者:Inhiro Sunik<br>件名:SONY VAID | <b>NESE</b> : ichirof | las2 o-net.re.j: |                | 3    | 3                        |
|                                                                                                    |                                                                                             | 住用にはおったいこ                             | -VAID                 |                  |                |      | <u>^</u>                 |
| 連絡先位)・<br>第二する連絡先がな<br>とりったすると、第日<br>5                                                                                                    | ×<br>約18世ん。(連絡先)<br>人 連絡先生158()ま<br>ん                                                       | 20000000000                           |                       |                  |                |      |                          |

ここをクリックする。

#### [6]「Outlook Express」ソフトウェアを終了する

最後に「Outlook Express」ソフトウェアを終了します。

**1** 画面左上の[ファイル]をクリックする。

「ファイル」メニューが表示されます。

# 2 [終了]をクリックする。

「Outlook Express」ソフトウェアが終了します。

#### ご注意

インターネットに接続している間は、ホームページを見たり、電子メール をやりとりするなどの操作を行っていないときでも、通話料やプロバイダ への接続料金がかかります。また、「Outlook Express」ソフトウェアを終了 しても、インターネットへの接続は解除されません。ホームページを見て いる間など、操作を行わないときや、操作が終わった後などは、インター ネットへの接続を切断してください。(91ページ)

「Outlook Express」ソフトウェアについて詳しくは、ヘルプをご覧ください。「Outlook Express」のヘルプを見るときは、「Outlook Express」画面上 部の[ヘルプ]をクリックしてください。

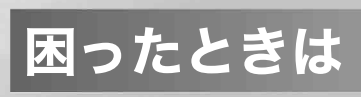

# トラブルを解決するには

本機を操作していて困ったときや、トラブルが発生したときは、あわてず に次の流れに従ってください。

また、メッセージなどが表示されている場合は、書きとめておくことをお すすめします。

 手順1 本書や電子マニュアル、ヘルプで調べる
 「主なトラブルとその解決方法」(106ページ)をチェックする。
 本機電子マニュアルの「困ったときは」や関連する項目 「サイバーサポート」画面上部の質問文入力欄に質問文を入 力し[検索]をクリックすることで、本機電子マニュアルの内 容やVAIOカスタマーリンクに寄せられたQ&A(よくある質 問とその回答)などから解決方法を検索できます。[条件設 定]をクリックすると、検索対象を絞り込んだり、あらかじめ 用意された質問文例などから検索することもできます。 なお、「サイバーサポート」の使いかたについて詳しくは、 「サイバーサポート」画面上部の マヘルフ をクリックして表示 される情報をご覧ください。

- ソフトウェアのヘルプ
- Windowsのヘルプ

デスクトップ画面左下の[スタート]ボタンをクリックし、 [ヘルプとサポート]をクリックして、「ヘルプとサポートセ ンター」をご覧ください。

 VAIOハードウェア診断ツール CPUやハードディスクなどのハードウェアに故障があるか どうかを診断するソフトウェアです。

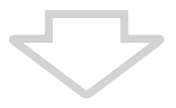

#### 手順2 VAIOカスタマーリンクのホームページを確認する

VAIOカスタマーリンク ホームページでは、トラブルの解決方 法や疑問の解消に役立つ情報やサービスを掲載しています。

VAIOカスタマーリンク ホームページ

http://vcl.vaio.sony.co.jp/

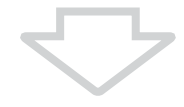

#### 手順3 VAIOカスタマーリンクに電話で問い合わせる

104ページのお問い合わせ先にご相談ください。

Ϋ́

VAIOカスタマーリンクのホームページ(http://vcl.vaio.sony.co.jp/)にアクセス し、「サイバーサポート」のキーワード検索で検索できる情報を更新することを おすすめします。

更新のしかたは、「サイバーサポート」画面上部の 🧖 ヘルプ をクリックし、[「サ イバーサポート」の使いかた] →[「サイバーサポート」で検索できる情報を更新 する]の順にクリックして表示される情報をご覧ください。

なおこの機能を使うには、あらかじめインターネットに接続していることが必要です。インターネット接続について詳しくは、「インターネットを始める」(58 ページ)をご覧ください。

#### 「VAIO Update」について

「VAIO Update」は、ソニーがご提供するお客様への「重要なお知らせ」や 「アップデートプログラム」の情報を、定期的にお知らせするソフトウェア です。このソフトウェアを利用することで、想定されるトラブルを未然に 防ぐことができます。

詳しくは「サイバーサポート」画面左側の <u>サービス・サポートのご案</u>)をクリックし、 「「VAIO Update」を利用する」をクリックして表示される情報をご覧いただ くか、または付属の「バイオ サービス・サポートのご案内」の「「VAIO Update」を利用する」をご覧ください。

# VAIO カスタマーリンク お問い合わせ先

#### ご注意

付属のソフトウェアについては、「サイバーサポート」画面左側の (オスンアン) (オスレフト) (オスレフト) (オスレフト) (オスレフト) (オスレフト) (オスレス) (オスレス) (オスレス) (オスレス) (オスレス) (おい合わせ先については、「付属ソフトウェアのお問い合わせ先」(オスタページ)に も記載しています。

#### VAIOカスタマーリンク

電話番号 (0466)30-3000 お問い合わせには、「お客様サポート番号」または「VAIOカスタマーID」が 必要です。(37ページ) 受付時間 平日 10時~20時 土、日、祝日 10時~17時 (年末年始は除く)

## Ϋ́

- 一般的にお電話は午前中より午後の方がつながりやすくなっております。
- お電話は音声認識を用いた自動音声のアナウンスに従って、ご希望のメニューをお選びください。各メニューの担当オペレーターが対応いたします。
- Windows XP Professional搭載モデルをお使いの場合、技術的なお問い合わせについては、本機のご購入から90日間無料で対応いたします。ご購入日から91日以降は、「アドバンストサポート」による有償でのサポートメニューをご用意しております。

詳しくは、「サイバーサポート」画面左側の <mark>サーヒス・サホートo2エル)</mark> をクリックして表 示される情報をご覧いただくか、または付属の「バイオ サービス・サポートの ご案内」をご覧ください。

#### お電話の前に次の内容をご用意ください

①お客様の「お客様サポート番号」または「VAIOカスタマーID」

- ②本機の型名:IDラベル(21ページ)または、保証書に記載されています
- ③本機の製造番号:保証書などに記載されている7桁の番号です
- ④カスタマー登録していただいたときの電話番号、または登録予定の電話 番号

#### Ϋ́

発信者番号通知でお電話していただくとよりスムーズに担当者につながり ます。 ⑤本機に接続している周辺機器名:メーカー名と型名

- ⑥表示されたエラーメッセージ
- ⑦本機に付属していないソフトウェアを追加した場合は、そのソフトウェアの名前とバージョン
- ⑧トラブルが発生する前または直前に行った操作
- ③トラブルがどのくらいの頻度で再現するか
- ⑦その他お気づきの点

#### 修理の場合は

- ⑪VAIOカルテ:修理をお申し込みになるとき
- (2)筆記用具:修理を受付する際にお伝えする修理受付番号を控えるのに必要です

# 主なトラブルとその解決方法

ここでは、本機の主なトラブルとその解決方法を説明します。

#### ご注意

再起動または電源を入れ直す場合は、必ず「電源を切る」(36ページ)の手順に従い、いったん電源を切ってください。

他の方法で本機の電源を切ると、作成したファイルが使えなくなることがあり ます。

- 電源(107ページ)
- Windowsの起動(110ページ)
- モデム・インターネット(112ページ)
- カスタマー登録(120ページ)
- 液晶ディスプレイ・外部ディスプレイ(121ページ)
- タッチパッド・キーボード(125ページ)
- フロッピーディスク(128ページ)
- CD·DVDディスク(129ページ)
- "メモリースティック"(131ページ)
- ワイヤレスLAN(131ページ)
- DV機器·i.LINK機器(134ページ)
- プリンタ(135ページ)
- PCカード(136ページ)
- スピーカー(136ページ)
- マイク(137ページ)
- パスワード(137ページ)
- 省電力動作モード(138ページ)
- ハードディスク(139ページ)
- 文字入力(139ページ)
- プロセッサ(CPU)(140ページ)

# Ϋ́

付属の「VAIOハードウェア診断ツール」ソフトウェアを使うと、CPUやハード ディスクなどのハードウェアに故障があるかどうか自動的に診断できます。 詳しくは、「サイバーサポート」画面左側の「ゴベント、ご覧い合いま」をクリックし、[サポー ト・ヘルプ]→[VAIOハードウェア診断ツール]の順にクリックして表示される 情報をご覧ください。

## 電源

#### 電源が入らない。(心(パワー)ランプ(グリーン)がつかないとき)

電源が入らないときの状況によって対処方法が異なります。次の点を確認 した上で、それぞれの操作を行ってください。

- → バッテリが正しく装着されているか確認する。(28ページ)
- → 本機とACアダプタ、ACアダプタと電源コード、電源コードとコンセントが それぞれしっかりつながっているか確認する。(29ページ)
- → AC電源に接続しない状態で長期間放置した場合 内蔵バックアップバッテリが消耗すると、①(パワー)スイッチを▷の方向 にずらしても電源が入らないことがあります。 ACアダプタをつなぎ、本機を充電しながら、次の手順で操作してください。
  - 1 クリップなどの細い棒で本機底面のリセットスイッチ(25ページ)を押す。 シャープペンシルの芯など折れやすいものは、本機の故障の原因となりま すので使用しないでください。
  - 2 電源を入れ、Sonyのロゴマークが表示されてから、F2キーを押す。 画面左下に「Entering SETUP...」と表示されたあと、BIOSセットアップ画面 が表示されます。「Entering SETUP...」と表示されない場合は、F2キーを数 回押してください。
  - 日時を確認する。
     「System Date」、「System Time」に正しい日時が表示されているか確認する。間違った日時が表示されている場合は次の操作をしてください。
    - 「System Date」の項目に月/日/年(西暦)を入力する。
       例:2003年1月31日と設定するには、1+Enterキー+31+Enter キー+2003+Enterキーの順で入力します。
    - ② ↓キーで「System Time」を選び、時刻を入力する。
       例:午後2時35分00秒と設定するには、14 + Enterキー+35 +
       Enterキー+00 + Enterキーの順で入力します。
  - 4 Escキーを押す。
  - 5 ↓キーで[Get Default Values]を選択し、Enterキーを押す。
  - 6 「Load default configuration now?」と表示されるので、「Yes」を選択して、Enterキーを押す。
  - 7 [Exit(Save Changes)]が選ばれていることを確認して Enterキーを押す。
  - **8** 「Save configuration changes and exit now?」と表示されるので、「Yes」 を選択して、Enterキーを押す。

上記の操作を行っても本機が起動しない場合は、VAIOカスタマーリンク にご相談ください。

- → プログラム動作中の異常発生などにより、通常の操作で電源を切らなかった場合 プログラムの異常で、電源を制御するコントローラが停止している可能性があり ます。 クリップなどの細い棒で本機底面のリセットスイッチ(25ページ)を押してから、 電源を入れ直してください。シャープペンシルの芯など折れやすいものは、本機 の故障の原因となりますので使用しないでください。 それでも電源が入らない場合は、ACアダプタとバッテリをはずして1分ほど待っ てから取り付け直し、再度電源を入れてください。
- → 寒い戸外から暖かい屋内に持ち込んだり、湿度の高い場所で使用した場合 本機内部に結露が生じている可能性があります。その場合は、1時間ほど 待ってから電源を入れ直してください。 湿度の高い場所(80%以上)でのご使用は、本機の故障の原因となります のでおやめください。

## 電源を入れても、①(パワー)ランプ(グリーン)は点灯するが画面に何も表示 されない。

電源が入らないときの状況によって対処方法が異なります。次の点を確認 した上で、それぞれの操作を行ってください。

- → 外部ディスプレイに表示が切り替えられている可能性がある。 Fnキーを押しながらF7キーを何回か押してください。(54ページ)
- → しばらく様子を見ても画面に何も表示されないときは、下記の手順で操作 を行ってください。
  - 本機の心(パワー)スイッチを4秒以上▷の方向にずらしたままにし、 (パワー)ランプが消灯するのを確認してから、再度電源を入れ直す。
  - 2 それでも画面に何も表示されない場合は、クリップなどの細い棒で本機底面のリセットスイッチ(25ページ)を押してから、再度電源を入れ直す。 シャープペンシルの芯など折れやすいものは、本機の故障の原因となりますので使用しないでください。
  - 3 上記の操作を行っても何も表示されない場合は、本機の○(パワー)ス イッチを4秒以上▷の方向にずらしたままにし、○(パワー)ランプが消 灯するのを確認したあと、ACアダプタとバッテリをはずして1分ほど 待ってから取り付け直し、再度電源を入れ直す。
- → 寒い戸外から暖かい屋内に持ち込んだり、湿度の高い場所で使用した場合 本機内部に結露が生じている可能性があります。その場合は、1時間ほど 待ってから電源を入れ直してください。 湿度の高い場所(80%以上)でのご使用は、本機の故障の原因となります のでおやめください。

#### 電源が切れない。

電源が切れないときの状況によって対処方法が異なります。次の点を確認 した上で、それぞれの操作を行ってください。

- → 新しくインストールしたプログラムやデータ、その操作などを確認してく ださい。
- → 使用中のソフトウェアをすべて終了する。
→ PCカードをお使いの場合は、「サイバーサポート」画面左側の

IX430度いかた をクリックし、[拡張・接続/データのやりとり]→[PCカードを取り付ける/取り出す]の順にクリックし、「PCカードを取り出すには」の手順に従ってPCカードを取り出す。

- → USB機器を接続しているときは取りはずす。
- → 周辺機器を接続している場合やネットワークを使用している場合には、それらを使用しない状態にしてから電源を切る操作を行ってください。 Windows XPは、周辺機器やネットワークと通信を行っている間は、電源が切れないしくみになっています。また、周辺機器のデバイスドライバによっては、OSの強制的なプログラムの終了に対応していないものもあります。
- → 電源を切る操作(36ページ)をしても、「設定を保存しています」または 「Windowsをシャットダウンしています」と表示されたまま動かない場合 まず、Enterキーを押します。それでも電源が切れない場合は、本機の心(パ ワー)スイッチを4秒以上▷の方向にずらしたままにして、心(パワー)ラン プが消灯するか確認してください。
- →「スタート」メニューから[終了オプション]を選んでも電源が切れない場合
   Altキーを押しながらF4キーを数回押して「コンピュータの電源を切る」画面を表示させ、[電源を切る]をクリックしてください。
   Altキーを押しながらF4キーを数回押しても「コンピュータの電源を切る」
   画面が表示されない場合は、CtrlキーとAltキーを押しながらDeleteキーを
   押し、「Windows タスクマネージャ」画面を表示させます。「シャットダウン」メニューをクリックし、[コンピュータの電源を切る]をクリックしてください。
   それでも電源が切れない場合は、本機の(パワー)スイッチを4秒以上▷の方向にずらしたままにして、(パワー)ランプが消灯するか確認してください。
- → 本機の心(パワー)スイッチを4秒以上▷の方向にずらしたままにしても、 電源が切れない場合 クリップなどの細い棒で本機底面のリセットスイッチ(25ページ)を押し てください。 シャープペンシルの芯など折れやすいものは、本機の故障の原因となりま すので使用しないでください。
- → 上記の操作を行っても電源が切れない場合は、ACアダプタとバッテリをは ずしてください。

これらの操作を行うと、作成中のデータが破壊されるおそれがあります。 また、本機の電源を入れ直した際、ディスクのチェックが行われます。その 場合は、Windowsのデスクトップ画面が表示されるまで画面の指示に従っ て操作し、その後「電源を切る」(36ページ)の手順に従っていったん本機の 電源を正しく切ってください。

#### 電源が勝手に切れた。

→ バッテリで本機を使用中にバッテリの残量がわずかになると、自動的に休 止状態になり、電源が自動的に切れます。

# Windowsの起動

電源を入れると、「No System disk or disk error. Replace and press any key when ready.」や「Invalid system disk. Replace the disk, and then press any key.」、「NTLDR is missing. Press any key to restart.」というメッセージが出て、Windowsが起動できない。

→ フロッピーディスクが USB フロッピーディスクドライブに入っていると きは、イジェクトボタンを押して、取り出す。その後、キーボードのいずれ かのキーを押す。

### 電源を入れると、「Operating system not found」と表示され、Windowsが起動 できない。

- → USBフロッピーディスクドライブに起動ディスク以外のフロッピーディ スクが入っている場合は、ディスクを取り出してからCtrlキーとAltキーを 押しながら Delete キーを押して本機を再起動する。
- → 再起動してもこのメッセージが表示され、Windowsが起動しない場合は、 指定された方法以外のやりかたでパーティションサイズを変更している 可能性があります。本機に付属のリカバリ CDを使って、パーティションサ イズを変更し、本機を再セットアップしてください。(157ページ)

#### 電源を入れると、「System Disable」と表示され、Windowsが起動しない。

→ パワーオンパスワードを3回間違えて入力すると、「System Disable」と表示されWindowsが起動しません。
 本機の心(パワー)スイッチを4秒以上▷の方向にずらしたままにして心(パワー)ランプが消灯するか確認してください。
 その後、再度本機の電源を入れ、正しいパスワードを入力してください。
 パスワードを入力する際は、①(Num Lock)ランプや〇(Caps Lock)ランプが点灯していないか確認してください。点灯している場合は、Num Lk
 キーを押すか、またはShiftキーを押しながらCaps Lockキーを押してランプを消灯させてから入力してください。

### ハードディスクから起動できない。

→ フロッピーディスクがUSBフロッピーディスクドライブに入っていると きは、イジェクトボタンを押して取り出す。その後、キーボードのいずれか のキーを押す。

## 電源を入れたあと、「Press <F1> to resume, <F2> to Setup」と表示され、 Windowsが起動しない。

- → 内蔵バックアップバッテリが消耗している。 ACアダプタをつなぎ、本機を充電しながら、次の操作を行ってください。
  - 1 電源を入れ、Sonyのロゴマークが表示されてから、F2キーを押す。 画面左下に「Entering SETUP...」と表示されたあと、BIOSセットアップ画面 が表示されます。「Entering SETUP...」と表示されない場合は、F2キーを数 回押してください。
  - 日時を確認する。
     「System Date」、「System Time」に正しい日時が表示されているか確認する。間違った日時が表示されている場合は次の操作をしてください。
    - 「System Date」の項目に月/日/年(西暦)を入力する。
       例:2003年1月31日と設定するには、1+Enterキー+31+Enter キー+2003+Enterキーの順で入力します。
    - ② ↓キーで「System Time」を選び、時刻を24時間表示で入力する。
       例:午後2時35分00秒と設定するには、14 + Enterキー+35 +
       Enterキー+00 + Enterキーの順で入力します。
  - **3** Esc キーを押す。
  - 4 ↓キーで[Get Default Values]を選択し、Enterキーを押す。
  - **5**「Load default configuration now?」と表示されるので、「Yes」を選択して、Enterキーを押す。
  - 6 [Exit(Save Changes)]が選ばれていることを確認してEnterキーを押す。
  - **7**「Save configuration changes and exit now?」と表示されるので、「Yes」 を選択して、Enterキーを押す。

上記の操作を行っても本機が起動しない場合は、**VAIO**カスタマーリンク にご相談ください。

# モデム・インターネット

#### ダイヤルできない。

#### 今まで一度もダイヤルできない場合

→ 一般電話回線に接続しているか確認する。 使用可能な回線は、一般電話回線です。その他の回線に接続した場合には、 故障・発火の原因となることがあります。会社やホテルなどのPBX回線に 接続する場合は、本機の内蔵モデムに対応しているかどうかを、回線管理 者やホテルのフロントなどにお問い合わせください。

#### 会社やホテルなどの回線が使用可能な場合

次の手順に従って外線発信番号を設定し(0発信など)、ダイヤルトーン(受 話器を上げたときの「ツー」という音)を待たずにダイヤルするよう設定し てください。

1 [スタート]ボタンをクリックして、[コントロールパネル]をクリック する。

「コントロール パネル」画面が表示されます。

- **2** [プリンタとその他のハードウェア]アイコンをクリックする。
- **3** [電話とモデムのオプション]アイコンをクリックする。 「電話とモデムのオプション」画面が表示されます。
- 4 設定されている所在地をクリックして選び、[編集]をクリックする。 「所在地の編集」画面が表示されます。
- 5 ダイヤル元の市外局番を半角の数字で入力し、「市内通話の場合の外線 発信番号」と「市外電話の場合の外線発信番号」に半角で「0」(ゼロ)と入 力する(0発信の場合)。
- 6 [OK]をクリックする。
- 7 [モデム]タブをクリックする。
- 8 お使いのモデムをクリックして選び、[プロパティ]をクリックする。
- 9 [モデム]タブをクリックし、「ダイヤルの管理」の[発信音を待ってからダイヤルする]のチェックボックスをクリックして、チェックをはずす。
   10 [OK]をクリックする。
- 11「電話とモデムのオプション」画面で「OK]をクリックし、画面を閉じる。
- → 接続状態を確認する。
  - テレホンコードの接続を確認する。
     「発信音が聞こえません」とメッセージが表示されたときは、本機側の
     (モジュラジャック)と壁側の電話回線のコンセントの接続を確認します。「カチッ」と音がするまでモジュラジャックに差し込んでください。 また、予備のテレホンコードがあれば、テレホンコードを交換して試してみます。
  - 分配器を使わずに、電話回線のコンセントにテレホンコードを直接接続しているか確認する。
     また、テレホンコードが長すぎないか、電話機の子機に接続していないか確認する。
  - ISDN回線に接続しているときは、ターミナルアダプタが使える状態になっているか確認する。
     詳しくは、ターミナルアダプタの取扱説明書をご覧ください。

- → モデムがWindowsに正しく認識されているか確認する。
  - 【スタート】ボタンをクリックして、【コントロール パネル】をクリック する。
     「コントロール パネル」画面が表示されます。
  - **2** 「プリンタとその他のハードウェア]アイコンをクリックする。
  - 3 [電話とモデムのオプション]アイコンをクリックし、[モデム]タブを クリックする。
  - 4 お使いのモデムをクリックして選び、[プロパティ]をクリックし、[診 断]タブをクリックする。
  - 5 [モデムの照会]をクリックする。 コマンドとその応答が表示されたら、モデムは正しく認識されています。

正しく認識されていないときは

正しく認識されていないときは次の手順で操作し、COMポートのリソース(IRQなど)が他のデバイスと競合していないか確認する。

- 1 [スタート]ボタンをクリックして、[コントロールパネル]をクリック する。
- 2 [パフォーマンスとメンテナンス]アイコンをクリックする。
- [システム]アイコンをクリックする。
   「システムのプロパティ」画面が表示されます。
- 4 [ハードウェア]タブの[デバイス マネージャ]をクリックする。 「デバイス マネージャ」画面が表示されます。 デバイスのアイコンに「!」がついているものは、他のデバイスと競合を起こしている可能性があります。

#### 競合している場合は

競合している場合は次の手順でデバイスを無効にする。 また、競合しているデバイスが着脱可能な場合は、本機から取りはずせば 競合は解消します。

- デバイスマネージャ」画面で競合しているデバイスをダブルクリック する。
- **3** [OK]をクリックする。

#### 今までできていたのにできなくなった場合

→ 3分以内に3回以上同じ電話番号にかけた場合は、リダイヤル制限がかかり ダイヤルできなくなります。 3分以上、時間をおいてからかけ直してください。

#### モデムはダイヤルしているが、接続できない。

#### 接続の動作(ネゴシエーション)が始まらない場合

→ ダイヤル方法を確認する。 お使いの電話回線のダイヤル方法がトーン式ダイヤルかパルス式ダイヤ ルかを確認し、次の手順に従って操作し、ダイヤル方法が正しく設定され ているか確認する。

### Ϋ́ζ

お使いの電話回線のダイヤル方法がわからない場合は、電話会社から送ら れてくる請求内訳表をご覧ください。請求内訳表の中に「プッシュ回線使用 料」と記載されている場合は「トーン式ダイヤル」です。回線(基本)使用料の み記載されている場合は「パルス式ダイヤル」です。電話回線のダイヤル方 法について詳しくは、契約している電話会社へお問い合わせください。

- 1 [スタート]ボタンをクリックして、[コントロールパネル]をクリック する。
  - 「コントロール パネル」画面が表示されます。
- 2 [プリンタとその他のハードウェア]アイコンをクリックする。
- **3** [電話とモデムのオプション]アイコンをクリックする。 「電話とモデムのオプション」画面が表示されます。
- **4** 設定されている所在地をクリックして選び、[編集]をクリックする。 「所在地の編集」画面が表示されます。
- 5 「ダイヤル方法」が電話回線の種類と同じか確認する。
- 6 [OK]をクリックする。
- 7 「電話とモデムのオプション」画面で[OK]をクリックし、画面を閉じる。

→ 接続先の設定(電話番号など)を再確認する。

「リモートコンピュータが応答していません」、「ユーザー名またはパス ワード、あるいはその両方が無効なため、このドメインにアクセスできま せんでした」といったメッセージが表示されるときは、次の手順でプロバ イダやネットワークに接続するための設定を確認します。

1 [スタート]ボタンをクリックして、[コントロールパネル]をクリック する。

「コントロール パネル」画面が表示されます。

- 2 [ネットワークとインターネット接続]アイコンをクリックする。
- 3 [ネットワーク接続]アイコンをクリックする。 「ネットワーク接続」画面が表示されます。
- 4 接続先のアイコンを右クリックし、表示されるメニューから[プロパ ティ]をクリックする。
- 5 契約しているプロバイダから提供された資料に従って設定を確認する。 特に、次の点を重点的に確認してください。
  - [全般]タブ
     「接続の方法」と「電話番号」の設定
  - [ネットワーク]タブ 「呼び出すダイヤルアップサーバーの種類」の設定で「PPP:Windows 95/98/NT4/2000, Internet」が選択されていることと、「この接続は次 の項目を使用します」の「インターネットプロトコル(TCP/IP)」が チェックされていることを確認してください。 また、「インターネットプロトコル(TCP/IP)」のプロパティを開き、そ の設定内容も確認してください。

#### ご注意

- チェックすべき項目以外はすべてチェックをはずしてください。
- プロバイダからDNSサーバーアドレスを指定されない場合(自動設定) は、[DNSサーバーのアドレスを自動的に取得する]をクリックしてくだ さい。

## Ϋ́

- プロバイダによっては、同じアクセスポイントでも一般電話回線と ISDN回線で電話番号をわけていることもあります。使用する電話回線 にあった電話番号かは、契約したプロバイダにお問い合わせください。
- DNSサーバーアドレス(プライマリDNSとセカンダリDNS)を入力し 直す場合は、[次のDNSサーバーのアドレスを使う]をクリックしてか ら、正しいアドレスを入力します。

→ 接続先を作り直してみる。

設定などに問題がなかった場合は、次の手順でダイヤルアップ接続アイコンを作り直してから、接続してみてください。

1 [スタート]ボタンをクリックして、[コントロール パネル]をクリック する。

「コントロール パネル」画面が表示されます。

- 2 [ネットワークとインターネット接続]アイコンをクリックする。
- 3 [ネットワーク接続]アイコンをクリックする。 「ネットワーク接続」画面が表示されます。
- 4 接続先のアイコンをごみ箱にドラッグアンドドロップする。 ダイヤルアップ接続アイコンを削除するか確認するメッセージが表示され ます。
- [はい]をクリックする。
   ダイヤルアップ接続アイコンが削除されます。
- 6 「ネットワーク タスク」の[新しい接続を作成する]をクリックする。 「新しい接続ウィザードの開始」画面が表示されます。
- 7 [次へ]をクリックする。「ネットワーク接続の種類」画面が表示されます。

 8 [インターネットに接続する]の○をクリックして●にし、[次へ]を クリックする。
 「準備」画面が表示されます。
 引き続き「接続のための設定をする」(77ページ)の手順5~10の操作を行っ てください。
 インターネット接続ウィザードが終了すると、「ネットワークとダイヤル アップ接続」画面の中に新しいダイヤルアップ接続アイコンができます。
 このアイコンをダブルクリックして、接続を試してください。

それでも接続できない場合は、接続先のサーバーが停止している可能性が あります。時間をおいて再度ダイヤルし直してください。

→ NTTの117時報サービスにダイヤルできるか試してみる。

「ハイパーターミナル」ソフトウェアで時報にダイヤルできるか試します。 ダイヤルできた場合、モデムや回線は正常に動作しているので、接続の設 定をもう1度確認してください。

- 1 [スタート]ボタンをクリックして[すべてのプログラム]にポインタを 合わせ、[アクセサリ]から[通信]、[ハイパーターミナル]の順にクリッ クする。 「ハイパーターミナル」ソフトウェアが起動し、「接続の設定」画面が表示さ れます。
- 2 「名前」に任意の名前を入力し、[OK]をクリックする。
- 3 「電話番号」に「117」と入力し、[OK]をクリックする。 「接続」画面が表示されます。
- 4 [ダイヤル]をクリックする。

### Ϋ́

音が小さい場合は、次の手順に従って操作してください。

- ① [スタート]ボタンをクリックして[コントロールパネル]をクリックする。
   「コントロールパネル」画面が表示されます。
- ② [サウンド、音声、およびオーディオ デバイス]をクリックする。
- ③ 画面左側の「関連項目」から、[詳細ボリューム コントロール]をクリックする。

「ボリューム コントロール」画面が表示されます。

④ Phoneまたは Telephonyの項目でスライダを上下に動かして好みの音量に調整する。
 Phoneまたは Telephonyの項目が表示されていない場合は、[オプション]→
 [プロパティ]→[表示するコントロール]で Phoneまたは Telephonyの項目をチェックして表示してください。

#### 接続の動作(ネゴシエーション)はするが接続できない場合

- → ユーザー名やパスワードを確認する。
  - 1 [スタート]ボタンをクリックして、[コントロールパネル]をクリック する。

「コントロール パネル」画面が表示されます。

- 2 [ネットワークとインターネット接続]アイコンをクリックする。
- **3** [インターネット オプション]アイコンをクリックする。 「インターネットのプロパティ」画面が表示されます。
- 4 [接続]タブをクリックする。
- 5 「ダイヤルアップと仮想プライベートネットワークの設定」から接続先 を選んでクリックし、[設定]をクリックする。 設定画面が表示されます。
- 6 「ユーザー名」や「パスワード」が正しいか確認する。

ユーザー名やパスワードを忘れてしまった場合は、プロバイダから郵送されてきた資料を確認してください。または、契約したプロバイダにお問い 合わせください。

# Ϋ́

- 「モデムはダイヤルしているが、接続できない。」(114ページ)の内容も 合わせてご覧ください。
- インターネット接続に関して詳しくは、「インターネットを始める」(58 ページ)をご覧ください。
- → いったん切断してからかけ直す。 接続中の動作が長く続き接続が完了しないときは、いったん回線を切断してかけ直します。 高い通信速度で接続する場合、まれに接続に失敗して、接続確認の動作が終わらなくなることがあります。

- → アクセスポイントを変更する。 内蔵モデムやターミナルアダプタが発信しているのに、ネゴシエーション が始まらない場合は、次のような問題が考えられます。
  - 接続先の回線の状態が良くない。
  - 接続先の回線が混み合っている。
  - 接続先のモデムが不調である。
     この場合は、時間帯をずらして再度接続してみるか、アクセスポイント
     を変更して接続してみてください。

#### アクセスポイントを変更する

アクセスポイントを変更するには、次の手順に従って操作します。

- 1 [スタート]ボタンをクリックして、[コントロール パネル]をクリック する。
  - 「コントロール パネル」画面が表示されます。
- 2 [ネットワークとインターネット接続]アイコンをクリックする。
- 3 [ネットワーク接続]アイコンをクリックする。 「ネットワーク接続」画面が表示されます。
- 4 ダイヤルアップ接続名(チェックシートのダイヤルアップ接続名)のア イコンを右クリックし、表示されるメニューから[プロパティ]をク リックする。 ダイヤルアップ接続のプロパティ画面が表示されます。
- 5 「電話番号」の入力欄に別のアクセスポイントの電話番号を半角の数字 で入力する。
- 6 [OK]をクリックする。

#### 接続するが通信速度が遅い場合

→ 回線が混み合っている場合や回線の品質が悪い場合は、エラーが発生しないよう自動的に通信速度を落とします。

#### インターネットに接続できない。

#### ホームページが表示されない場合

- → webブラウザの設定を確認する。 プロバイダによっては、webブラウザの設定が必要な場合があります。契約したプロバイダから送られてくる資料などをご覧になり、設定を確認してください。
- → URLを確認する。 アドレスバーに表示されているURLが正しく入力されているか確認しま す。URLは半角英数字で入力してください。

#### 電子メールを送受信できない場合

- → 「Outlook Express」ソフトウェアをお使いの場合。 次の手順に従って操作し、電子メールソフトウェアの設定を確認する。
  - [スタート]ボタンをクリックして[すべてのプログラム]にポインタを 合わせ、[Outlook Express]をクリックする。
     「Outlook Express」が起動します。
     「ダイヤルアップの接続」画面が表示されたときは、[キャンセル]または[オ フライン作業]をクリックします。
  - 2 画面上部の[ツール]をクリックし、表示されるメニューから[アカウント]をクリックする。 「インターネット アカウント」画面が表示されます。
  - 3 [メール]タブをクリックする。
  - 4 お使いのアカウントをクリックして選び、[プロパティ]をクリックする。
  - 5 各タブをクリックし、各項目が正しく入力されているか確認する。

#### ご注意

文字は半角文字で入力してください。全角で入力してあると、電子メール ソフトウェアが正しく設定されません。

→ 「Outlook Express」以外の電子メールソフトウェアをお使いの場合。 それぞれのソフトウェアの取扱説明書またはヘルプをご覧になり、正しく 設定されているか確認してください。

#### Ϋ́ς

電子メール送受信について詳しくは、「インターネットを始める」(58ペー ジ)をご覧ください。

#### 携帯電話を使って接続できない場合

- → 携帯電話や接続アダプタの設定を確認する。 お使いの携帯電話や接続アダプタに付属の取扱説明書をご覧になり、設定 を確認してください。
- → 所在地情報を確認する。
  - 1 [スタート]ボタンをクリックして、[コントロールパネル]をクリック する。

「コントロール パネル」画面が表示されます。

- **2** [プリンタとその他のハードウェア]アイコンをクリックする。
- 3 [電話とモデムのオプション]アイコンをクリックする。 「電話とモデムのオプション」画面が表示されます。
- **4** 設定されている所在地をクリックして選び、[編集]をクリックする。 「所在地の編集」画面が表示されます。
- 5 [全般]タブの「市外局番」に何も入力されていないときは、「000」など実 在しない番号を入力する。

#### 通信中にエラーメッセージが表示される。

→ 本機の内蔵モデムはソフトウェアで一部の機能を制御しています。そのため、インターネットやファックスの通信中に、他のソフトウェアや周辺機器が動作してシステムに負担がかかると、エラーメッセージが表示されることがあります。 このようなときは、他のソフトウェアを終了させるか、周辺機器を取りはずしてから、通信し直してください。

# ネットワークに接続すると、通知領域に「Smart Networkはネットワークの切換えを感知しました。・・・」というメッセージが表示される。

→「Smart Network」ソフトウェアが起動していると、ネットワークへの接続 に応じてメッセージが表示されます。「Smart Network」について詳しくは、 「Smart Network」のヘルプをご覧ください。

カスタマー登録

#### オンラインでカスタマー登録できない。

- → 本機が電話回線に正しく接続されているか確認する。(65ページ)
- → お使いの電話回線がトーン式ダイヤルかパルス式ダイヤルかを確認し、ダ イヤルの種類に合わせて内蔵モデムを設定する。(65ページ)

### ÿ

お使いの電話回線のダイヤル方法がわからない場合は、電話会社から送ら れてくる請求内訳表をご覧ください。請求内訳表の中に「プッシュ回線使用 料」と記載されている場合は「トーン式ダイヤル」です。回線(基本)使用料の み記載されている場合は「パルス式ダイヤル」です。電話回線のダイヤル方 法について詳しくは、契約している電話会社へお問い合わせください。

- → ISDN回線をお使いの場合は、本機の ♀ (USB) コネクタとターミナルアダ プタの USB コネクタをつないでください。
- → ターミナルアダプタ、携帯電話、PHSなど、お使いになる通信機器によっては、正しく接続できないことがあります。この場合は、本機の凸(モジュラジャック)と一般電話回線をつなぎ(65ページ)、通信を行ってください。

# 液晶ディスプレイ・外部ディスプレイ

#### 液晶ディスプレイに何も表示されない。

- → LCD/Videoスタンバイになっている。タッチパッドに触れるか、キーボー ドのいずれかのキーを押す。
- → 外部ディスプレイに表示が切り替えられている。Fnキーを押しながら、F7 キーを何回か押す。(54ページ)

#### 液晶ディスプレイが暗い。

→ Fnキーを押しながら、F5キーを押すと、液晶ディスプレイの明るさを調節 できます。(53ページ)

→ 本機はエネルギースター規格に基づいて設計されており、工場出荷時の設定では、AC電源でご使用中に約30分操作しないと、自動的に現在作業中の状態を保持したまま、省電力動作モードへ移行します(スタンバイ<sup>\*1</sup>)。キーボードのいずれかのキーを押すか、()(パワー)スイッチ<sup>\*2</sup>を一瞬との方向にずらすと元の状態に戻ります。AC電源でご使用中に自動的にスタンバイ に移行しないように設定することもできます<sup>\*3</sup>。 また、バッテリで長時間使用できるようにするため、工場出荷時の設定では、バッテリでご使用中に数分間以上操作をしないと自動的に本機の液晶ディスプレイが暗くなります(LCD/Videoスタンバイ<sup>\*1</sup>またはスタンバイ)。 さらに数分間以上操作をしないとシステムの状態をハードディスクに書き込んでから自動的に本機の電源を切ります(休止状態<sup>\*1</sup>)。 元の状態に復帰させるには、()(パワー)ランプの状態により次の操作を行ってください。

- ・ (パワー) ランプがグリーンで点灯(LCD/Videoスタンバイ) タッチパッドに触れるか、キーボードのいずれかのキーを押す。
- ・ () (パワー) ランプがアンバー(赤褐色)で点滅(スタンバイ) キーボードのいずれかのキーを押すか、() (パワー) スイッチを一瞬 ▷の 方向にずらす<sup>\*2</sup>。
- ・ (パワー)ランプが消灯(休止状態または電源オフ)
   (パワー)スイッチを > の方向にずらす。
- \*1 詳しくは、「サイバーサポート」画面左側の「バイオの低いかた))をクリックし、[バ イオインフォメーション]→[知っ得情報]→[省電力動作モードについて]の 順にクリックして表示される情報をご覧ください。
- \*2 (パワー)スイッチを4秒以上▷の方向にずらしたままにすると保存され た状態が破棄されますのでご注意ください。
- \*3 詳しくは、「サイバーサポート」画面左側の「バオオの使いかた」)をクリックし、[設定を変更する]→[バッテリの消費電力を節約する(「PowerPanel」の使いかた)]→[プロファイルのパワーマネージメント設定を変更する]の順にクリックして表示される情報をご覧ください。

#### 液晶ディスプレイの明るさ設定が変わってしまう。

- → 本機では「PowerPanel」ソフトウェアを使って、ACアダプタを抜き差ししたときなどに最適な動作モードになるよう、自動的にパワープロファイルが切り替わります(パワーマネージメント機能)。 Fnキーを押しながらF5キーを押すことで設定する液晶ディスプレイの明るさは、一時的なものです。特定のプロファイルで液晶ディスプレイの明るさ設定を保存したい場合は、下記の手順に従って操作してください。なおこの操作は、「コンピュータの管理者」アカウントを持つユーザーで行ってください。

2 画面左から設定を変更したいプロファイルをクリックする。

- 工場出荷時の状態では、バッテリ動作時は自動的に「スタミナ」プロファイ ルが選択されます。
- 画面右から[LCD Brightness]をダブルクリックする。
   設定値のリストが表示されます。現在有効な設定値がチェックされています。
- 4 好みの設定値をクリックする。
- 5 [ファイル]メニューをクリックし、[保存]をクリックする。
- 6 [ファイル]メニューをクリックし、[終了]をクリックする。 「プロファイルエディタ」が終了し、手順4で選んだ設定値が有効になります。

#### 液晶ディスプレイの表示が拡大表示されない。

→ Fnキーを押しながらFキーを押して設定してください。 また、本機を再起動した場合にも、再度Fnキーを押しながらFキーを押して設定し直してください。(55ページ)

#### バッテリ動作時に液晶ディスプレイの表示が乱れる。

 →「PowerPanel」の「省電力モード」を確認する。
 「PowerPanel」の「省電力モード」を「オン」にしているときは、液晶ディス プレイの表示モードが乱れることがあります。
 この場合は、「省電力モード」を「オフ」にしてください。
 (本機では、工場出荷時の設定で、「PowerPanel」で「スーパースタミナ」プ ロファイルを選ぶと「省電力モード」は「オン」に設定されます。)
 詳しくは、「サイバーサポート」画面左側の「メイズの奥いかた」をクリックし、[設 定を変更する]→[バッテリの消費電力を節約する(「PowerPanel」の使い かた)]→[プロファイルのパワーマネージメント設定を変更する]の順に クリックして表示される情報をご覧ください。

#### 外部ディスプレイに何も表示されない。

- → 表示するディスプレイの設定を確認してください。詳しくは、「サイバーサ ポート」画面左側のパイオの使いかた をクリックし、[設定を変更する]→[画面 表示の設定を変更する]→[表示するディスプレイを選ぶ]の順にクリック して表示される情報をご覧ください。
- → 本機を起動中、ユーザーの簡易切り替えを行うと、その後Fnキーを押しな がらF7キーを押して表示するディスプレイを変更することができません。 本機起動時のユーザーでログオンし直すか、表示するディスプレイの設定 を変更してください。詳しくは、「サイバーサポート」画面左側の

<mark>パイオの使いかた</mark>をクリックし、[設定を変更する]→[画面表示の設定を変更 する]→[表示するディスプレイを選ぶ]の順にクリックして表示される情 報をご覧ください。

→ 本機に別売りのポートリプリケーター PCGA-PRV1を取り付けてお使い の場合は、本機の□(モニタ)コネクタに外部ディスプレイを接続しても表 示されません。 ポートリプリケーターの□MONITOR(モニタ)コネクタに接続してくだ さい。

### 液晶ディスプレイと外部ディスプレイに動画やDVDビデオなどを同時に表示 できない。

→ 液晶ディスプレイと外部ディスプレイに動画やDVDビデオなどを同時に 表示することはできません。表示するディスプレイを選択してください。 詳しくは、「サイバーサポート」画面左側のパイオの使いかた をクリックし、[設 定を変更する]→[画面表示の設定を変更する]→[表示するディスプレイ を選ぶ]の順にクリックして表示される情報をご覧ください。

#### 外部ディスプレイの表示サイズ、表示位置がおかしい。

- → ディスプレイの調整つまみで設定する。詳しくは、ディスプレイの取扱説 明書をご覧ください。
- → 外部ディスプレイや液晶プロジェクタと本機の液晶ディスプレイを同時 に表示する場合は、画面表示の設定を変更してお使いください。 詳しくは、「サイバーサポート」画面左側のパイオの使いかた をクリックし、[設 定を変更する]→[画面表示の設定を変更する]→[ディスプレイの設定を 変更する]の順にクリックして表示される情報をご覧ください。

### モニタコネクタにつないだ外部ディスプレイとDVI-Dコネクタにつないだ外 部ディスプレイを同時に表示できない。

→ 外部ディスプレイどうしを同時に表示することはできません。 表示するディスプレイを選択してください。詳しくは、「サイバーサポート」画面左側の「バイオの低いかた」」をクリックし、[設定を変更する]→[画面表示の設定を変更する]→[表示するディスプレイを選ぶ]の順にクリックして表示される情報をご覧ください。

#### DVI-Dコネクタのある外部ディスプレイに正しく表示されない。

- →「外部ディスプレイに何も表示されない。」および「外部ディスプレイの表示サイズ、表示位置がおかしい。」の項目を確認してください。
- → 上記の項目を確認しても正しく表示できない場合は、次の手順を行ってく ださい。
  - 1 [スタート]ボタンをクリックして、[コントロールパネル]をクリック する。
  - 「コントロール パネル」画面が表示されます。
  - **2** [デスクトップの表示とテーマ]アイコンをクリックする。
  - 3 [画面]アイコンをクリックする。 「画面のプロパティ」画面が表示されます。
  - 4 [設定]タブをクリックする。
  - 5 [詳細設定]をクリックする。
     「MOBILITY RADEONのプロパティ」画面が表示されます。
  - **6** [オプション]タブをクリックする。
  - 7 「高解像度ディスプレイでDVI周波数を下げる」の左横のボタンをク リックしてチェックを入れる。 警告メッセージが表示されます。
  - **8** [はい]をクリックする。
  - **9** もう**1**度[はい]をクリックする。

#### ご注意

上記のボタンはデフォルトの設定において、DVI-Dコネクタのある外部 ディスプレイに正しく表示できない場合にのみオンにしてください。

→ DVI-Dコネクタのある外部ディスプレイでは起動時のブートアップ画面や BIOS設定画面などを表示しません。BIOS設定などの場合は、液晶ディス プレイ画面の表示で設定・確認を行ってください。

### デスクトップ画面上にウィンドウやアイコンの軌跡が残る。

→ **計** キーを押しながら Dキーを2回押す。

#### デスクトップ画面上のアイコン文字の表示を変えたい。

- → 工場出荷時は、デスクトップ画面上のアイコン文字の背景は白抜きになっています。 デスクトップ画面の壁紙を変更した場合などに、アイコン文字の表示を見やすくするためには、以下の操作を行ってください。
  - **1** [スタート]ボタンをクリックする。
  - マイコンピュータ]を右クリックして、[プロパティ]をクリックする。 「システムのプロパティ」画面が表示されます。
  - [詳細設定]タブをクリックし、「パフォーマンス」にある[設定]をクリックする。
     「パフォーマンスオプション」画面が表示されます。
  - 4 [視覚効果]タブをクリックする。
  - 5 [デスクトップのアイコン名に影を付ける]をクリックして、チェック ボックスのチェックをし、[OK]をクリックする。
  - 6 [OK]をクリックする。

#### デュアルディスプレイ表示時に動画が2分割された表示になる。

→ ディスプレイの解像度を現在の解像度よりも低く設定してください。詳しくは、「サイバーサポート」画面左側のパイオの(ELLIDE)をクリックし、[設定を変更する]→[画面表示の設定を変更する]→[ディスプレイの設定を変更する]の順にクリックして表示される情報をご覧ください。

# タッチパッド・キーボード

#### 指がタッチパッドの端まできてしまい、これ以上動かせない。

→ 指をいったんタッチパッドから離し、中央に戻す。

#### 指がタッチパッドに触れただけで、クリックしてしまう。

→ タッチパッドの設定を変更し、タッピング機能を無効にしてください。詳しくは、「サイバーサポート」画面左側の「バイオの健いかた」をクリックし、[設定を変更する]→[タッチパッドをカスタマイズする]→[タッピング機能を 無効にする]の順にクリックして表示される情報をご覧ください。

#### タッチパッドが働かない。

 → タッチパッドが無効になっている。タッチパッドの設定を変更し、タッチパッドを有効にしてください。詳しくは、「サイバーサポート」画面左側の パイオの使いかた
 をクリックし、[設定を変更する]→[本機の使用環境を設定する(「Sony Notebook Setup」の使いかた)]→[タッチパッドを無効にする/有効にする]の順にクリックして表示される情報をご覧ください。 困ったときは

- → 次の手順でタッチパッドの設定を確認してください。
  - 1 [スタート]ボタンをクリックして、[コントロールパネル]をクリック する。
  - 2 [プリンタとその他のハードウェア]アイコンをクリックする。
  - **3** [マウス]アイコンをクリックする。 「マウスのプロパティ」画面が表示されます。
  - **4** [タッピング]タブをクリックする。
  - 5「コーナーでタップしない」がチェックされていないことを確認する。 チェックされているときは、クリックしてチェックをはずします。
- → 本機のタッチパッドは、人体の静電容量を利用して位置情報を求めている ため、静電気の放電により一時的に動作しなくなることがあります。 この場合、数分間放置すれば通常の動作に戻ります。

#### 画面上のポインタが動かない。

- → CD-ROMなどのディスクを再生しているときなどにポインタが動かなく なった場合は、CtrlキーとAltキーを押しながらDeleteキーを押して 「Windows タスク マネージャ」を表示させ、[アプリケーション]タブで ディスクの再生を強制的に終わらせ、次の手順で本機を再起動する。
- → キーを押して「スタート」メニューを表示させ、↑キーを押して[終了 オプション]を選んでEnterキーを押し、↑キーまたは↓キーを押して[電 源を切る]または[再起動]を選び、Enterキーを押す。
- → 上記の操作で電源が切れないまたは再起動しない場合は、CtrlキーとAltキー を押しながらDeleteキーを押して「Windows タスク マネージャ」を表示さ せ、Altキーを押しながらUキーを押してから↑キーまたは↓キーを押して [コンピュータの電源を切る]または[再起動]を選び、Enterキーを押す。
- → 以上の操作でも何も起こらないときは、本機の心(パワー)スイッチを4秒 以上▶の方向にずらしたままにして電源を切る。

#### 画面上のすべてのものが動かなくなってしまった。

- → CtrlキーとAltキーを押しながらDeleteキーを押して「Windows タスクマ ネージャ」を表示させ、Altキーを押しながらUキーを押してから↑キーまた は↓キーを押して[再起動]を選び、Enterキーを押して本機を再起動する。
- → 以上の操作でも何も起こらないときは、本機の心(パワー)スイッチを4秒 以上 > の方向にずらしたままにして電源を切る。

#### タッチパッドでスクロール機能が働かない。

→ ソフトウェアによっては、タッチパッドのスクロール機能が使えないこと があります。その場合は、タッチパッドの左右ボタンを同時に押して、オー トスクロール機能を可能にしてからスクロールしてください。

### キーボードを使って正しく入力できない。

- → U、I、O、J、K、L、M、@などの文字が入力できない場合は、Num Lock(ナム ロック)が有効になっている場合があります。
   ①(Num Lock)ランプが点灯していないか確認してください。点灯してい る場合は、Num Lkキーを押してランプを消灯させてから入力してください。(51ページ)
- → 次の手順で操作し、キーボードの項目が「日本語 PS/2 キーボード(106/ 109キー Ctrl+英数)」に設定されているか確認してください。異なるキー ボードタイプに設定していると、入力したい文字と違う文字が表示される ことがあります。
  - 1 [スタート]ボタンをクリックして、[コントロールパネル]をクリック する。
  - 2 [パフォーマンスとメンテナンス]アイコンをクリックする。
  - 3 [システム]アイコンをクリックする。
  - 4 [ハードウェア]タブの[デバイスマネージャ]をクリックする。
  - 5 キーボードの項目が「日本語 PS/2 キーボード(106/109 キー Ctrl+英数)」に設定されているか確認する。

#### キートップがはずれた。

→ Enterキーとスペースキーがはずれた場合は、次の図に従って取り付けて ください。 その他のキートップがはずれたときは、元の位置に戻して「カチッ」と音が するまで上から押し込んでください。

#### キートップの取り付けかた

キートップから針金のバネを取りはずして、突起部にひっかけ、キートップの中心を合わせて「カチッ」と音がするまで上から押し込みます。

Enterキー

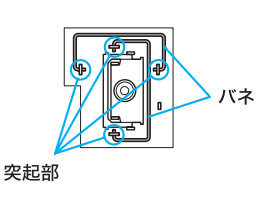

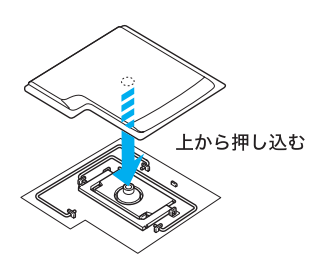

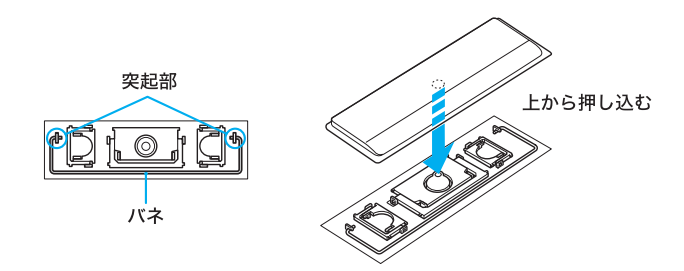

#### ご注意

- キートップを故意にはずさないでください。故障の原因となります。
- 取り付けるときに無理に力を加えると破損の原因となります。取り扱いには充分ご注意ください。

# フロッピーディスク

#### フロッピーディスクが取り出せない。

→ USBフロッピーディスクドライブを取りはずして、VAIOカスタマーリン クにご連絡ください。

### 「ディスクがいっぱいです」というメッセージが表示され、ファイルなどをフ ロッピーディスクに保存できない。

→ フロッピーディスクの容量の空きがない。容量の空きが充分にある別のフ ロッピーディスクを使って保存し直す。

#### 「書き込み禁止」というメッセージが表示された。

→ フロッピーディスクが書き込み禁止になっている。タブを動かして書き込み可能にする。詳しくは、「サイバーサポート」画面左側の「バイオの(EUDANC)を クリックし、[基本的な使いかた]→[フロッピーディスクを使う]→[フロッピーディスクのデータを誤って消さないようにする]の順にクリックして表示される情報をご覧ください。

### 「マイ コンピュータ」からフロッピーディスクを選んで初期化しようとしたが できない。

→ フロッピーディスクが書き込み禁止になっている。タブを動かして書き込み可能にする。詳しくは、「サイバーサポート」画面左側のパイオの低いかた を クリックし、[基本的な使いかた]→[フロッピーディスクを使う]→[フロッピーディスクのデータを誤って消さないようにする]の順にクリックして表示される情報をご覧ください。

- → フロッピーディスクがUSBフロッピーディスクドライブにきちんと入っ ているか確認する。
- →「アプリケーションが使用中です」というメッセージが出たときは、フロッ ピーディスクの内容が画面で表示されている。画面表示されているときは 初期化できないので、フロッピーディスクのウィンドウを閉じる。

#### フロッピーディスクにアクセスできない。

→ お使いになるフロッピーディスクのフォーマットなどをご確認ください。 本機で使用できるフロッピーディスクについて詳しくは、「サイバーサ ポート」画面左側のパイオの違いかた ン]→[知っ得情報]→[使用できるフロッピーディスク]の順にクリックし て表示される情報をご覧ください。

# CD・DVDディスク

#### ドライブが使えない。

→ 「PowerPanel」の「内蔵ドライブ節電」を確認する。
 「PowerPanel」の「内蔵ドライブ節電」を「オン」にしているときは、ドライブを使用できません。
 この場合は、「内蔵ドライブ節電」を「オフ」にしてください。
 (本機では、工場出荷時の設定で「PowerPanel」で「スーパースタミナ」プロファイルを選ぶと、「内蔵ドライブ節電」は「オン」に設定されます。)
 詳しくは、「サイバーサポート」画面左側の「メイオの使いかた」をクリックし、[設定を変更する]→[バッテリの消費電力を節約する(「PowerPanel」の使いかた)]→[プロファイルのパワーマネージメント設定を変更する]の順にクリックして表示される情報をご覧ください。

#### CD-ROMなどのディスクが再生できない。

- → ディスクが正しくトレイに置かれているか確認する。詳しくは、「サイバー サポート」画面左側の「バイオの低いかた」」をクリックし、[基本的な使いかた] → [CDやDVDなどのディスクを使う]→[CDやDVDなどのディスクを入れ る/取り出す]の順にクリックして表示される情報をご覧ください。
- → ディスクの再生面を柔らかい布できれいに拭き、汚れをとる。(171ページ)
- → 結露(163ページ)が生じている可能性があります。1時間くらい待って電源を入れ直してから、もう1度再生してみる。
- → 再生音量を確認する。
- → 本機で使用できるディスクかどうか確認する。

- → DVDディスクの地域番号(リージョンコード)が合っているか確認する。詳しくは、「サイバーサポート」画面左側のパイオの促いかとしたクリックし、[バイオインフォメーション]→[制限事項]→[DVDビデオについてのご注意]の順にクリックして表示される情報をご覧ください。
- → 本機の液晶ディスプレイの設定が、標準の解像度以下に設定されているか 確認してください。詳しくは、「サイバーサポート」画面左側の パイオの使いかた をクリックし、[設定を変更する]→[画面表示の設定を変更 する]→[ディスプレイの設定を変更する]の順にクリックして表示される 情報をご覧ください。
- → リフレッシュレートを変更している場合は、次の手順に従って設定を変更してください。
  - 1 [スタート]ボタンをクリックして、[コントロールパネル]をクリック する。
  - 2 [デスクトップの表示とテーマ]アイコンをクリックする。
  - 3 [画面]アイコンをクリックする。 「画面のプロパティ」画面が表示されます。
  - 4 [設定]タブをクリックする。
  - 5 [詳細設定]をクリックする。
  - 6 [モニタ]タブをクリックし、リフレッシュレートを60ヘルツに設定する。
  - [OK]をクリックする。
     手順3の画面に戻ります。
  - **8** [OK]をクリックする。

#### ディスクの再生時、音がとぎれる。

→ ディスクの再生面を柔らかい布できれいに拭き、汚れをとる。(171ページ)

#### ディスクが取り出せない。

→ 本機が省電力動作モードのときは、ディスクを取り出せません。通常モードに復帰させてから、イジェクトボタンを押してください。
 省電力動作モードについて詳しくは、「サイバーサポート」画面左側の
 パイオの奥いかた
 をクリックし、[バイオインフォメーション]→[知っ得情報]
 →[省電力動作モードについて]の順にクリックして表示される情報をご覧ください。

#### イジェクトボタンを押してもディスクが取り出せない。

→ 針金のようなもの(太めのクリップで代用可)を、本機のドライブ側面にあるマニュアルイジェクト穴に押し込んでください。

#### CD-RWの読み出しが遅い。

→ CD-RWディスクの読み出しは、一般にCD-ROMやCD-Rの読み出しよりも 時間がかかります。また、フォーマットの種類によっても大きく異なります。

#### ディスクに書き込めない。

→ ディスクにデータを書き込む際のご注意をご確認ください。詳しくは、「サ イバーサポート」画面左側のパイオの奥いかた たクリックし、[バイオインフォ メーション]→[制限事項]→[CD-RW、CD-Rにデータを書き込むときのご 注意]の順にクリックして表示される情報をご覧ください。

#### CD-Rに書き込めない。

→ CD-Rは1度書き込むと書き替えはできません。ソフトウェアによっては、 ディスクに空きがあるときは追記可能な場合があります。

#### CD-RWに書き込んだMPEG2データを再生すると、正常に再生できない。

→ CD-RWディスクの読み込み速度は、CD-Rと比べて遅いため、高画質の MPEG2データは再生できないことがあります。

# "メモリースティック"

### 「書き込み禁止」または「書き込み保護されています」というメッセージが表示 された。

 → "メモリースティック"が書き込み禁止になっている。タブを動かして書き 込み可能にする。詳しくは、「サイバーサポート」画面左側の
 バイオの使いかた → をクリックし、[基本的な使いかた]→["メモリースティッ ク"を使う]→[データを書き込み禁止にする]の順にクリックして表示される情報をご覧ください。

# ワイヤレスLAN

ワイヤレスLANが使えない。

→ WIRELESS LANスイッチが「ON」になっているか確認してください。

#### 本機とワイヤレスLANアクセスポイントの通信ができない。

- → WIRELESS LANスイッチが「ON」になっているか確認してください。
- → ワイヤレスLANアクセスポイントの電源が入っているか確認してください。

- → 次の手順に従って[ワイヤレスネットワーク]タブの「利用できるネット ワーク」にワイヤレスLANアクセスポイントが表示されているか確認して ください。
  - 1 [スタート]ボタンをクリックして[コントロールパネル]をクリックする。
  - 2 [ネットワークとインターネット接続]アイコンをクリックする。
  - **3** [ネットワーク接続]アイコンをクリックする。 「ネットワーク接続」画面が表示されます。
  - 4 [ワイヤレス ネットワーク接続]アイコンを右クリックし、[プロパ ティ]をクリックする。 「ワイヤレスネットワーク接続のプロパティ」画面が表示されます。
  - 5 [ワイヤレスネットワーク]タブをクリックし、「利用できるネットワーク」にワイヤレスLANアクセスポイントが表示されているか確認する。
- → 通信機器間の距離は、実際の通信機器間の障害物や電波状況、壁の有無・素 材など周囲の環境、使用するソフトウェアなどにより変化します。 本機の設置場所を移動するか通信機器間の距離を近づけてください。
- → 入力したネットワーク キーが間違えていることがあります。 セキュリティ上、1度設定したネットワーク キーは「\*」で表示され、確認 することはできません。再度入力し直してください。
  - 1 [スタート]ボタンをクリックして[コントロールパネル]をクリックする。
  - 2 [ネットワークとインターネット接続]→[ネットワーク接続]の順にク リックする。
  - ワイヤレスネットワーク接続]アイコンを右クリックし、[プロパ ティ]をクリックする。
  - 4 [ワイヤレス ネットワーク]タブをクリックする。
  - 5 「優先するネットワーク」のリストから確認したいものを選び、[プロパ ティ]をクリックする。
  - 6 ネットワーク キーを入力し直し、[OK]をクリックする。
  - 7 「ワイヤレス ネットワーク接続のプロパティ」画面で[OK]をクリックし、画面を閉じる。

#### データ転送速度が遅い。

- → データ転送速度は、通信機器間の距離や障害物、機器構成、電波状況、使用 するソフトウェアなどにより変化します。 本機の設置場所を移動するか通信機器間の距離を近づけてください。
- → 他のワイヤレスLANアクセスポイントと混信している場合は、アクセスポ イントで無線チャンネルの設定をしてください。詳しくは、アクセスポイ ントに付属の取扱説明書をご覧ください。
- → ワイヤレスLANアクセスポイントへのアクセスが集中している可能性が あります。その場合は、時間をおいてからもう1度アクセスしてください。

#### インターネットにアクセスできない。

- → ワイヤレスLANアクセスポイントの設定を確認してください。詳しくは、 アクセスポイントに付属の取扱説明書や契約されているプロバイダの設 定方法のしおりなどをご覧ください。
- → 本機とワイヤレスLANアクセスポイントが接続されているか確認してく
  - ださい。詳しくは、「サイバーサポート」画面左側の<mark>パイオの健いかた</mark>をクリックし、[拡張・接続/データのやりとり]→[ワイヤレスLAN対応機器とデー タをやりとりする]→[ワイヤレスLANで通信する]の順にクリックして表示される情報をご覧ください。
- → 本機の設置場所を移動するか、本機とワイヤレスLANアクセスポイント間の距離を近づけてください。

#### 最大通信速度が11 MbpsとあるがMPEG2のデータを転送するととぎれる。

→ ワイヤレスLANアクセスポイント経由の最大実効速度は約4~5 Mbpsです。これはIEEE802.11b準拠の製品全般にいえることです。 MPEG2のような高レートのストリーム転送には実効速度が充分でない場合があります。

#### ネットワーク上の他のコンピュータが表示されない。

- → Windowsを起動するときのパスワード入力を確認してください。 Windowsを起動したときに要求されるユーザー名とパスワードを入力し た上でログオンしてください。
- → Windowsのネットワーク設定を確認してください。 詳しくはWindowsのヘルプをご覧ください。
- → 他のコンピュータがワイヤレスLANネットワークの中に存在しない場合 は表示されません。

#### IBSS Ad hocモードで通信できない。

- → ワイヤレスLANアクセスポイントとの通信設定が行われていると、IBSS Ad hocモードでの通信が行えないことがあります。この場合には、以下の 設定を行ってください。
  - 1 [スタート]ボタンをクリックして、[コントロールパネル]をクリック する。
  - 2 [ネットワークとインターネット接続]→[ネットワーク接続]の順にク リックする。
  - **3** [ワイヤレス ネットワーク接続]アイコンを右クリックし、[プロパ ティ]をクリックする。
  - **4** [ワイヤレス ネットワーク]タブをクリックする。
  - 5 [詳細設定]をクリックし、「アクセスするネットワーク」で[コンピュータ 相互(ad hoc)のネットワークのみ]を選んでから、[閉じる]をクリックす る。
  - 6 [OK]をクリックする。

# DV機器•i.LINK機器

# DV機器が使用できない。または、「DV機器が接続されていないか、電源が入っていないので、動作しません。」などのメッセージが表示される。

- → DV機器の電源が入っているか、またはケーブルが正しく接続されているか 確認する。詳しくは、「サイバーサポート」画面左側の「バイオのほいかた」」をク リックし、[拡張・接続/データのやりとり]→[i.LINK対応機器とデータを やりとりする]→[i.LINK対応機器をつなぐ]の順にクリックして表示され る情報をご覧ください。
- → i.LINKでは、複数の機器を接続して動くように設計されていますが、機器との組み合わせによっては、動作が不安定になることがあります。接続されている機器すべての電源をいったん切り、なるべく不要な機器を取りはずして、ケーブルの接続を確認した後、再度電源を入れてください。

### 本機と接続した i.LINK対応機器が認識されない。または、「DV 機器が接続され ていないか、電源が入っていないので、動作しません。」などのメッセージが表 示される。

→ いったん i.LINKケーブルを抜き、再度接続し直してください。詳しくは、 「サイバーサポート」画面左側のパイオの健いかた)をクリックし、「拡張・接続/ データのやりとり]→[i.LINK対応機器とデータをやりとりする]→[i.LINK 対応機器をつなぐ]の順にクリックして表示される情報をご覧ください。

## 「DVgate」ソフトウェアを使用してテープに録画中、「DV機器への録画に失敗 しました。DV機器の電源、接続の状態を確認して操作をやり直してください」 というメッセージが表示される。

→ DV機器の電源やケーブルが正しく接続されているかどうか確認してください。また、続けて録画を行っていると、機器が正しく接続されていても、録画できなくなる場合があります。その場合、すべてのソフトウェアを終了してから本機を再起動してください。 さらに快適な環境でご使用いただくためには、メモリの増設をおすすめします。(142ページ)

#### 「DVgate」ソフトウェアを使用中にフレーム落ちが生じる。

→ 使用状況によってはフレーム落ちが生じることがあります。 その場合は、メモリの増設をしてください。(142ページ)

#### i.LINK接続したバイオどうしで接続できない。

- → お使いの機種によっては、本機とデータのやりとりができない場合があります。
   詳しくは、「サイバーサポート」画面左側の「バイオの低いかた」」をクリックし、「拡張・接続/データのやりとり]→[i.LINK対応機器とデータをやりとりする]→[i.LINK接続でデータをやりとりする]の順にクリックして表示される情報をご覧ください。
- → i.LINKケーブルをいったん抜いてもう1度挿し直してください。しばらく 待って接続できないときは再起動してください。
- → ネットワークの設定によっては、省電力動作モードから復帰後に接続でき なくなることがあります。その場合は、省電力動作モードに入らないよう にしてご使用ください。

# プリンタ

#### プリンタで印刷できない。

- → Windows XP対応でないプリンタドライバではお使いになれません。
- → お使いのプリンタの製造元から Windows XP に対応したドライバを入手し てお使いいただくか、プリンタの製造元へお問い合わせください。
- → 印刷先のプリンタポートが正しく設定されているか確認する。 詳しくは、お使いのプリンタの取扱説明書をご覧いただくか、プリンタの 製造元にお問い合わせください。
- → お使いのプリンタが双方向通信機能を持つ場合は、双方向通信機能をオフ にすると印刷可能になる場合があります。 次の手順を行ってください。
  - 1 [スタート]ボタンをクリックして、[コントロールパネル]をクリック する。
  - **2** [プリンタとその他のハードウェア]アイコンをクリックする。
  - 3 [プリンタとFAX]アイコンをクリックする。
  - 4 印刷しないプリンタを右クリックして、プロパティを選ぶ。
  - 5 [ポート]タブをクリックする。
  - 6 [双方向サポートを有効にする]のチェックボックスをクリックし、 チェックをはずす。
  - **7** [OK]をクリックする。

#### ご注意

プリンタからデータ転送、ステータスモニタ、リモートパネルなどの双方 向通信を利用した機能がご利用になれなくなります。

# PCカード

#### PCカードが使えない。

- → Windows XP対応でないPCカードは使えないことがあります。
- → 以前使用できた PC カードが使用できなくなった場合は、次の手順でドラ イバの更新を行ってください。
  - **1** [スタート]ボタンをクリックして、[コントロール パネル]をクリック する。
  - 2 [パフォーマンスとメンテナンス]アイコンをクリックする。
  - **3** [システム]アイコンをクリックする。
  - 4 [ハードウェア]タブの[デバイス マネージャ]をクリックする。
  - 5 動作しないPCカードをダブルクリックして、プロパティ画面を表示する。
  - 6 [ドライバ]タブの[ドライバの更新]をクリックする。
- → ドライバの更新を行っても使用できない場合は、PCカード製造元にお問い 合わせください。

# スピーカー

- スピーカーから音が出ない。
  - → 本機の内蔵スピーカーが「切」になっている。Fnキーを押しながら、F3キー を押す。(53ページ)
  - → 本機の内蔵スピーカーの音量が最小になっている。Fnキーを押しながら、 F4キーを押したあと、↑または→キーを押して音量を上げる。(53ページ)
  - → 再生音量を確認する。
  - → 外部スピーカーをお使いの場合は、本機とスピーカーが正しく接続されているか確認する。
  - → 外部スピーカーの音量が最小になっている。音量つまみで音量を上げる。 詳しくは、スピーカーに付属の取扱説明書をご覧ください。
  - → Ω (ヘッドホン)コネクタにケーブルをつないでいるときは、ケーブルをは ずす。

#### Fnキーを押しながらF3キーまたはF4キーを押しても、何も表示されない。

- → 次の手順で「デバイス マネージャ」画面を表示し、サウンドデバイスを使用 できるように設定してください。
  - 1 [スタート]ボタンをクリックして、[コントロールパネル]をクリック する。
  - 2 [パフォーマンスとメンテナンス]アイコンをクリックする。
  - **3** [システム]アイコンをクリックする。
  - **4** [ハードウェア]タブの[デバイス マネージャ]をクリックする。

# マイク

### マイクが使えない。

- → 録音デバイスとしてマイクが選択されていない可能性があります。次の手順に従って選択してください。
  - 1 [スタート]ボタンをクリックして[コントロールパネル]をクリックする。 「コントロールパネル」画面が表示されます。
  - 2 [サウンド、音声、およびオーディオ デバイス]をクリックする。
  - 3 画面左側の「関連項目」から、「詳細ボリューム コントロール]をクリックする。 「ボリューム コントロール」画面が表示されます。
  - 4 [オプション]メニューから[プロパティ]を選ぶ。
  - 5 「音量の調整」の[録音]と「表示するコントロール」のマイクの項目を チェックし、「OK]をクリックする。
  - 6 マイクの項目の[選択]がチェックされていることを確認する。 チェックされていないときは、クリックしてチェックします。
  - 7 スライダを上下に動かして好みの音量に調整する。
- → 「Windows Media Player」などの音声を扱うソフトウェアと同時に動かしている場合は、それらのソフトウェアを終了させてください。
- → プラグインパワー方式に対応したマイクをご使用ください。

#### 音声を扱うソフトウェアでエラーメッセージが表示された。

→ 他の音声を扱うソフトウェアと同時に動かしている場合は、それらのソフトウェアを終了させてください。

# パスワード

#### パスワードを忘れた。

→ パスワードを忘れてしまったときは、修理(有償)が必要となります。 VAIO カスタマーリンクにご連絡ください。

省雷力動作モード

#### バッテリ残量がわずかなのに、休止状態にならない。

→ 使用中のソフトウェアや接続している周辺機器によっては、Windowsからの指示で作業を一時中断することができないため、この機能が正しく働かないことがあります。

#### 休止状態に移行できない。

次の操作を行ってください。

- → モデム通信やプリンタユーティリティなどが使用中の場合は、終了するか 一時的に使用不可にする。
- → それでも休止状態に移行できない場合は、次の手順で操作してください。
  - 1 [スタート]ボタンをクリックして、[コントロール パネル]をクリック する。
  - 2 [パフォーマンスとメンテナンス]アイコンをクリックする。
  - 3 [電源オプション]アイコンをクリックする。 「電源オプションのプロパティ」画面が表示されます。
  - 4 [休止状態]タブで「休止状態を有効にする」がチェックされているか確認する。 チェックされていないときは、チェックボックスをクリックしてチェックしてください。
  - 5 [詳細設定]タブをクリックする。
  - 6「電源ボタン」の「コンピュータの電源ボタンを押したとき」が「休止状態」になっているか確認する。 「休止状態」になっていないときは、▼ をクリックして[休止状態]を選び、 [OK]をクリックしてください。

#### スタンバイに移行できない。

- → モデム通信やプリンタユーティリティなどが使用中の場合は、終了するか 一時的に使用不可にする。
- → スクリーンセーバーの種類によっては、表示中はスタンバイに移行できないことがあります。

#### 電源オプションの設定が有効にならない。

→ 付属の「PowerPanel」ソフトウェアを使用して設定してください。本機では、「PowerPanel」で省電力動作モードを管理しています。
 設定方法について詳しくは、「サイバーサポート」画面左側の
 パイオの使いかた )
 をクリックし、[設定を変更する]→[バッテリの消費電力を節約する(「PowerPanel」の使いかた)]→[プロファイルのパワーマネージメント設定を変更する]の順にクリックして表示される情報をご覧ください。

# ハードディスク

#### 誤ってハードディスクを初期化してしまった。

→ リカバリ CDを使って、本機を再セットアップする必要があります。(149 ページ)

#### ハードディスクから起動できない。

→ フロッピーディスクが USB フロッピーディスクドライブに入っていると きは、イジェクトボタンを押して取り出す。その後、キーボードのいずれか のキーを押す。

# 文字入力

#### 日本語が入力できない。

→ 「サイバーサポート」画面左側の <sup>できるWindows</sup> をクリックして表示される 情報をご覧ください。

#### キーボードを使って正しく入力できない。

- → U、I、O、J、K、L、M、@などの文字が入力できない場合は、Num Lock(ナム ロック)が有効になっている場合があります。
   ①(Num Lock)ランプが点灯していないか確認してください。点灯してい る場合は、Num Lkキーを押してランプを消灯させてから入力してください。(51ページ)
- → 次の手順で操作し、キーボードの項目が「日本語 PS/2 キーボード(106/ 109キー Ctrl+英数)」に設定されているか確認してください。異なるキー ボードタイプに設定していると、入力したい文字と違う文字が表示される ことがあります。
  - 1 [スタート]ボタンをクリックして、[コントロールパネル]をクリック する。
  - 2 [パフォーマンスとメンテナンス]アイコンをクリックする。
  - 3 [システム]アイコンをクリックする。
  - **4** [ハードウェア]タブの[デバイス マネージャ]をクリックする。
  - 5 キーボードの項目が「日本語 PS/2 キーボード(106/109 キー Ctrl+英数)」に設定されているか確認する。

入力した文字が表示されない。

→ 文字を入力したいソフトウェアの画面が前面に出ていない。(ディスプレ イ上では薄い色の画面になります。)画面のどこかをクリックするか、Alt キーとTabキーを同時に押して目的のソフトウェアを前面に出し、使える 状態にする。

#### IMEの言語バーが表示されない。

- → IMEの言語バーが表示されない場合は、次の手順で操作し言語バーを表示 させてください。
  - 1 [スタート]ボタンをクリックして、[コントロールパネル]をクリック する。
  - 2 [日付、時刻、地域と言語のオプション]、[地域と言語のオプション]ア イコンを順にクリックする。 「地域と言語のオプション」画面が表示されます。
  - 3 [言語]タブをクリックし、[詳細]をクリックする。 「テキスト サービスと入力言語」画面が表示されます。
  - 4 [言語バー]をクリックする。「言語バーの設定」画面が表示されます。
  - 5 [言語バーをデスクトップ上に表示する]をクリックしてチェックし、 [OK]をクリックする。
  - 6 「テキスト サービスと入力言語」画面、「地域と言語のオプション」画面 でそれぞれ[OK]をクリックして画面を閉じる。

## Ϋ́

言語バー右上の <br />
<br />
<br />
<br />
<br />
<br />
<br />
<br />
<br />
<br />
<br />
<br />
<br />
<br />
<br />
<br />
<br />
<br />
<br />
<br />
<br />
<br />
<br />
<br />
<br />
<br />
<br />
<br />
<br />
<br />
<br />
<br />
<br />
<br />
<br />
<br />
<br />
<br />
<br />
<br />
<br />
<br />
<br />
<br />
<br />
<br />
<br />
<br />
<br />
<br />
<br />
<br />
<br />
<br />
<br />
<br />
<br />
<br />
<br />
<br />
<br />
<br />
<br />
<br />
<br />
<br />
<br />
<br />
<br />
<br />
<br />
<br />
<br />
<br />
<br />
<br />
<br />
<br />
<br />
<br />
<br />
<br />
<br />
<br />
<br />
<br />
<br />
<br />
<br />
<br />
<br />
<br />
<br />
<br />
<br />
<br />
<br />
<br />
<br />
<br />
<br />
<br />
<br />
<br />
<br />
<br />
<br />
<br />
<br />
<br />
<br />
<br />
<br />
<br />
<br />
<br />
<br />
<br />
<br />
<br />
<br />
<br />
<br />
<br />
<br />
<br />
<br />
<br />
<br />
<br />
<br />
<br />
<br />
<br />
<br />
<br />
<br />
<br />
<br />
<br />
<br />
<br />
<br />
<br />
<br />
<br />
<br />
<br />
<br />
<br />
<br />
<br />
<br />
<br />
<br />
<br />
<br />
<br />
<br />
<br />
<br />
<br />
<br />
<br />
<br />
<br />
<br />
<br />
<br />
<br />
<br />
<br />
<br />
<br />
<br />
<br />
<br />
<br />
<br />
<br />
<br />
<br />
<br />
<br />
<br />
<br />
<br />
<br />
<br />
<br />
<br />
<br />
<br />
<br />
<br />
<br />
<br />
<br />
<br />
<br />
<br />
<br />
<br />
<br />
<br />
<br />
<br />
<br />
<br />
<br />
<br />
<br />
<br />
<br />
<br />
<br />
<br />
<br />
<br />
<br />
<br />
<br />
<br />
<br />
<br />
<br />
<br />
<br />
<br />
<br />
<br />
<br />
<br />
<br />
<br />
<br />
<br />
<br />
<br />
<br />
<br />
<br />
<br />
<br />
<br />
<br />
<br />
<br />
<br />
<br />
<br />
<br />
<br />
<br />
<br />
<br />
<br />
<br />
<br />
<br />
<br />
<br />
<br />
<br />
<br />
<br />
<br />
<br />
<br />
<br />
<br />
<br />
<br />
<br />
<br />
<br />
<br />
<br />
<br />
<br />
<br />
<br />
<br />
<br />
<br />
<br />
<br />
<br />
<br />
<br />
<br />

# プロセッサ(CPU)

# 「システムのプロパティ」画面でCPUのクロック周波数が正しく表示されない。

→ 「システムのプロパティ」画面には CPUのクロック周波数が低めに表示される場合があります。

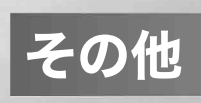

# メモリモジュールを取り付ける/取りはずす

本機にはメモリモジュールを取り付けるスロットが2つあり、最大1Gバ イトまでメモリを増設できます。\*

メモリ容量が大きいと、データの処理速度や、複数のソフトウェアを同時 に起動したときの処理が速くなります。

\* PCG-V505R/PB・V505/Bは工場出荷時に256 Mバイトメモリモジュールが1枚 取り付けられています。メモリを1Gバイトまで増設する場合は、すでに取り付け られている拡張用メモリモジュールを取りはずし、別売りの拡張用512 Mバイト メモリモジュールを2枚取り付けてください。

# メモリモジュールを取り付けるには

#### ご注意

- メモリモジュールを取り付ける前に、本機の電源を切り、約1時間ほどおいて から作業を行ってください。電源を切ったすぐあとは、本機の内部が熱く なっており、やけどをするおそれがあります。
- コンピュータ内部はとても精密にできています。そのため、メモリモジュー ルの取り付けや取りはずしは注意深く行う必要があります。取り付けかたや 取りはずしかたを誤ると、本機の故障の原因になります。破損した場合は有 償修理となります。
   メモリモジュールの取り付けや取りはずしに関するご相談やご質問は、VAIO カスタマーリンクまでご連絡ください。
- 別売りのソニー製メモリーモジュール PCGA-MM256D/MM512D以外では、 正常に認識されなかったり、Windowsの動作が不安定になるものがありま す。他社のメモリモジュールをお使いになる場合には、販売店またはメモリ モジュールの製造メーカーにご相談ください。
- 水などの液体や、ネジなどの異物が入ると故障の原因となりますので、ご注 意ください。

### ϔ メモリモジュールの取り扱いについて

- 静電気でメモリモジュールを破壊しないように、メモリモジュールを取り扱うときは、次のことをお守りください。
  - メモリモジュールを取り付けるときは、静電気の起こりやすい場所(カーペットの上など)では作業しないでください。
  - 静電気を体から逃がすため、本機の金属部に触れてから作業を始めてくだ さい。
    - ただし、本機内部の金属部には触らないようご注意ください。
  - メモリモジュールは静電気防止袋に入っています。取り付け直前まで袋か ら出さないでください。
- メモリモジュールを保管するときは、静電気防止袋またはアルミホイルで 覆ってください。
- **1** 本機と周辺機器の電源を切り、電源コードやバッテリ、およびすべての接続ケーブルを取りはずす。
- **2 本機を裏返し、底面のネジ(1か所)をプラスドライバーで取りはずす。** 取りはずすネジ(1か所)の上には印(・)がついています。

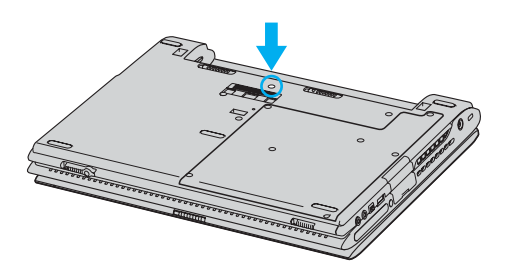

#### ご注意

- ドライバーはネジのサイズにあったもの(精密ドライバーなど)をお使いください。
- 指定以外のネジをはずしたり、ゆるめたりしないでください。本機の故障の原因となるおそれがあります。
- はずしたネジが、周囲のすき間から機器内に落ちないようご注意ください。

# 3 本機のキーボードを裏返す。

 ディスプレイパネルを開き、マイナスドライバーなどを差し込んで EscキーとBackspaceキー横にある2か所のツメをはずし、キー ボードを持ち上げる。

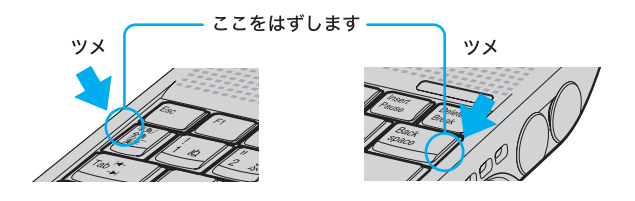

#### ご注意

ドライバーなどを強く差し込みすぎないようにしてください。キーボードの破損の原因となります。

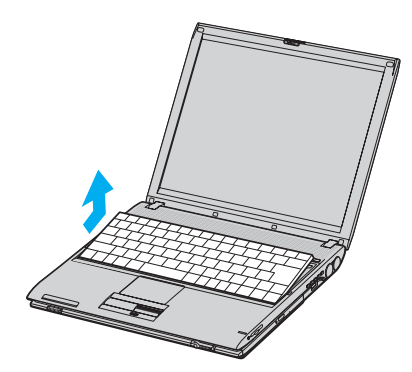

②キーボードを液晶ディスプレイ側から持ち上げて、キーボード全体を裏返し、タッチパッドのある手前のスペースにゆっくりのせる。

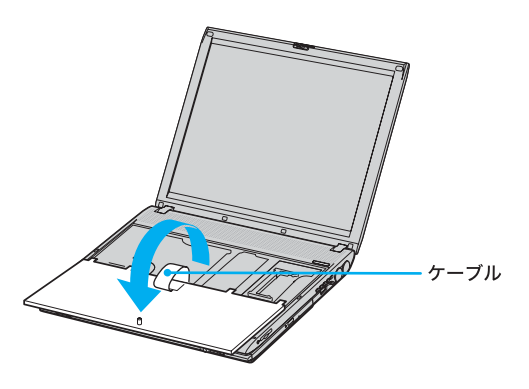

### ご注意

キーボードを裏返すときに、キーボードのケーブルは無理に引っぱりすぎ ないようにしてください。ケーブルが断線してしまうおそれがあります。
#### **4** 本機の金属部に触れて体の静電気を逃がしてから、メモリモ ジュールを静電気防止袋から取り出す。

ただし、本機内部の金属部には触らないようご注意ください。

- 5 メモリモジュールを取り付ける。
  - ①メモリモジュールのエッジコネクタ部分を左にむけ、切り欠き部分 を下側にして、斜めにスロットの奥までしっかりと差し込む。
  - ②「カチッ」と音がするまで、矢印の方向にメモリモジュールを倒す。 倒れにくいときは、再度スロットに奥までしっかりと差し込んでから倒してください。

メモリモジュールの両端が固定されます。

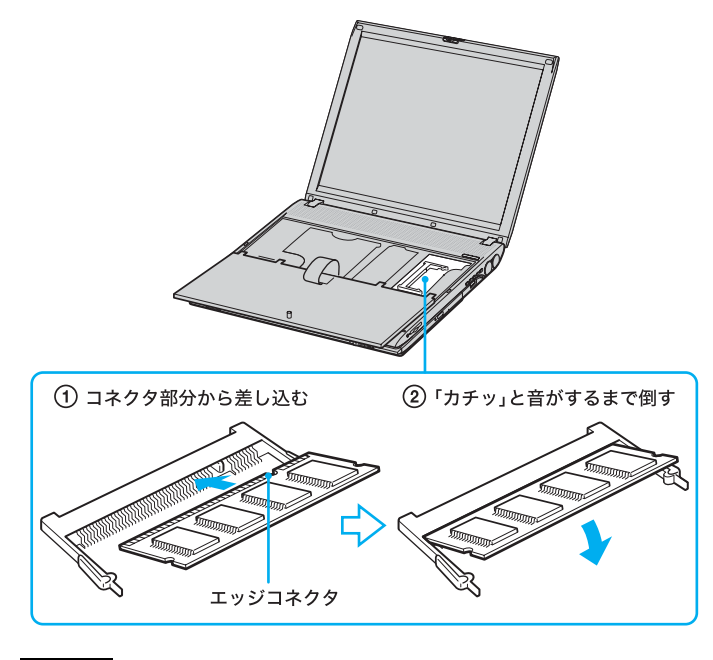

ご注意

メモリモジュール以外の基板には触れないようご注意ください。

#### 6 キーボードを取り付ける。

- ①キーボード手前にある5か所のツメをあわせながらキーボードを ゆっくり元の位置に戻す。
- ②EscキーとBackspaceキー横にある2か所のツメが引っかかるように、本機に押し込む。

#### ご注意

キーボードを元の位置に戻すときに、ケーブルが断線しないようにしてく ださい。

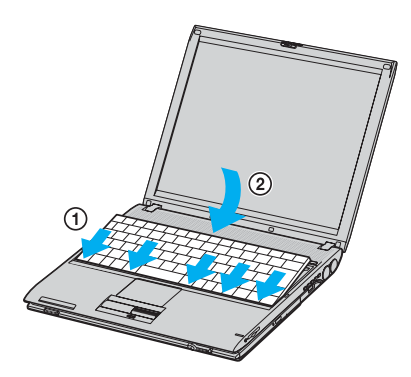

7 ディスプレイパネルを閉じ、本機底面のネジを締める。 プラスドライバーで本機底面のネジ(1か所)をしっかりと締めてください。

#### 8 メモリの容量を確認する。

①本機の電源を入れる。

②[スタート]ボタンをクリックして、[すべてのプログラム]→[VAIO ソフトウェアはこちら]→[ユーティリティ]の順にポインタを合わ せ、[Sony Notebook Setup:ハードウェア情報の管理と設定]をク リックする。

「Sony Notebook Setup」画面が表示されます。

③[システム情報]タブをクリックして、「システムメモリ」の項目を確認する。

メモリ容量が正しくないときは、本機の電源を切って、もう1度正し く取り付けの手順を繰り返してください。

| ここでは、このコンピュー                   | -気に固有の情報を表示しています。                           |   |
|--------------------------------|---------------------------------------------|---|
|                                |                                             |   |
| ノステム情報<br>CPLE                 | Naia karti belariti i sussur                |   |
| シューシュート マンション                  | 256 MBytes                                  | - |
| ビデオ メモリ・<br>内蔵ハードディスク          | TO MELICAN<br>RESERVICE                     |   |
| NIC: IAAB                      |                                             |   |
| 製造<br>モデル名<br>サービスタグ           | Sony Corporation<br>PCG-V505R_PB(J)         | 1 |
| シリアル番号<br>BIOSパージョン<br>OSパージョン | O'TODALE / BATTINGE<br>ALT DIRECTOR Field 1 |   |
| OGSリアル番号:<br>OEMIA報告           | >J=##=₽-@-2+                                |   |

#### メモリモジュールを取りはずすには

#### ご注意

メモリモジュールを取りはずす前に、本機の電源を切り、約1時間ほどおいてか ら作業を行ってください。電源を切ったすぐあとは、本機の内部が熱くなって おり、やけどをするおそれがあります。

#### ϔ メモリモジュールの取り扱いについて

- 静電気でメモリモジュールを破壊しないように、メモリモジュールを取り扱うときは、次のことをお守りください。
  - メモリモジュールを取りはずすときは、静電気の起こりやすい場所(カーペットの上など)では作業しないでください。
  - 静電気を体から逃がすため、本機の金属部に触れてから作業を始めてくだ さい。

ただし、本機内部の金属部には触らないようご注意ください。

 メモリモジュールを保管するときは、静電気防止袋またはアルミホイルで 覆ってください。

- 1 本機と周辺機器の電源を切り、電源コードやバッテリ、およびすべての接続ケーブルを取りはずす。
- 2 「メモリモジュールを取り付けるには」の手順2と3を行う。
- **3** 本機の金属部に触れて体の静電気を逃がしてから、メモリモ ジュールを取りはずす。

ただし、本機内部の金属部には触らないようご注意ください。 ①メモリモジュールを固定しているタブを、注意しながら同時に押し 広げる。

②メモリモジュールを矢印の方向に引き抜く。

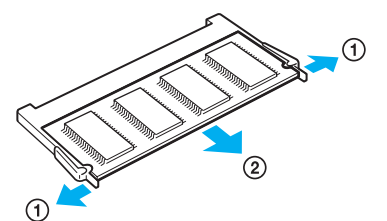

#### 4 キーボードを取り付ける。

- ①キーボード手前にある5か所のツメをあわせながらキーボードを ゆっくり元の位置に戻す。
- ②EscキーとBackspaceキー横にある2か所のツメが引っかかるように、本機に押し込む。

#### ご注意

キーボードを元の位置に戻すときに、ケーブルが断線しないようにしてく ださい。

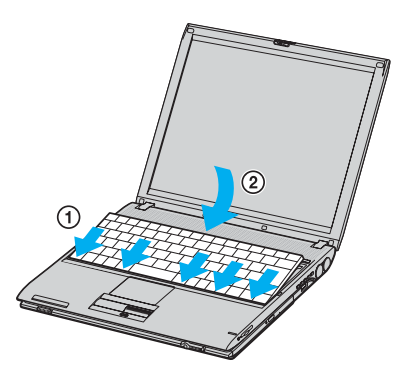

#### 5 ディスプレイパネルを閉じ、本機底面のネジを締める。 プラスドライバーで本機底面のネジ(1か所)をしっかりと締めてくだ さい。

# リカバリ CDで本機を再セットアップする

ここでは、付属のリカバリCDを使って、本機を再セットアップする方法を 説明します。

#### リカバリ CDとは

付属のリカバリ CDには「システム リカバリ CD-ROM」と「アプリケー ション リカバリ CD-ROM」の2種類があり、出荷時のハードディスク内の すべてのファイルが保存されています。誤ってハードディスクを初期化し てしまったり、あらかじめインストールされているソフトウェアを消して しまった場合には、「システム リカバリ CD-ROM」と「アプリケーション リカバリ CD-ROM」の両方のリカバリ CDを使って本機を再セットアップ することで、ハードディスクの内容を出荷時の状態に戻すことができます。 なお、Office XP Personal プレインストールモデルをお使いの場合は、再 セットアップ後に付属のOffice XP Personal プレインストール パッケー ジで、Microsoft (R) Office XP Personal をインストールし直してください。

#### リカバリCDでできること

- ハードディスクを初期化したうえで、すべてのファイルを復元する。
- ハードディスクのパーティションサイズを変更する。
   詳しくは、「パーティションサイズを変更する」(157ページ)をご覧ください。

#### ご注意

- 付属のリカバリ CDは本機でのみ使用できます。他の製品では動作しません。
- リカバリ CDで再セットアップできるのは、本機に標準で付属されているソフトウェアのみです。ご自分でインストールしたソフトウェアや、作成したデータを復元することはできません。また Windows だけを復元することもできません。
- ご自分で変更された設定は、再セットアップ後はすべて初期値に戻ります。
   再セットアップ後に、もう1度設定し直してください。
- 再セットアップする際は、必ず「システム リカバリ CD-ROM」と「アプリケー ション リカバリ CD-ROM」の両方のリカバリ CDを使って行ってください。 また、Office XP Personal プレインストールモデル をお使いの場合は、再 セットアップ後に付属の Office XP Personal プレインストール パッケージ で、Microsoft(R) Office XP Personalをインストールし直してください。 上記の操作を行わないと、本機の動作が不安定になる場合があります。

その命

#### 再セットアップする前に

本機を再セットアップする前に、大切なデータは必ずバックアップをとっ てください。

バックアップをとるには、次の方法があります。

- フロッピーディスクにコピーする。
- CDなどのディスクにコピーする。
- D:ドライブにデータを残して、再セットアップする。
   本機のハードディスクは、C:ドライブとD:ドライブの2つのパーティションに分かれています。「本機を再セットアップするには」の手順に従って操作すると、C:ドライブのファイルはすべて消えてしまいますが、D:ドライブにあるファイルは残ります。

#### ご注意

「本機を再セットアップするには」の手順12で[オプションリカバリ]を選び、表示された画面で[出荷時状態へリカバリ]または[パーティションサイズを変更してリカバリ]を選んだ場合は、それ以前にハードディスク上にあったファイルは、C:ドライブだけでなくD:ドライブのものも含めすべて消えてしまいます。

#### 本機を再セットアップするには

すべての周辺機器をはずし、ACアダプタのみを接続してから、作業を行ってください。

パーティションサイズを変更するときは、「パーティションサイズを変更する」(157ページ)をご覧ください。

#### ご注意

再セットアップした場合、それ以前にハードディスク上にあったファイルはす べて消えてしまいます。再セットアップを行う前に、大切なデータはCD-RW、 CD-Rに保存するなどして、必ずバックアップをとってください。

- **1** 本機の電源が入っている状態で、付属の「システム リカバリ CD-ROM Vol.1」をドライブに入れる。
- 2 [スタート]、[終了オプション]を順にクリックして「コンピュータの電源を切る」画面を表示し、[電源を切る]をクリックして本機の 電源を切る。

Windowsが正常に動作していない場合は、①(パワー)スイッチを4秒 以上▷の方向にずらして本機の電源を切ってください。 3 本機の電源を入れる。

#### 4 Sonyのロゴマークが表示されたらF2キーを押す。

ディスプレイ画面左下に「Entering SETUP…」と表示されたあと、 BIOSセットアップ画面が表示されます。 「Entering SETUP…」と表示されない場合は、F2キーを数回押してくだ さい。

- 5 Escキーを押す。
- 6 ↑ または↓キーで[Get Default Values]を選択し、Enterキーを押す。
- 7 「Load default configuration now?」と表示されるので、「Yes」を選択して、Enterキーを押す。
- **8** [Exit (Save Changes)]が選ばれていることを確認してEnterキー を押す。
- Save configuration changes and exit now?」と表示されるので、 「Yes」を選択して、Enterキーを押す。

リカバリ CDから本機が起動し、しばらくすると「VAIO System Recovery Utility」画面が表示されます(画面が表示されるまで数分かかる場合があります)。

#### 10内容をよく読み、[次へ]をクリックする。

「はじめに」画面が表示されます。

11引き続き内容をよく読んでから[次へ]をクリックする。

「メインメニュー」画面が表示されます。

**12**「システムドライブをリカバリ]を選んでクリックし、[次へ]をク リックする。

「実行確認」画面が表示されます。

#### 13表示された内容をよく読んでから[次へ]をクリックする。

リカバリ開始確認画面が表示されます。

#### 14[はい]をクリックする。

「リカバリ」画面が表示され、再セットアップが始まります。 再セットアップ実行中、ディスクを入れ替えるメッセージが表示され た場合は、指示に従って操作してください。 再セットアップを中止するときは、リカバリ開始確認画面で「いいえ」を クリックし、続いて「実行確認」画面で[キャンセル]をクリックします。

#### 15「「システムリカバリ」の処理が完了しました。」と表示されたら [OK]をクリックする。

#### 16表示された画面の指示に従ってディスクを取り出してから、[完 了]をクリックする。

[完了]をクリックすると、自動的に本機が再起動します。

Windows ロゴの画面が表示されてから、「Microsoft Windows へようこ そ」画面が表示されるまでにしばらく時間がかかりますが、そのままお 待ちください。

途中で電源を切るなどの操作を行うと、本機の故障の原因となります。

#### **17**「Windowsを準備する」(32ページ)の手順に従って、Windowsの セットアップを行う。

- 18付属の「アプリケーション リカバリ CD-ROM Vol.1」をドライブに 入れる。
- 19[OK]をクリックする。

自動的にアプリケーションソフトウェアのセットアップが始まります。 再セットアップ実行中、ディスクを入れ替えるメッセージが表示され た場合は、指示に従って操作してください。

#### 20アプリケーションソフトウェアのセットアップが終わるとメッ セージが表示されるので、[OK]をクリックして本機を再起動する。

Office XP Personal プレインストールモデルをお使いの場合は、引き続き 次の手順を行ってください。

#### 21 [スタート]ボタンをクリックして[すべてのプログラム]にポイン タを合わせ、[Norton AntiVirus]から[Norton AntiVirus 2002]をク リックする。

「Norton AntiVirus情報ウィザード」画面が表示されるので、[次へ]を クリックし、画面の指示に従って操作してください。すべての操作が終 了すると「Norton AntiVirus」のメイン画面が表示されます。

メイン画面が表示されたら画面右上の 🔀 をクリックして画面を閉じ てください。

#### **22**付属のOffice XP Personal プレインストール パッケージで、 Microsoft (R) Office XP Personalをインストールする。

次の手順で、画面の指示に従ってインストールしてください。詳しく は、パッケージに付属の「セットアップガイド」をご覧ください。 ①Office CDをドライブに入れ、画面の指示に従って操作する。

- ②「インストールの種類を指定してください」画面が表示されたら、「カ スタム」のチェックボックスをクリックし、「次へ」をクリックする。
- ③[アプリケーションごとにオプションを指定してインストールします]のチェックボックスをクリックして、[次へ]をクリックする。
- ④「Microsoft Office」左横のアイコンをクリックし、表示されたポップ アップメニューから[マイコンピュータからすべて実行]をクリッ クする。
- ⑤[Microsoft Excel for Windows]をダブルクリックして「読み上げ」左 横のアイコンをクリックし、表示されたポップアップメニューから [インストールしない]をクリックする。
- ⑥[Office共有機能]、[入力システムの拡張]の順にダブルクリックし、 「音声」左横のアイコンをクリックして表示されたポップアップメニューから[インストールしない]をクリックする。
- ⑦[次へ]をクリックする。
  - 「インストールを開始します」画面が表示されるので、[完了]をク リックすると、インストールが始まります。
  - インストールが終了したら[はい]をクリックし、画面の指示に従っ て本機を再起動してください。
- ⑧再起動後、Microsoft Office XPツールCDを挿入し、「ツールセット アップ」画面が表示されたら[Outlook Plus! 2.0のセットアップ]を クリックする。

「Microsoft Outlook Plus! Version 2.0インストールウィザードへよ うこそ」画面が表示されたら、[次へ]をクリックしてください。 「使用許諾契約書」画面が表示されたら、内容を確認して[「使用許諾 契約書」の条項に同意します]をクリックしてから[次へ]をクリッ クします。その後は画面の指示に従ってインストールを行い、 「Microsoft Outlook Plus! ツールは正常にインストールされました」 画面が表示されたら、[完了]をクリックしてください。 ⑨Microsoft Office XPツールCDをいったん取り出してから再度挿入し、「ツールセットアップ」画面が表示されたら[Bookshelf Basic 3.0のセットアップ]をクリックする。

「Microsoft Bookshelf Basic Version 3.0のウィザードへようこそ」 画面が表示されたら、[次へ]をクリックしてください。 セットアップタイプ選択画面が表示されたら、[標準]をクリックし ます。その後は画面の指示に従ってインストールを行い、「ウィザー ドを完了しました」画面が表示されたら、[完了]をクリックしてく ださい。

- ①インストール終了後、[スタート]ボタンをクリックして[すべての プログラム]にポインタを合わせ、[スタートアップ]から
   [QuickShelf]を右クリックし、表示されたポップアップメニューから[削除]をクリックする。
   「ショートカット削除の確認」画面が表示されるので、[ショートカットの削除]をクリックして削除してください。
- ①[スタート]ボタンをクリックして[すべてのプログラム]にポイン タを合わせ、[スタートアップ]から[Microsoft Office]を右クリック し、表示されたポップアップメニューから[削除]をクリックする。 [ショートカット削除の確認]画面が表示されるので、[ショート カットの削除]をクリックして削除してください。
- (1) [スタート]ボタンをクリックして[すべてのプログラム]にポイン タを合わせ、[Microsoft Reference]から[Microsoft Bookshelf Basic Version 3.0]をクリックする。
   Bookshelf Basicが起動します。
- ③「ツール」メニューから[オプション]をクリックして、「QuickShelf の設定」の[QuickShelfの開始]のチェックボックスをクリックして チェックをはずし、[OK]をクリックする。

デスクトップ画面右下の通知領域に「QuickShelf3」の が存在しないことを確認し、「ファイル」メニューから[終了]をク リックして Bookshelf Basicを終了してください。

- (⑭[スタート]ボタン→[マイコンピュータ]をクリックして「マイコン ピュータ」画面を表示させ、[ローカルディスク(C:)]→[Program Files]→[OFFICE10]→[SP1]→[SP1]→[STANDARD]→ [SP1CDPAK.EXE]の順にダブルクリックする。
- (1)「展開されたファイルを保存する場所を指定してください」画面が 表示されるので、[参照]をクリックし、「C:¥Program Files¥ OFFICE10¥SP1¥SP1¥STANDARD」を指定して[OK]をクリッ クする。
   指定した場所が正しいことを確認し、再度[OK]をクリックしてく ださい。

⑩「Oxpsp1.exe」(展開されたファイル)をダブルクリックし、「この アップデートプログラムをインストールしますか?」と表示されたら、[はい]をクリックする。

使用許諾契約書が表示されたら内容を確認して[はい]をクリックし、画面の指示に従ってインストールを行ってください。ディスクを挿入するようメッセージが表示された場合は、Office CDをドライブに入れて[OK]をクリックしてください。

- 「アップデートは正常に適用されました」と表示されたら、[**OK**]を クリックしてください。
- ⑦ [スタート]ボタン→[マイコンピュータ]をクリックして「マイコンピュータ」画面を表示させ、<math>[ローカルディスク(C:)]→[Program Files]→[OFFICE10]→[SP2]→[STANDARD]→[SP2CDPAK.EXE]の順にダブルクリックする。
- 「展開されたファイルを保存する場所を指定してください」画面が 表示されるので、[参照]をクリックし、「C:¥Program Files¥ OFFICE10¥SP2¥STANDARD」を指定して[OK]をクリックする。 指定した場所が正しいことを確認し、再度[OK]をクリックしてく ださい。
- (
   ・) 「Oxpsp2.exe」(展開されたファイル)をダブルクリックし、「この アップデートプログラムをインストールしますか?」と表示された ら、[はい]をクリックする。
   使用許諾契約書が表示されたら内容を確認して[はい]をクリック

し、画面の指示に従ってインストールを行ってください。ディスク を挿入するようメッセージが表示された場合は、Office CDをドラ イブに入れて[OK]をクリックしてください。

「アップデートは正常に適用されました」と表示されたら、[**OK**]を クリックしてください。

#### Ϋ́

通常は上記の手順で標準アップデートを行ってください。管理者用アッ プデートや Office XP Service Pack については、「C:¥Program Files¥ OFFICE10¥SP2¥SP2INST.HTM」をご覧ください。

#### Ϋ́

ステップバイステップ インタラクティブのインストールについて詳しく は、パッケージに付属の「セットアップガイド」をご覧ください。

#### 23 Microsoft (R) Office XPのライセンス認証を行う。

次のいずれかの方法で「ライセンス認証ウィザード」を起動して、ライ センス認証を行ってください。 また、手続きの方法はインターネット経由と電話の2種類が用意され

また、手続きの方法はインターネット経由と電話の2種類が用息され ています。詳しくは、パッケージに付属の「セットアップガイド」をご 覧ください。

- Officeのいずれかのソフトウェアを起動する。
- [スタート]ボタンをクリックして[すべてのプログラム]にポイン タを合わせ、[Microsoft Office ツール]から[ライセンス認証]をク リックする。

なお、ライセンス認証については、次の専用窓口にお問い合わせください。 ライセンス認証専用窓口

電話番号:(0120)801-734 受付時間:24時間受付

#### ご注意

インターネット経由で手続きを行う場合は、この手順を行う前にインター ネットに接続するための準備を済ませておく必要があります。インターネッ ト接続について詳しくは、「インターネットを始める」(58ページ)をご覧く ださい。

#### ご注意

アプリケーション リカバリ CD-ROMでセットアップを行うには、「コンピュー タの管理者」アカウントを持つユーザーでログオンしてください。

# <u> パーティションサイズを変更する</u>

本機のハードディスクはC:ドライブとD:ドライブの2つのパーティショ ンに分かれており、D:ドライブは、「DVgate」ソフトウェアなどで取り込ん だ動画などの容量が大きいデータを保存したり、操作したりするための領 域(データスペース)として使えるように設定されています(工場出荷時)。 付属のリカバリ CDを使ってパーティションサイズを変更できます。 動画の取り込みや書き出しを行う場合は大容量のデータを高速で読み書き するため、ハードディスクの断片化が起こることがあります。ハードディ スクの断片化はフレーム落ちの原因となるため、データスペースとしてお 使いになるパーティションは、ハードディスクの空き容量が常に連続にな るよう、最適化(デフラグ)またはフォーマットを行ってください。 パーティションを区切ると、WindowsはC:ドライブにインストールされま す。C:ドライブを最適化するには非常に時間がかかる場合がありますので、 D:ドライブをデータスペースとしてお使いになることをおすすめします。

#### ご注意

ハードディスクのパーティションサイズを変更すると、それ以前にハードディ スク上にあったファイルは、C:ドライブだけではなくD:ドライブのものも含め てすべて消えてしまいます。パーティションサイズを変更する前に、大切な データはCD-RW、CD-Rに保存するなどして、必ずバックアップをとってくだ さい。

- 1 「本機を再セットアップするには」(150ページ)の手順1~11を行う。
- 2 「メイン メニュー」画面が表示されたら、[オプションリカバリ]を 選んでクリックし、[次へ]をクリックする。

「オプション メニュー」画面が表示されます。

# 3 [パーティションサイズを変更してリカバリ]を選んでクリックし、[次へ]をクリックする。

「パーティション メニュー」画面が表示されます。

4 C:ドライブのパーティションサイズをリストから指定し、[次へ] をクリックする。

「実行確認」画面が表示されます。

5 表示された内容をよく読んでから[次へ]をクリックする。 リカバリ開始確認画面が表示されます。 その命

**6** [はい]をクリックする。

「リカバリ」画面が表示され、パーティションサイズの変更作業と再セットアップが始まります。

再セットアップ実行中、ディスクを入れ替えるメッセージが表示され た場合は、指示に従って操作してください。

パーティションサイズの変更を中止するときは、リカバリ開始確認画 面で「いいえ」をクリックし、続いて「実行確認」画面で[キャンセル]を クリックします。

- 7 「システムリカバリ」の処理が完了しました。」と表示されたら [OK]をクリックする。
- 8 表示された画面の指示に従ってディスクを取り出してから、[完 了]をクリックする。

[完了]をクリックすると、自動的に本機が再起動します。 Windowsロゴの画面が表示されてから、「Microsoft Windowsへようこ そ」画面が表示されるまでにしばらく時間がかかりますが、そのままお 待ちください。

途中で電源を切るなどの操作を行うと、本機の故障の原因となります。

- **9**「Windowsを準備する」(32ページ)の手順に従って、Windowsの セットアップを行う。
- 10付属の「アプリケーション リカバリ CD-ROM Vol.1」をドライブに 入れる。
- 11[OK]をクリックする。

自動的にアプリケーションソフトウェアのセットアップが始まります。 再セットアップ実行中、ディスクを入れ替えるメッセージが表示され た場合は、指示に従って操作してください。

12アプリケーションソフトウェアのセットアップが終わるとメッ セージが表示されるので、[OK]をクリックして本機を再起動する。 Office XP Personal プレインストールモデルをお使いの場合は、引き続き 次の手順を行ってください。

#### 13[スタート]ボタンをクリックして[すべてのプログラム]にポイン タを合わせ、[Norton AntiVirus]から[Norton AntiVirus 2002]をク リックする。

「Norton AntiVirus情報ウィザード」画面が表示されるので、[次へ]を クリックし、画面の指示に従って操作してください。すべての操作が終 了すると「Norton AntiVirus」のメイン画面が表示されます。

メイン画面が表示されたら画面右上の<mark>図</mark>をクリックして画面を閉じ てください。

**14**付属のOffice XP Personal プレインストール パッケージで、 Microsoft(R) Office XP Personalをインストールする。

次の手順で、画面の指示に従ってインストールしてください。詳しく は、パッケージに付属の「セットアップガイド」をご覧ください。

①Office CDをドライブに入れ、画面の指示に従って操作する。

- ②「インストールの種類を指定してください」画面が表示されたら、「カ スタム」のチェックボックスをクリックし、「次へ」をクリックする。
- ③[アプリケーションごとにオプションを指定してインストールします]のチェックボックスをクリックして、[次へ]をクリックする。
- ④「Microsoft Office」左横のアイコンをクリックし、表示されたポップ アップメニューから[マイコンピュータからすべて実行]をクリッ クする。
- ⑤[Microsoft Excel for Windows]をダブルクリックして「読み上げ」左 横のアイコンをクリックし、表示されたポップアップメニューから [インストールしない]をクリックする。
- ⑥[Office共有機能]、[入力システムの拡張]の順にダブルクリックし、 「音声」左横のアイコンをクリックして表示されたポップアップメ ニューから[インストールしない]をクリックする。
- ⑦[次へ]をクリックする。
  - 「インストールを開始します」画面が表示されるので、[完了]をクリックすると、インストールが始まります。
  - インストールが終了したら[はい]をクリックし、画面の指示に従っ て本機を再起動してください。

ものも

⑧再起動後、Microsoft Office XPツールCDを挿入し、「ツールセット アップ」画面が表示されたら[Outlook Plus! 2.0のセットアップ]を クリックする。

「Microsoft Outlook Plus! Version 2.0インストールウィザードへよ うこそ」画面が表示されたら、[次へ]をクリックしてください。 「使用許諾契約書」画面が表示されたら、内容を確認して[「使用許諾 契約書」の条項に同意します]をクリックしてから[次へ]をクリッ クします。その後は画面の指示に従ってインストールを行い、 「Microsoft Outlook Plus! ツールは正常にインストールされました」 画面が表示されたら、[完了]をクリックしてください。

 Microsoft Office XPツールCDをいったん取り出してから再度挿入し、「ツールセットアップ」画面が表示されたら

 Bookshelf Basic

 3.0のセットアップ]をクリックする。

「Microsoft Bookshelf Basic Version 3.0のウィザードへようこそ」 画面が表示されたら、[次へ]をクリックしてください。 セットアップタイプ選択画面が表示されたら、[標準]をクリックし ます。その後は画面の指示に従ってインストールを行い、「ウィザー ドを完了しました」画面が表示されたら、[完了]をクリックしてく ださい。

- ①インストール終了後、[スタート]ボタンをクリックして[すべての プログラム]にポインタを合わせ、[スタートアップ]から
   [QuickShelf]を右クリックし、表示されたポップアップメニューから[削除]をクリックする。
   「ショートカット削除の確認」画面が表示されるので、[ショートカットの削除]をクリックして削除してください。
- ①[スタート]ボタンをクリックして[すべてのプログラム]にポイン タを合わせ、[スタートアップ]から[Microsoft Office]を右クリック し、表示されたポップアップメニューから[削除]をクリックする。
   [ショートカット削除の確認]画面が表示されるので、[ショート カットの削除]をクリックして削除してください。
- ②[スタート]ボタンをクリックして[すべてのプログラム]にポイン タを合わせ、[MicrosoftReference]から[Microsoft Bookshelf Basic Version 3.0]をクリックする。
   Bookshelf Basicが起動します。

(1)「ツール」メニューから[オプション]をクリックして、「QuickShelf の設定」の[QuickShelfの開始]のチェックボックスをクリックして チェックをはずし、[OK]をクリックする。

デスクトップ画面右下の通知領域に「QuickShelf3」の アイコン が存在しないことを確認し、「ファイル」メニューから[終了]をク リックして Bookshelf Basicを終了してください。

- ・ (スタート)ボタン→[マイコンピュータ]をクリックして「マイコン ピュータ」画面を表示させ、[ローカルディスク(C:)]→[Program Files]→[OFFICE10]→[SP1]→[SP1]→[STANDARD]→ [SP1CDPAK.EXE]の順にダブルクリックする。
- (1)「展開されたファイルを保存する場所を指定してください」画面が 表示されるので、[参照]をクリックし、「C:¥Program Files¥ OFFICE10¥SP1¥SP1¥STANDARD」を指定して[OK]をクリッ クする。
   指定した場所が正しいことを確認し、再度[OK]をクリックしてく ださい。
- ⑩「Oxpsp1.exe」(展開されたファイル)をダブルクリックし、「この アップデートプログラムをインストールしますか?」と表示されたら、[はい]をクリックする。 使用許諾契約書が表示されたら内容を確認して[はい]をクリック
  - し、画面の指示に従ってインストールを行ってください。ディスク を挿入するようメッセージが表示された場合は、Office CDをドラ イブに入れて[OK]をクリックしてください。

「アップデートは正常に適用されました」と表示されたら、[**OK**]を クリックしてください。

- ⑦[スタート]ボタン→[マイコンピュータ]をクリックして「マイコン ピュータ」画面を表示させ、[ローカルディスク(C:)]→[Program Files]→[OFFICE10]→[SP2]→[STANDARD]→
   [SP2CDPAK.EXE]の順にダブルクリックする。
- 「展開されたファイルを保存する場所を指定してください」画面が 表示されるので、[参照]をクリックし、「C:¥Program Files¥ OFFICE10¥SP2¥STANDARD」を指定して[OK]をクリックする。 指定した場所が正しいことを確認し、再度[OK]をクリックしてく ださい。

その命

⑩「Oxpsp2.exe」(展開されたファイル)をダブルクリックし、「この アップデートプログラムをインストールしますか?」と表示された ら、[はい]をクリックする。

使用許諾契約書が表示されたら内容を確認して[はい]をクリックし、画面の指示に従ってインストールを行ってください。ディスクを挿入するようメッセージが表示された場合は、Office CDをドライブに入れて[OK]をクリックしてください。

「アップデートは正常に適用されました」と表示されたら、[**OK**]を クリックしてください。

#### Ϋ́

通常は上記の手順で標準アップデートを行ってください。管理者用アッ プデートや Office XP Service Pack については、「C:¥ Program Files¥ OFFICE10¥ SP2¥ SP2INST.HTM」をご覧ください。

#### Ϋ́

ステップバイステップ インタラクティブのインストールについて詳しく は、パッケージに付属の「セットアップガイド」をご覧ください。

#### 15Microsoft(R) Office XPのライセンス認証を行う。

次のいずれかの方法で「ライセンス認証ウィザード」を起動して、ライ センス認証を行ってください。

また、手続きの方法はインターネット経由と電話の2種類が用意され ています。詳しくは、パッケージに付属の「セットアップガイド」をご 覧ください。

- Officeのいずれかのソフトウェアを起動する。
- [スタート]ボタンをクリックして[すべてのプログラム]にポイン タを合わせ、[Microsoft Office ツール]から[ライセンス認証]をク リックする。

なお、ライセンス認証については、次の専用窓口にお問い合わせください。 ライセンス認証専用窓口

電話番号:(0120)801-734 受付時間:24時間受付

#### ご注意

インターネット経由で手続きを行う場合は、この手順を行う前にインター ネットに接続するための準備を済ませておく必要があります。インター ネット接続について詳しくは、「インターネットを始める」(58ページ)をご 覧ください。

#### ご注意

アプリケーション リカバリ CD-ROMでセットアップを行うには、「コンピュー 夕の管理者」アカウントを持つユーザーでログオンしてください。

## 使用上のご注意

#### 本機の取り扱いについて

- 本機に手やひじをつくなどして力を 加えないでください。本機の液晶 ディスプレイはガラスでできていま す。力を加えると、ガラスが割れて しまいます。
- 衝撃を加えたり、落としたりしないでください。記録したデータが消失したり、本機の故障の原因となります。
- 炎天下や窓をしめきった自動車内な ど、異常な高温になる場所には置か ないでください。本機が変形し、故 障の原因となることがあります。
- クリップなどの金属物を本機の中に 入れないでください。
- 振動する場所や不安定な場所では使用しないでください。
- キーボードの上に物を置いたり落としたりしないでください。また、 キートップを故意にはずさないでください。キーボードの故障の原因となります。

#### 本機の放熱について

本機では、システムが動作しない場合 でも、本機内部の熱を感知して放熱す る仕組みになっています。 そのため、本機の電源を入れた直後や 省電力動作モードからの復帰時にファ ンが全速で回転したり、省電力動作 モードに移行したあともファンが回り 続けていることがありますが、故障で はありません。

#### 結露について

結露とは本機を寒い場所から急に暖か い場所に持ち込んだときなどに、本機 の表面や内部に水滴がつくことで、そ のままご使用になると故障の原因とな ります。

結露が起きたときは、電源を入れずに 約1時間放置してください。

#### 液晶ディスプレイについて

- 液晶ディスプレイの表面をぬれたもので拭かないでください。内部に水が入ると故障の原因となります。
- 液晶ディスプレイに物をのせたり、 落としたりしないでください。ま た、手やひじをつくなどして力を加 えないでください。
- 本機を戸外など寒い場所から室内へ 持ち込むと、液晶ディスプレイに結 露が生じることがあります。結露が 生じたら、水滴をよく拭き取ってか らご使用ください。水滴を拭き取る ときは、ティッシュペーパーをお使 いになることをおすすめします。液 晶面が冷えているときは、水滴を拭 き取っても、また結露が生じてしま います。液晶面が室温に暖まるまで お待ちください。
- 画面上に常時点灯している輝点 (赤、青、緑など)や滅点がある場合 があります。液晶パネルは非常に精 密な技術で作られておりますが、ご くわずかの画素欠けや常時点灯する 画素があります。また、見る角度に よってすじ状の色むらや明るさのむ らが見える場合があります。これら は、液晶ディスプレイの構造による もので、故障ではありません。

その命

 キーボードの上にボールペンなどを 置いたまま、液晶ディスプレイを閉 じないでください。また、閉じた液晶 ディスプレイの上に重いものを載せ たり、強く押したりしないでください。本機の破損の原因となります。

#### ハードディスクの取り扱い について

ハードディスクは、フロッピーディス クに比べて記憶密度が高く、データの 書き込みや読み出しに要する時間も短 いという特長があります。その一方、 衝撃や振動、ほこりに弱い装置でもあ ります。また、フロッピーディスク同 様に磁気を帯びた物に近い場所での使 用は避けなければなりません。 ハードディスクには衝撃や振動、ほこ りからデータを守るための安全機構が 組み込まれていますが、記憶したデー タを失ってしまうことのないよう、次 の点に特にご注意ください。

- 衝撃を与えないでください。
- 振動する場所や不安定な場所では使 用しないでください。
- 電源を入れたまま、本機を動かさない でください。
- データの書き込み中や読み込み中は、 電源を切ったり再起動したりしない でください。
- 急激な温度変化(毎時10℃以上の変化)のある場所では使用しないでください。
- テレビやスピーカー、磁石、磁気ブレ スレットなどの磁気を帯びたものを 本機に近づけないでください。
   何らかの原因でハードディスクが故障 した場合、データの修復はできませんのでご注意ください。

#### ハードディスクの バックアップをとる

ハードディスクは非常に多くのデータ を保存することができますが、その反 面、ひとたび事故で故障すると多量の データが失われ、取り返しのつかない ことになります。万一のためにも、八一 ドディスクの内容は定期的にバック アップを取ることをおすすめします。 ソフトウェアはオリジナルがCD-ROMやフロッピーディスクにありま すので、バックアップが必要なのは データなどです。ハードディスクの バックアップ、バックアップの内容の 戻しかたについて詳しくは、Windows のヘルプをお読みください。 データの損失については、一切責任を 負いかねます。

#### フロッピーディスクの 取り扱いについて

フロッピーディスクに記録されている データなどを保護するため、次のこと にご注意ください。

- テレビやスピーカー、磁石などの磁 気を帯びたものに近づけないでくだ さい。フロッピーディスクに記録さ れているデータが消えてしまうこと があります。
- 直射日光のあたる場所や、暖房器具の近くに放置しないでください。
   フロッピーディスクが変形し、使用できなくなります。

 手でシャッターを開けてディスクの 表面に触れないでください。フロッ ピーディスクの表面の汚れや傷により、データの読み書きができなくな ることがあります。

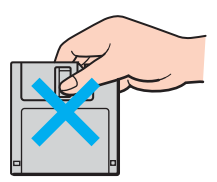

- フロッピーディスクに液体をこぼさないでください。
- 大切なデータを守るため、フロッ ピーディスクはフロッピーディスク ドライブから取り出して、必ずケー スなどに入れて保管してください。

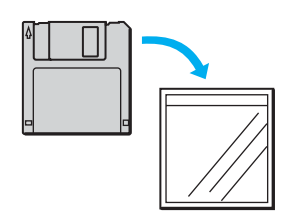

"メモリースティック"の 取り扱いについて

 端子部には手や金属で触れないでく ださい。

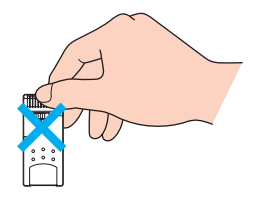

 ラベル貼り付け部には専用ラベル以 外は貼らないでください。

- ラベルを貼るときは、所定のラベル 貼り付け部からはみ出さないように 貼ってください。
- 持ち運びや保管の際は、"メモリー スティック"に付属の収納ケースに 入れてください。
- 強い衝撃を与えたり、曲げたり、落 としたりしないでください。
- 分解したり、改造したりしないでく ださい。
- 水にぬらさないでください。
- 次のような場所でのご使用や保存は 避けてください。
  - -高温になった車の中や炎天下など 気温の高い場所
  - -直射日光のあたる場所
  - 湿気の多い場所や腐食性のある場所

#### CDやDVDなどのディスクの 取り扱いについて

ディスクに記録されているデータなど を保護するため、次のことにご注意く ださい。

紙などを貼ったり、傷つけたりしないでください。

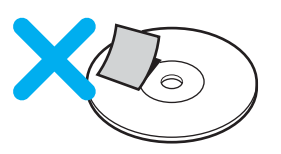

 文字の書かれていない面(再生面) に触れないようにして持ちます。

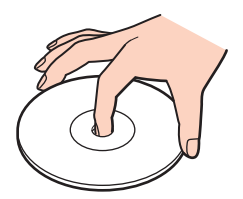

- ほこりやちりの多いところ、直射日 光の当たるところ、暖房器具の近 く、湿気の多いところには保管しな いでください。
- ディスクに液体をこぼさないでくだ さい。
- 大切なデータを守るため、ディスク は必ずケースなどに入れて保管して ください。
- ドライブの動作中は、本機を移動しないでください。
   移動時に衝撃を与えると、ディスクを傷つけるおそれがあります。

#### ワイヤレス機能の取り扱い について

- 本機のワイヤレスLAN機能は、日本 国内のみでお使いください。海外で ご使用になると罰せられることがあ ります。
- ワイヤレスLAN対応機器が使用する2.4 GHz帯は、さまざまな機器が 共有して使用する電波帯です。 そのためワイヤレスLAN対応機器 は、同じ電波帯を使用する機器からの影響を最小限に抑えるための技術 を使用していますが、場合によって は他の機器の影響によって通信速度 や通信距離が低下することや、通信 が切断することがあります。
- 通信速度は、通信機器間の距離や障害物、機器構成、電波状況、使用するソフトウェアなどにより変化します。また、電波環境により通信が切断される場合があります。
- 通信機器間の距離は、実際の通信機 器間の障害物や電波状況、壁の有無・ 素材など周囲の環境、使用するソフ トウェアなどにより変化します。

#### PCカードの取り扱いについて

- じゅうたんの上など、静電気の発生 しやすいところに放置しないでくだ さい。静電気の影響でカードの部品 が壊れてしまうことがあります。
- コネクタ部には手や金属で触れない でください。
- カード内部には精密な電子部品があります。落としたり、強い衝撃を与えないでください。故障の原因となります。
- カードを水でぬらさないでください。
- 以下のような場所でのご使用や保存 は避けてください。
  - -高温になった車の中や炎天下など 気温の高い場所
  - 直射日光のあたる場所
  - 一湿気の多い場所や腐食性のある場所
     ーほこりの多い場所
- PCカードスロットからはみ出すPC カード(PHSカードなど)を挿入し てお使いの場合は、次の点にご注意 ください。

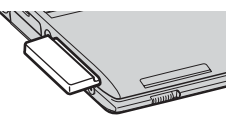

- -PCカードを挿入した状態で、本機 を移動しないでください。 移動時にPCカードに強い衝撃を与 えると、本機が破損するおそれがあ ります。
- -PCカード部分を持って本機を持ち 上げるなど、PCカードに力を加え ると、本機が破損するおそれがあり ます。
- -PCカードを挿入した状態で、本機 をカバンやキャリングケースなど の中へ入れないでください。PC カードに予期せぬ力が加わり、本機 が破損するおそれがあります。

#### AC アダプタについて

- AC電源をつながない状態で本機の 電源を入れたまま、または本機がス タンバイのときにバッテリを取りは ずすと、作業中の状態や保存されて いないデータは失われます。
- 本機には、付属のACアダプタをご 使用ください。指定以外のACアダ プタを使用すると、故障の原因にな ることがあります。
- ACアダプタを海外旅行者用の「電子 式変圧器」などに接続しないでくだ さい。発熱や故障の原因となります。
- ケーブルが断線したアダプタは危険 ですので、そのまま使用しないでく ださい。

#### バッテリについて

- バッテリは充電後、使用していない 場合でも、少量ずつ自然に放電する ため、長期間放置した場合、使用可 能時間が短くなる場合があります。 使用前には、再度、充電することを おすすめします。
- バッテリは、充電回数、使用時間、保存期間に伴い少しずつ性能が劣化していきます。
   このため、充分に充電を行っても使用可能時間が短くなったり、寿命で使えなくなることがあります。
   この場合には、新しいバッテリをお買い求めください。
- 本機には、付属のバッテリまたは本 機専用の別売りのバッテリをご使用 ください。指定以外のバッテリを使 用すると、故障の原因になることが あります。

#### コンピュータウイルスについて

コンピュータウイルスとは、コン ピュータの中のファイルやプログラム に悪影響を与えるプログラムのことで す。ほとんどがいたずら半分で作成さ れたものですが、下記の「コンピュー タウイルスに侵入されると…」に見ら れるような被害が起きてしまいます。 コンピュータウイルスは他のプログラ ムと異なり、それ自体が増殖し、データ のコピーなどを通じて他のコンピュー タにも悪影響を及ぼしていきます。

#### コンピュータウイルスに侵入 されると…

- 意味不明なメッセージや、ウイルス が侵入したことを知らせるメッセー ジが画面上に表示される。
- ファイルがかってに消去される。
- ハードディスク上の情報が意味のないものに書き換えられる。
- 画面上に意味のないものが表示される。
- ハードディスクの空き容量が急に少なくなる。

本機には、コンピュータウイルス検査・ ウイルス除去用ソフトウェアとして 「Norton AntiVirus」ソフトウェアがイ ンストールされています。コンピュー タウイルスから守るため、定期的なウ イルスチェックをおすすめします。 「Norton AntiVirus」の操作方法につい

て詳しくは、「Norton AntiVirus」のヘ ルプをご覧になるか、下記にお問い合 わせください。

#### シマンテック テクニカルサポート センター

電話番号:(03)5836-2621

ファックス: (03)5836-2623

電話受付時間:月~金 10時~12時、 13時~17時(土・日・祝日・年末年始を 除く)

なお、シマンテック テクニカルサポー トセンターをご利用いただくためには 以下のシマンテックホームページに て、カスタマーIDの取得が必要です。

http://www.symantecstore.jp/oem/sony/ カスタマーID取得については、下記に お問い合わせください。

シマンテック カスタマーサービス センター

電話番号: (03) 5836-2654

ファックス: (03)5836-2655

電話受付時間:月~金 10時~12時、 13時~17時(土·日·祝日·年末年始を 除く)

#### Ϋ́

「Norton AntiVirus」は、本機初回起動時 より180日間無償でウイルス定義ファイ ル(ワクチンファイル)のアップデート ができます。それ以降は、ウイルス定義 ファイルのアップデートは有償になりま す。新種のウイルスに対応するため、ウ イルス定義ファイルは常に更新すること をおすすめします。 また、テクニカルサポート提供期間は、ウ イルス定義ファイル無償更新期間と同じ く、180日間となります。ただし、有償アッ プデートのお申し込みを頂くとテクニカ

ルサポートの提供期間も延長されます。 ウイルス定義ファイルの有償アップデー トについて詳しくは、以下のシマンテッ ク ホームページをご覧になり、お申し込 みください。

http://www.symantecstore.jp/oem/sony/ ウイルス定義ファイルの有償アップデー トのお申し込みについては、下記にお問 い合わせください。

# シマンテックストア 電話番号:(03)3476-1192 ファックス:(03)5836-3871 電話受付時間:月~金 10時~12時、13時 ~17時(土・日・祝日・年末年始を除く)

#### セキュリティについて

インターネットに接続してご使用中は、 常にセキュリティが守られなくなる可 能性や、コンピュータウイルスによる被 害などの危険性が潜んでいます。 セキュリティやウイルスに関する最新 情報および修正プログラムを入手する ことにより、より安全な環境でご使用 いただけます。 ソニーでは、セキュリティやウイルス に関する最新情報を下記のホームペー ジにて提供しております。定期的に最 新情報をご確認ください。

VAIOカスタマーリンク ホームページ ヤキュリティについて

http://vcl.vaio.sony.co.jp/notices/security.html また、セキュリティに関するご質問・ ご相談につきましては、下記の窓口ま でお問い合わせください。

VAIOカスタマーリンク セキュリティ お問い合わせ窓口 電話番号:(0466)30-3016 受付時間:平日10:00~20:00、 +・日・祝日 10:00~17:00

いっしっしってい同辺様的

#### ソフトウェアと周辺機器の 動作について

一般的にWindows XP用、DOS/V用な どと表記している市販ソフトウェアや 周辺機器の中には、本機で使用できな いものがあります。ご購入に際しては、 販売店または各ソフトウェアおよび周 辺機器の販売元にご確認ください。 市販ソフトウェアおよび周辺機器を使 用された場合の不具合や、その結果生 じた損失については、一切責任を負い かねます。また、本機に付属の OS 以外 をインストールした場合の動作保証は いたしかねます。

#### ソフトウェアの不正コピー 禁止について

本機に付属のソフトウェアは、ライセ ンスあるいはロイヤリティ契約のもと に供給されています。これらのソフト ウェアを不正にコピーすることは法律 で禁止されています。 また、店頭で購入したソフトウェアを 人に貸したり、人からソフトウェアを 借りてコピーして使うことは禁じられ ています。ソフトウェアの使用許諾書 をよくお読みのうえ、お使いください。

#### CD-RW/DVDドライブの地域 番号書き替えについて

工場出荷時、本機のCD-RW/DVDドラ イブの地域番号(リージョンコード) は「2」(日本)に設定されています。 一部のソフトウェアには地域番号を書 き替える機能がありますが、ご使用に ならないでください。これらの機能を 使用した結果生じた不具合につきまし ては、保証期間内であっても、有償修 理とさせていただきます。

#### CD再生/録音についてのご 注意

本機は、コンパクトディスク(CD)規 格に準拠した音楽ディスクの再生を前 提として、設計されています。最近、い くつかのレコード会社より著作権保護 を目的とした技術が搭載された音楽 ディスクが販売されていますが、これ らの中にはCD規格に準拠していない ものもあり、本機で再生・録音できな い場合があります。

#### コンピュータ廃棄時などの ハードディスク上のデータ 消去について

コンピュータを廃棄などするときに は、お客様の重要なデータを消去する 必要があります。

データを消去する場合、一般には次の ような作業を行います。

- データを「ごみ箱」に捨てる
- 「削除」操作を行う
- 「ごみ箱を空にする」コマンドを 使って消す
- ソフトウェアで初期化(フォーマット)する
- 付属のリカバリCDを使い、工場出 荷状態に戻す

これらの作業では、一見データが消去 されたように見えますが、ハードディ スク内のファイル管理情報が変更さ れ、WindowsなどのOSのもとで呼び 出す処理ができなくなっただけで、本 来のデータは残っています。 従って、特殊なデータ回復のためのソ フトウェアを利用すれば、これらの データを読み取ることが可能な場合 があります。このため、悪意のある第 三者により、重要なデータが読み取ら れ、予期しない用途に利用されるおそ れがあります。

廃棄時などにハードディスク上の重 要なデータが流出するトラブルを回 避するためには、ハードディスク上に 記録された全データを、お客様の責任 において消去することが非常に重要と なります。消去するためには、専用ソ フトウェアあるいはサービス(いずれ も有償)を利用するか、ハードディス ク上のデータを金槌や強磁気により 物理的・磁気的に破壊して、データを 読み取れなくすることをおすすめし ます。 なお、消去のための専用ソフトウェア などについての詳細は、VAIOホーム ページ内「サポート」ページ (http://vcl.vaio.sony.co.jp)の「セキュ

リティについて」より「ハードディス ク上のデータ消去に関するご注意」を ご覧ください。

お手入れ

#### 本機のお手入れ

- 本機についたゴミやほこりなどは、
   乾いた布で軽く拭き取ってください。
- 液晶ディスプレイは、乾いた柔らか い布で軽く拭いてください。汚れて きたと思ったら、こまめに拭くよう に心がけてください。
- キーボード (キートップ)の隙間に落ちたゴミやほこりなどは、精密機器専用のブロワーなどを使って吹き飛ばしてください。
   キートップは、故意にはずさないでください。また、家庭用掃除機などで吸引すると、故障の原因となります。

#### ご注意

- ぬれたもので液晶ディスプレイを拭 かないでください。内部に水が入ると 故障の原因となります。
- アルコールやシンナーなど揮発性の ものは、表面の仕上げを傷めますので 使わないでください。化学ぞうきんを お使いになるときは、その注意書きに 従ってください。

#### CDやDVDなどのディスクの お手入れ

#### CD-ROM、DVD-ROMディスクの お手入れ

 指紋やほこりによるディスクの汚れ は、読みとりエラーの原因になります。 いつもきれいにしておきましょう。  ふだんのお手入れは、柔らかい布で ディスクの中心から外の方向へ軽く 拭きます。

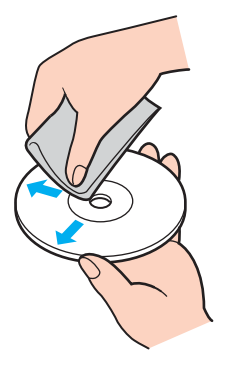

- 汚れがひどいときは、水で少し湿らせた布で拭いたあと、さらに乾いた布で水気を拭き取ってください。
- ベンジンやレコードクリーナー、静 電気防止剤などはディスクを傷める ことがありますので、使わないでく ださい。

#### DVD-RW、DVD-R、CD-RW、CD-R ディスクのお手入れ

- DVD-RW、DVD-R、CD-RW、CD-R ディスクは、データを記録する前に は絶対にクリーナーで拭かないでく ださい。ほこりなどの汚れは、ブロ ワーを使って吹き飛ばしてください。
- ベンジンやシンナー、静電気防止剤 などはディスクを痛めることがあり ますので、使わないでください。
- DVD-RW、DVD-R、CD-RW、CD-Rの 未記録部分にキズやほこりがあると 正しいデータが記録できないことが あります。取り扱いには充分ご注意 ください。

保証書とアフター サービス

#### 保証書について

- この製品は保証書が添付されていますので、お買い上げの際、お買い上 げ店からお受け取りください。
- 所定事項の記入および記載内容をお 確かめのうえ、大切に保存してくだ さい。
- 保証期間は、お買い上げ日より3か 月間です。ユーザー登録していただ いたお客様は1年間になります。

#### アフターサービスについて

#### 調子が悪いときはまずチェックを

この説明書をもう1度ご覧になってお 調べください。

#### それでも具合の悪いときはVAIOカ スタマーリンクへご連絡ください

VAIOカスタマーリンクについては、 「サイバーサポート」画面左側の

<u>サービス・サポートの2まれ</u>をクリックするか、付属の「バイオ サービス・サポートのご案内」をご覧ください。

#### 保証期間中の修理は

保証書の記載内容に基づいて修理させ ていただきます。ただし、保証期間内 であっても、有償修理とさせていただ く場合がございます。詳しくは保証書 をご覧ください。

#### 保証期間経過後の修理は

修理によって機能が維持できる場合 は、ご要望により有料で修理させてい ただきます。

#### 修理について

当社ではノートブックコンピュータの 修理は引取修理を行っています。当社 指定業者がお客様宅に修理機器をお引 き取りにうかがい、修理完了後にお届 けします。詳しくは、「サイバーサポー ト」画面左側の サービス・サ プするか、付属の「バイオ サービス・サ ポートのご案内」をご覧ください。

#### データのバックアップのお願い

修理に出すまえに、ハードディスクな どの記録媒体のプログラムおよびデー タは、お客様にてバックアップされま すようお願いいたします。当社の修理 により、ハードディスク内のプログラ ムおよびデータが万一消去あるいは変 更された場合に関しても、当社は一切 の責任を負いかねますのであらかじめ ご了承ください。なお、ハードディス クなどの記録媒体そのものの故障の場 合には、プログラムおよびデータの修 復はできません。

#### 部品の保有期間について

当社ではノートブックコンピュータの 補修用性能部品(製品の機能を維持す るために必要な部品)を、製造打ち切 り後6年間保有しています。この部品 保有期間を修理可能の期間とさせてい ただきます。保有期間が経過したあと も、故障箇所によっては修理可能の場 合がありますので、VAIOカスタマーリ ンク修理窓口にご相談ください。

#### ご相談になるときは次のことをお知 らせください。

型名:IDラベル(21ページ)または保証 書に記載されています 製造番号:本機底面または保証書に記 載されています 故障の状態:できるだけ詳しく 購入年月日:

#### 修理用補修部品について

ソニーでは、長期にわたる修理部品の ご提供、ならびに環境保護などのた め、修理サービスご提供の際に、再生 部品を使用することがあります。 また原則として交換した部品は、上記 の理由によりソニーの所有物として回 収させていただいておりますので、あ らかじめご了承ください。

主な仕様

#### プロセッサ

#### PCG-V505R/PB

モバイル インテル<sup>®</sup> Pentium<sup>®</sup> 4

プロセッサ 1.80 GHz-M <sup>\*1</sup>

(拡張版 インテル<sup>®</sup> SpeedStep<sup>™</sup> テクノロジ搭載)

\*1 プロセッサの処理能力は使用状況により 変化します。

キャッシュ(プロセッサに内蔵)

1次:12 Kµ命令実行トレースキャッシュ/8 Kバイト データキャッシュ
 2次:512 Kバイト

プロセッサシステムバス 400 MHz

#### PCG-V505/B

モバイル インテル<sup>®</sup> Celeron<sup>®</sup>

プロセッサ **1.70 GHz<sup>\*2</sup>** 

\*2 プロセッサの処理能力は使用状況により 変化します。

#### キャッシュ(プロセッサに内蔵)

1次:12 Kµ命令実行トレースキャッシュ/8 Kバイト データキャッシュ
 2次:256 Kバイト

プロセッサシステムバス 400 MHz

#### チップセット

Intel® 845MP チップセット

#### メインメモリ

256 Mバイト SO-DIMM (DDR-SDRAM) (最大1 Gバイトまで拡張可能)

メモリバス 266 MHz

#### メモリスロット

SO-DIMMスロット(2) (256 Mバイトメモリ1枚内蔵)

#### グラフィックアクセラレータ

デュアルディスプレイ対応 3D グラフィックアクセラレーション 対応 ATI Technologies社製 MOBILITY<sup>TM</sup> RADEON<sup>TM</sup> AGP接続

#### ビデオメモリ

16 Mバイト

#### 液晶ディスプレイ

**12.1**型、XGA対応、TFTカラー液晶

#### 液晶ディスプレイ表示モード \*3

1,024×768 ドット(約1,677万色) 800×600 ドット(約1,677万色)

\*3 約1,677万色はグラフィックアクセラ レータのディザリングにより実現

#### 外部ディスプレイ表示モード\*4

1,600×1,200 ドット(65,536色)<sup>\*5</sup> 1,280×1,024 ドット(約1,677万色) 1,024×768 ドット(約1,677万色) 800×600 ドット(約1,677万色)

- \*4 外部ディスプレイによっては、使えない 表示モードがあります。
- \*5 65,536 色に設定すると、画面の色合いが なめらかに表示されない場合があります。

#### ハードディスクドライブ

PCG-V505R/PB 約60 Gバイト Ultra ATA/100対応 C:ドライブ 約15 Gバイト D:ドライブ 約45 Gバイト (工場出荷時) (1 Gバイト=10 億バイトで算出) PCG-V505/B 約40 Gバイト

Ultra ATA/100対応 C:ドライブ 約15 Gバイト D:ドライブ 約25 Gバイト (工場出荷時) (1 Gバイト=10 億バイトで算出)

#### CD-RW/DVD-ROM 一体型ドライブ

読み出し DVD-ROM:最大8倍速 CD-R、CD-ROM:最大24倍速

**書き込み** CD-R:最大8倍速 CD-RW:最大4倍速 マルチセッション対応、12/8 cm 対応トレイタイプ

#### 外部接続

i.LINK (IEEE1394) (**)** S400) S400 4ピン(1) S400=400 Mbps

#### USB(₽)

USB(2)(Full-speed/Low-speed対応)<sup>\*6</sup>、 Type-Aコネクタ

\*6 USB2.0 High-speedモードでの動作に は対応しておりません。

**外部ディスプレイ出力(**つ) アナログRGB、ミニ**D-SUB** 15ピン(1)

マイク入力(へ) モノラルミニジャック、プラグインパ ワー対応(1)

**ヘッドホン出力(**?) ステレオミニジャック(1)

モデム用モジュラジャック(凸) RJ-11コネクタ(1)

**ネットワークコネクタ(**器) RJ-45コネクタ(1)

ポートリプリケーターコネクタ 専用コネクタ(1)

#### インジケータ

パワーランプ(①) バッテリランプ(一) ハードディスク アクセスランプ(①) メモリースティック アクセスランプ (MEMORY STIEK) Num Lock ランプ(①) Caps Lock ランプ(①) Scroll Lock ランプ(①) WIRELESS LAN ランプ

#### PCカードスロット

Type I/II、16bit/CardBus 対応(1)

#### メモリースティックスロット

マジックゲート対応メモリースティッ クスロット(**1**)

#### オーディオ機能

ウィンドウズサウンドシステム互換、 AC97準拠、ソフトウェアMIDI音源、 内蔵ステレオスピーカー、モノラルマ イク入力(プラグインパワー方式)、メ ガベース(高低音増幅機能)対応ヘッ ドホン出力

#### ネットワーク

IEEE 802.3 10BASE-T IEEE 802.3u 100BASE-TX オートネゴシエーション、全二重 対応

#### 内蔵モデム

V.90および K56flex対応 データ受信時最大56 kbps データ送信時最大33.6 kbps ファックス送受信時最大14.4 kbps

#### ワイヤレス通信

**通信方式** IEEE802.11b(IBSS Ad hoc モード対応)

**最大通信速度**\*7 約11 Mbps

**通信距離**<sup>\*8</sup> 見通し距離 最長100 m

**使用周波数帯** 2.4 GHz帯(2.400 GHz~2.496 GHz)

無線チャンネル数 1~14

**変調方式** DS-SS(IEEE802.11b準拠)

#### ネットワークキーの長さ<sup>\*9</sup>

64、128ビット

- \*7 通信速度は、通信機器間の距離や障害物、機器構成、電波状況、使用するソフトウェアなどにより変化します。また、電波環境により通信が切断される場合があります。
- \*8 通信機器間の距離は、実際の通信機器間の障害物や電波状況、壁の有無・素材など周囲の環境、使用するソフトウェアなどにより変化します。
- \*9 入力できるキーの長さは、64ビット時は 40ビット(半角英数字5文字)、128ビッ ト時は104ビット(半角英数字13文字) です。

#### 入力デバイス

インテリジェント タッチパッド、 キーボード

#### 電源・その他

**電源** ACアダプタまたはバッテリ DC端子入力 DC16 V

 バッテリ駆動時間<sup>\*10</sup>
 リチャージャブルバッテリーパック(S)
 PCGA-BP2V
 約2.5~5時間(PCG-V505R/PB)
 約2.5~4時間(PCG-V505/B)
 リチャージャブルバッテリーパック(L)
 PCGA-BP4V
 約5.5~10時間(PCG-V505R/PB)
 約5~8時間(PCG-V505/B)
 \*<sup>10</sup>使用状況や設定などにより上記時間と 異なる場合があります。

**外形寸法** 約277 × 33.5 × 242.4 mm (幅/高さ(最薄部)/奥行き)

**質量** 約1.99 kg(バッテリ(S)装着時)

#### AC アダプタ \*11

#### 電源

AC100~240 V、50/60 Hz

(付属電源コードはAC100 V用)

\*<sup>11</sup>その他の仕様については、ACアダプタ のラベルをご覧ください。

#### 付属品

「付属品を確かめる」(18ページ)をご 覧ください。

#### 別売り品

ACアダプター PCGA-AC16V6 リチャージャブルバッテリーパック (S) PCGA-BP2V リチャージャブルバッテリーパック (L) PCGA-BP4V

ポートリプリケーター PCGA-PRV1

USB**フロッピーディスクドライブ** PCGA-UFD5

256 M**バイト増設メモリーモジュール<sup>\*12</sup>** PCGA-MM256D その命

512 M**バイト増設メモリーモジュール<sup>\*12</sup>** PCGA-MM512D

#### キャリングポーチ PCGA-CP5V

\*12工場出荷時にメモリ増設済みの場合があ ります。メモリスロットの状況をご確認 の上(142ページ)、お買い求めください。

#### バッテリ

#### 出力電圧

11.1 V

#### 動作·保存環境

#### 動作温度

5°C~35°C(温度勾配10°C/時以下)

#### 動作湿度

20 %~80 %(結露のないこと)ただし 35 ℃における湿度は65 %以下 (湿球温度29 ℃以下)

#### 保存温度

-20 ℃~60 ℃ (温度勾配10 ℃/時以下)

#### 保存湿度

10 %~90 %(結露のないこと)ただし 60 ℃における湿度は20 %以下(湿球 温度35 ℃以下)

仕様および外観は改良のため予告なく 変更することがありますが、ご了承く ださい。

### 付属ソフトウェアのお問い合わせ先

本機に付属のソフトウェアはそれぞれお問い合わせ先が異なります。各ソ フトウェアごとに記載された先へお問い合わせください。 なお、本機に付属のソフトウェアの起動方法やお使いになる際のご注意な ど詳しい情報は、下記の手順で本機電子マニュアル「サイバーサポート」を 表示させてご覧ください。

#### 1 デスクトップ画面上の 🎦 をダブルクリックする。

「サイバーサポート」が表示されます。

2 画面左側の (オ属ソフト:ご覧()台レル) をクリックする。

#### ご注意

Windows XPは、Windows Meなどとは異なり、使用者がOS上で作業を行うに は一定のユーザー権利とアクセス許可が必要です。

本機に付属のソフトウェアの中でも同様に、一定のユーザー権利とアクセス許 可が必要なものがあります。

インストールができない、機能の一部が使用できない、またはソフトウェアが 起動できない場合などは、ログインしているユーザーに必要なユーザー権利と アクセス許可が与えられていない可能性があります。

その場合は、システムの管理が可能なユーザー名で再度ログインするか、お使いのユーザー名に「コンピュータの管理者」の権利を与える設定にして作業をやり直してください。

「コンピュータの管理者」の権利使用を許可されていない場合は、職場などのシ ステム管理者にご相談ください。

ユーザー権利とアクセス許可について詳しくは、デスクトップ画面左下の[ス タート]ボタンをクリックし、[コントロール パネル]→[ユーザーアカウント] を順にクリックして表示される「ユーザーアカウント」画面左のヘルプをご覧 ください。

なお、ソフトウェアによっては、ユーザーの簡易切り替えに対応していな いものがあります。詳しくは、各ソフトウェアのヘルプをご覧になるか、各 ソフトウェアの「お問い合わせ先」にお問い合わせください。

#### テレビ録画

□ PicoPlayer VAIOカスタマーリンク

#### ビデオ編集・再生

- □ DVgate VAIOカスタマーリンク
- □ MovieShaker VAIOカスタマーリンク
- RealOne Player
   リアルネットワークス株式会社 サポートセンター
   電話番号:(03)5302-2313
- □ QuickTime VAIOカスタマーリンク
- ❑ WinDVD for VAIO VAIOカスタマーリンク

#### 音楽

- ❑ SonicStage VAIOカスタマーリンク
- □ Windows Media(TM) Player VAIOカスタマーリンク

#### 静止画·写真

□ PictureGear Studio VAIOカスタマーリンク

#### ホームネットワーク

- □ VAIO Media VAIOカスタマーリンク
- ❑ VAIO Media Platform VAIOカスタマーリンク

#### コミュニケーション

Network Smart Capture
 VAIOカスタマーリンク
インターネット・メール

- Microsoft(R) Outlook Express VAIOカスタマーリンク
- □ Microsoft(R) Internet Explorer VAIOカスタマーリンク

#### ISP サインアップ

#### インターネット接続サービスご紹介

So-net簡単スターター

So-netインフォメーションデスク 電話番号:(0570)00-1414(全国共通) 携帯・PHSからおかけになる場合は、こちらへおかけください。 札幌(011)711-3765/仙台(022)256-2221/東京(03)3446-7555/ 名古屋(052)819-1300/大阪(06)6577-4000/広島(082)286-1286/ 福岡(092)624-3910 受付時間:10時~21時 年中無休 ご入会方法、サービス内容のお問い合わせ、各種会員情報の変更方法や 課金状況の確認などのお問い合わせは、上記の電話番号のほか、ファッ クスや電子メールでも承ります。また、ホームページでもご確認いただ けます。 ファックス番号:(03)3446-7557

電子メール:info@so-net.ne.jp ホームページ:http://www.so-net.ne.jp/access/

□ @niftyでインターネット

ニフティ株式会社 @nifty入会センター 電話番号:(0120)816-042(フリーダイヤル) 携帯・PHS・国際電話の場合:(03)5753-2374(電話料金はお客様ご負担 となります)

#### ご注意

お問い合わせの際は、電話番号をよくお確かめください。 受付時間:毎日 9時~21時 (ビルの電源工事などによりお休みさせていただく場合があります。)

□ ODNスターターキットソフトウェア

日本テレコム株式会社 ODN サポートセンター サポートページ:http://www.odn.ne.jp/counter/ 電話番号: 0088-86(無料)ODN ダイアルアップサービス (まるごと、ベーシック、モバイルの各プラン) 0088-222-375(無料)ODN ブロードバンドサービス (ADSL、フレッツ ADSL、Bフレッツの各プラン) 🗅 DION オンラインサインアッププログラム

KDDIカスタマーサービスセンター
受付時間:9時~21時(土・日・祝日も受付中)
サービス内容に関するお問い合わせ
電話番号:(0077)7192(無料)
接続・設定などに関するお問い合わせ
電話番号:(0077)7084(無料)
ADSLの接続・設定についてのご質問は24時間受付中!
※「フレッツ・ADSL」コースについては、お問い合わせ内容によってお答えできない場合がございます。

□ OCNスタートパック for Windows

OCNスタートパックヘルプデスク 電話番号:(0120)047-747(フリーダイヤル) 受付時間:9時~21時(月~金曜日) 9時~17時(土曜日・日曜日・祝日) 電子メール:info@ocn.ad.jp

□ ぷらら入会/接続ソフト(P'zDialer)

株式会社ぷららネットワークス「ぷららダイヤル」 入会専用ダイヤル "通話料無料":009192-39 (営業:10時~22時、12/29~1/3および5/3~5/5を除く) ※携帯電話・PHS・公衆電話・海外などからご利用の場合 (03)5954-5330 (営業:月曜~金曜 12時~21時、土曜日曜祝日12時~19時、12/29~1/3 および5/3~5/5を除く) 通話料金は、お客様負担となりますのでご注意ください。 ぷららダイヤル "通話料無料":009192-33 (営業:月曜~金曜 12時~21時、土曜日曜祝日12時~19時、12/29~1/3 および5/3~5/5を除く) ※携帯電話・PHS・公衆電話・海外などからご利用の場合 (03)5954-5330 通話料金は、お客様負担となりますのでご注意ください。

AOL for Windows

株式会社ドコモAOL AOLメンバーサポートセンター 受付時間:9時~21時(土・日・祝日もOK) 会員サポート・入会問い合わせ:(0120)275-265(フリーダイヤル) 携帯電話および国際電話によるサポート:(03)5331-7400 電子メール:AOLJapanMS@aol.com  □ BIGLOBEでインターネット
 BIGLOBEカスタマーサポート インフォメーションデスク 電話番号:(0120)86-0962(フリーダイヤル)
 携帯電話・PHS・CATV電話:(03)3947-0962
 受付時間:24時間365日
 電子メール:お問い合わせは以下のフォームをご利用ください。
 http://support.biglobe.ne.jp/ask.html
 ホームページ:http://support.biglobe.ne.jp/

Yahoo! BB

Yahoo! BBカスタマーサポートセンター 電話番号: (0120)919-820 (受付24時間 年中無休) ホームページ: http://bb.yahoo.co.jp/ 電子メール: info@ybb-support.jp

#### ワープロ・表計算

□ Microsoft(R) Office XP Personal (Service Pack2 含む) (PCG-V505R/PB·V505/Bなどのモデルのみ) マイクロソフト スタンダードサポート 電話番号:東京(03)5354-4500/大阪(06)6347-4400 基本操作に関するお問い合わせ: 4インシデント(4件のご質問)までは無償、それ以降は有償になります。 本件について詳しくは、付属の「Office XP プレインストールパッケー ジェをご確認いただくか、マイクロソフトスタンダードサポートまでお 問い合わせください。 受付時間 月~金:9時30分~12時、13時~19時、土曜日:10時~17時 (同社指定休業日、年末年始、日曜・祝日を除く) セットアップ、インストール中のトラブルに関するお問い合わせ: マイクロソフト スタンダードサポートにてサポートいたします。 期間、回数の指定はありません。 受付時間 月~金:9時30分~12時、13時~19時、土·日:10時~17時 (同社指定休業日、年末年始、祝日を除く)

#### ご注意

お電話をおかけいただく前に、住所、氏名、電話番号、郵便番号、プロダクト IDをご用意ください。

プロダクトIDの確認方法については、付属の「Office XP プレインストール パッケージ」をご覧ください。

その他のサポートに関する詳しい情報は

- 付属の「Office XP プレインストールパッケージ」をご確認ください。
- Office XP 関連のお問い合わせは、VAIOカスタマーリンクではお受け しておりません。

その命

Drag'n Drop CD

イージーシステムズジャパン株式会社 ホームページ:http://www.easy.co.jp/dd2/sony/ 製品 FAQページ:http://www.easy.co.jp/dd2/sony/faq.html オンラインサポート\*:http://www.easy.co.jp/dd2/sony/tosupport.html \* Drag'n Drop CDは180日間のオンラインサポートのみとなります。

兵換案内時刻表対応版

乗換案内ユーザーサポート 電話番号:(03)5369-4055 受付時間:10時~12時/13時~17時 月~金曜日(祝日は除く)

□ 筆ぐるめ for VAIO

富士ソフト ABC株式会社 インフォメーションセンター 電話番号:(03)5600-2551 ファックス番号:(03)3634-1322 電子メール:users@fsi.co.jp

□ Adobe(R) Acrobat(R) Reader VAIOカスタマーリンク

Norton AntiVirus 2002

シマンテックテクニカルサポートセンター 電話番号:(03)5836-2621 受付時間:平日10時~12時、13時~17時(土・日・祝日・年末年始を除く) FAX:(03)5836-2623 なお、上記サポートセンターをご利用いただくためには以下のシマン テックホームページにてカスタマーIDの取得が必要です。 http://www.symantecstore.jp/oem/sony/ カスタマーID取得に関するお問い合わせ シマンテック カスタマーサービスセンター 電話番号:(03)5836-2654 受付時間:平日10時~12時、13時~17時(土・日・祝日・年末年始を除く) FAX:(03)5836-2655

#### ご注意

Norton AntiVirusは、本機初回起動時より180日間無償でウイルス定義ファ イル(ワクチンファイル)のアップデートができます。それ以降は、ウイルス 定義ファイルのアップデートは有償になります。新種のウイルスに対応する ため、ウイルス定義ファイルは常に更新することをおすすめします。 テクニカルサポート提供期間はウイルス定義ファイル無償更新期間と同じ く180日間となります。 ウイルス定義ファイルの有償アップデートについて詳しくは、以下のシマン テックホームページをご覧になり、お申し込みください。 http://www.symantecstore.jp/oem/sony/ ウイルス定義ファイルの有償アップデートのお申し込みについては、下 記にお問い合わせください。 シマンテックストア 電話番号:(03)3476-1192 FAX:(03)5836-3871 電話受付時間:月〜金10時〜12時、13時〜17時(土・日・祝日・年末年始を除く)

#### 設定・ユーティリティ

- □ バイオメニュー VAIOカスタマーリンク
- □ PowerPanel VAIOカスタマーリンク
- Smart Network
   VAIOカスタマーリンク
- Sony Notebook Setup
   VAIO カスタマーリンク
- □ FlyingPointer(フライングポインター) VAIOカスタマーリンク

#### サポート・ヘルプ

- □ CyberSupport for VAIO VAIOカスタマーリンク
- □ VAIOハードウェア診断ツール VAIOカスタマーリンク
- できる Windows XP for VAIO
   インプレスカスタマーセンター
   電話番号:(03)5213-9295
- □ How to VAIO VAIOカスタマーリンク

#### □ VAIO Update VAIOカスタマーリンク

 □ VAIOオンラインカスタマー登録 ソニーマーケティング株式会社 VAIOカスタマー専用デスク 電話番号:(03)5977-7255 受付時間:月曜~金曜日 10時~18時(土曜、日曜、祝日、年末年始を除く)

UI Design Selector

VAIOカスタマーリンク

#### Grami Best Selection Grami Stick

サイバージーンドットコム株式会社 Grami お問い合せ窓口 電子メール:info@grami.ne.jp 受付日時:月曜〜金曜日(回答も平日のみとさせて頂きますのでご了承 ください。)

□ リカバリ CD-ROM

VAIOカスタマーリンク

#### オンラインサービスご紹介

□ イメージステーション

ソニースタイルカスタマーセンター 電話番号:(0466)30-3012 受付時間:10時~18時(土・日・祝日・年末年始は除く) 電子メール:info@imagestation.jp

#### Webpocket

株式会社ウェブポケット ウェブポケットカスタマーセンター 電子メール:wp-info@webpocket.net 受付時間:10時~18時(土・日・祝日、および年末年始は除く)

□ 今すぐとろう!バイオメールアドレス

ソニースタイルカスタマーセンター 電話番号:(0466)30-3012 電子メール:v-networkservice@vs01.vaio.ne.jp 受付時間:10時~18時(月曜~金曜。土・日・祝日・年末年始を除く)

- □ Norton AntiVirus ウイルス定義ファイル購入 お問い合わせ先について詳しくは184ページをご覧ください。
- gu mantan WEB

デザインエクスチェンジ株式会社 DEXインフォメーション 電子メール:info@dex.ne.jp

- ロ イープラス (株)エンタテインメントプラス ホームページ:http://eee.eplus.co.jp/
- □ UPGRADE AREA(アップグレードエリア)
  - ソニーマーケティング株式会社 ソニースタイルカスタマーセンター 電話番号: (0466) 38-1414 電子メール: vaio-upgradecenter@sony.co.jp

🛛 ソニースタイル

ソニーマーケティング株式会社
 ソニースタイルカスタマーセンター
 電話番号:(0466)38-1414
 受付時間:10時~18時(土・日・祝日・年末年始は除く)
 電子メール:info@jp.sonystyle.com

□ インプレスダイレクト

株式会社インプレスコミュニケーションズ インプレスダイレクト カスタマーセンター 電話番号:(03)5275-9051 受付時間:10時~12時、13時~17時30分(土・日・祝日は除く) 電子メール:sales@ips.co.jp

MONEYKit by SonyBank

ソニーバンク カスタマーセンター 電話番号:(0570)0-36524 (携帯電話・PHS・海外からご利用いただく場合は(03)5439-4900) 受付日:1月1日~3日および5月3日~5日を除く毎日 受付時間:9時~20時(平日) 9時~17時(土・日・祝日) (12月31日 9時~17時) サービスサイト:http://moneykit.net/ 上記サービスサイトの[カスタマーセンター]-[サービス内容について]-[お問い合わせ]からお問い合わせください。

#### オンラインCDストアのご紹介

□ @TOWER.JP

タワーレコード デジタルビジネス事業部 オンラインショッピング御客 様専用窓口 電話番号:(0120)051096 (お客様専用) (携帯電話・PHSからもご利用になれます。) 受付時間:10時〜22時(月曜〜金曜) (土・日・祝日はお休みをいただいております。) 電子メール:support@towerrecords.co.jp オンラインショッピング全般について(掲載商品・在庫・ご注文全般・決 済関係全般・配送・技術関係) ホームページ: http://www.towerrecords.co.jp/sitemap/CSfHelpMain.jsp?HELP\_PAGE=help-inquiry.html

□ アマゾンミュージックストア

Amazon.co.jp カスタマーサービス 電子メール:info@amazon.co.jp ホームページ:http://www.amazon.co.jp

□ HMV (online musicstore)

HMV カスタマーサービス部 電話番号:(047)700-9200 受付時間:10時~20時(平日) 10時~18時(土・日・祝日) 時間、メール、URLに関しては下記ホームページのヘルプをご覧ください。 ホームページ:http://www.hmv.co.jp/#HELP1

□ すみやMEDIAMAX CYBER SHOP

すみやMedia Max Cyber Shop 電話番号:(054)251-9511 受付時間:10時~18時(月曜~土曜)日曜・祝日はお休み 電子メール:customer@sumiya.co.jp ホームページ:http://mediamax.sumiya.co.jp

MUSICNAVI

MUSICNAVIカスタマーサポート 電話番号:(03)5445-1330 受付時間:10時~17時(平日)土・日・祝日を除く 電子メール:http://www13.cplaza.ne.jp/cgi-bin/musicnavi/inq/w ホームページ:http://musicnavi.cplaza.ne.jp/snc/index\_snc2.html

#### スマートネットワーク活用のために

□ ホットスポット

NTTコミュニケーションズ株式会社 ホットスポットインフォメーショ ンデスク 電話番号:(0120)815244 ※携帯、自動車電話、PHSからもご利用になれます 受付時間:10時~18時(月曜~金曜) 電子メール:hotspot@ntt.com

□ Yahoo! BB モバイル

Yahoo! BB モバイル カスタマーサポートセンター 電話番号: (0120)919-820 (受付24時間 年中無休) ホームページ: http://bb.yahoo.co.jp/

# 索引

### 【ア行】

| アプリケーション リカバリ | CD-ROM       |
|---------------|--------------|
|               | .149,152,158 |
| インターネット       | 58,112       |
| ウイルス          |              |
| 液晶ディスプレイ      | 20,121,163   |
| オンラインカスタマー登録  |              |

### 【カ行】

| 127         |
|-------------|
| 20, 50, 125 |
| 53          |
| 23,25       |
| 31,121      |
|             |
|             |
| 49          |
| 163         |
| 167         |
|             |

### 【サ行】

| 再セットアップ          | 149       |
|------------------|-----------|
| サイバーサポート         |           |
| システム リカバリ CD-ROI | M 149,150 |
| スクロール            |           |
| スタンバイ            | 31,121    |
| スピーカー            | 21,53,136 |
| セキュリティ           |           |
| ソフトウェア           |           |
| 不正コピー禁止について      | 169       |
| 付属ソフトウェア         | 179       |

### 【タ行】

| ダイヤルアップ接続   | 88,116            |
|-------------|-------------------|
| タッチパッド      | 20,48,125         |
| クリックする      | 48                |
| スクロールする     | 49                |
| ダブルクリックする   |                   |
| 使う          |                   |
| ドラッグアンドドロッフ | <sup>r</sup> する49 |
| ドラッグする      | 49                |
| 左ボタン        |                   |
| 右クリックする     | 49                |
| 右ボタン        |                   |
| ダブルクリック     |                   |
|             |                   |

| ディスク          |    |
|---------------|----|
| お手入れ          |    |
| 取り扱いについて      |    |
| ディスプレイパネルを開く. | 29 |
| テレホンコード       |    |
| 電源            |    |
| 入れる           |    |
| 切る            |    |
| コード           |    |
| トーン式ダイヤル      |    |
| ドラッグ          |    |
| ドラッグアンドドロップ   |    |
|               |    |

### 【ナ行】

| 内蔵スピーカー    | 21,53,136 |
|------------|-----------|
| ネットワークコネクタ | 23        |

### 【八行】

| パーティションサイズを変更する | 157     |
|-----------------|---------|
| ハードディスク         | 139     |
| アクセスランプ         | 22      |
| データ消去について       | 170     |
| 取り扱いについて        | 164     |
| パーティションを区切る     | 157     |
| バックアップをとる       | 164     |
| 排気口             | 24      |
| バッテリ            | 18,167  |
| コネクタ            | 25      |
| ランプ             | 22      |
| パルス式ダイヤル        | 41      |
| パワースイッチ         | . 20,30 |
| パワーランプ          | . 22,30 |
| 左ボタン            | . 20,48 |
| 付属ソフトウェア        | 179     |
| プロセッサ14         | 40,174  |
| フロッピーディスク       | 128     |
| 取り扱いについて        | 164     |
| ヘッドホンコネクタ       | 24      |
| ポインタ32.4        | 48.126  |
| ポートリプリケーターコネクタ  |         |

### 【マ行】

| マイク         | 137        |
|-------------|------------|
| コネクタ        | 24         |
| 右クリック       | 49         |
| 右ボタン        |            |
| メモリ         |            |
| 増設する        | 142        |
| モジュールを取り付ける | 142        |
| モジュールを取りはずす | 147        |
| メモリースティック   | 131        |
| アクセスランプ     |            |
| スロット        |            |
| 取り扱いについて    | 165        |
| モジュラジャック    | 23,66,67   |
| モデム         | .58,66,112 |
| モニタコネクタ     |            |
|             |            |

### 【ラ行】

| リカバリ CD               |    |
|-----------------------|----|
| 再セットアップする <b>1</b> 4  | 19 |
| リカバリ <b>CD</b> とは14   | 19 |
| リセットスイッチ25,107,108,10 | )9 |
| リリースレバー               | 25 |
| ロックレバー25,2            | 28 |

#### 【**ワ行】** ワイヤレ

| 131 | フイヤレス <b>LAN</b> |
|-----|------------------|
|     | スイッチ             |
|     | 取り扱いについて         |
|     | ランプ              |

## [A]

| ACアダプタ | 18,29,167,177 |
|--------|---------------|
| AC電源   |               |
| ADSL   | 69            |

### [C]

| Caps Lock +       | 52,110 |
|-------------------|--------|
| Caps Lock ランプ21,5 | 52,110 |
| CD-R              |        |
| お手入れ              | 171    |
| 取り扱い              | 165    |
| CD-ROM            |        |
| お手入れ              | 171    |
| 取り扱い              | 165    |
| CD-RW             |        |
| お手入れ              | 171    |
| 取り扱い              | 165    |
| CD-RW/DVDドライブ     | 23     |
| アクセスランプ           | 23     |
| イジェクトボタン          | 23     |
| マニュアルイジェクト穴       | 23     |
|                   |        |

### (D)

| DC IN コネクタ | 4,29 |
|------------|------|
| DVD-ROM    |      |
| お手入れ       | 171  |
| 取り扱い       | 165  |

### (F)

## [1]

| IDラベル  | 21,104,173 |
|--------|------------|
| ISDN   | 68         |
| i.LINK | 134        |
| コネクタ   |            |

## [L]

| LCD/Videoスタンバイ |  |
|----------------|--|
|----------------|--|

## [N]

| Num Lkキー  |    |        |       | 51     |
|-----------|----|--------|-------|--------|
| Num Lockラ | ンプ | 21,51, | 110,1 | 27,139 |

### 【P】 PCカ

| <b>^C</b> カード |     |
|---------------|-----|
| スロット          |     |
| 取り扱いについて      | 166 |

### (R)

| RELEASEレバー 2 |
|--------------|
|--------------|

### [S]

| Scroll Lockランプ2     | 21,54 |
|---------------------|-------|
| Sony Notebook Setup | 147   |

## [U]

| USBコネクタ23, |
|------------|
|------------|

## [W]

| Windows          | 32,110 |
|------------------|--------|
| Windows +        | 52     |
| WIRELESS LANスイッチ | 22,131 |
| WIRELESS LAN ランプ | 22     |

- へいのはソニー株式会社の商標です。
- So-net、ソネットおよび So-net ロゴはソニー株式会社の登録商標です。
- i.LINKは、IEEE1394-1995とIEEE1394a-2000を示す呼称です。i.LINK
   とi.LINKロゴ" ↓"はソニー株式会社の商標です。
- 「Webpocket」はソニー株式会社の商標です。
- Intel、Pentium、Celeron、SpeedStepはIntel Corporationの商標または登 録商標です。
- Microsoft、MS-DOS、Windows Media、Windows、Outlookおよび Bookshelfは、米国Microsoft Corporationの米国およびその他の国にお ける登録商標または商標です。
- Bookshelf Basicは、次の書籍を基に制作されました。
   『新英和中辞典』 第6版(c)研究社 1967,1994,1998,
   『新和英中辞典』 第4版(c)研究社 1933,1995,1998,
   『新明解国語辞典』 第5版(c)三省堂 1972,1974,1981,1989,1997
- IBMおよび PC/AT、PS/2は、米国 International Business Machines Corporationの商標および登録商標です。
- ドルビー、DOLBY、ダブルD記号 □ 、AC-3およびプロロジックはドル ビーラボラトリーズの商標です。
- K56flexはConexant Systems, Inc.とLucent Technologies社の商標です。
- Copyright (c) 1995-2002 Macromedia, Inc. All rights reserved.
   Macromedia および Flash は、Macromedia, Inc.の商標または登録商標です。
- Adobe、Acrobat ReaderはAdobe Systems Incorporated(アドビシステムズ社)の商標です。
- 「RealOne Player」は、米国または諸各国において、米国 RealNetworks, Inc. 社の登録商標あるいは登録申請中の商標です。
- QuickTime and QuickTime Player are trademarks of Apple Computer, Inc., registered in the U.S. and other countries.
- Copyright InterVideo, Inc 2002 All Rights Reserved.
- Recording Technology by VERITAS Software.

- @niftyはニフティ株式会社の商標です。
- ODNは日本テレコム株式会社の商標です。
- DIONはKDDI株式会社の登録商標です。
- OCNは、NTTコミュニケーションズ株式会社の商標です。
- •「ぷらら」は株式会社ぷららネットワークスの登録商標です。
- 2002 AMERICA ONLINE. INC. All Rights Reserved.
- BIGLOBEは日本電気株式会社の登録商標です。
- Copyright (C)2001 DigiOn Inc. and Easy Systems Japan Ltd. All rights reserved.
  - Drag'n Drop CDは Easy Systems Japan Ltd. と DigiOn Inc.の商標です。
- Copyright (C)1993-2002 FUJISOFT ABC Inc. All rights reserved.
- Symantec、Symantecロゴ、Norton AntiVirusはSymantec Corporation の登録商標です。
   2002 Symantec Corporation. All Rights Reserved.
- PowerPanelは米国フェニックス テクノロジーズ社の商標です。
- 「ConceptBase」「ConceptBase Search」「CBSearch」は株式会社ジャストシステムの登録商標です。
   Portion Copyright 2000 株式会社ジャストシステム
   Portion Copyright 1981-1988 Microsoft Corporation
- •「できる」は株式会社インプレスの登録商標です。
- DIRECTOR(R) COPYRIGHT(C)1994,1996 Macromedia, Inc.
- A Made with Macromediaは、Macromedia, Inc.の商標です。
- Grami Stick

All rights Reserved. Copyright (c) CyberGene.com Corporation. Contains IP3 Technology licensed from Visionarts, Inc. Portions of this software are based in part on the work of the Independent JPEG Group Grami Best Selection

Released Version v1.02 Copyright (c) 2001-2002 CyberGene.com Corporation This product contains a software product of Visionarts, Inc. "Net Icon Driver"(Copyright (c) 2001-2002 Visionarts, Inc All rights reserved.). This product contains IP3 Technology licensed by Visionarts, Inc. Portions of this software are based in part on the work of the

Independent JPEG Group

- Copyright 2001 Entertainment Plus Inc. All Rights Reserved.
- その他、本書で登場するシステム名、製品名、サービス名は、一般に各開 発メーカーの登録商標あるいは商標です。なお、本文中では(TM)、(R) マークは明記していません。

ソフトウェアをお使いになる前に、必ずお買い上げのコンピュータに添付 のソフトウェア使用許諾契約書をご覧ください。

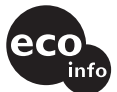

### 国際エネルギースタープログラムについて

当社は国際エネルギースタープログラムの参加事業者として、本製品が国際エネルギースタープログラムの対象商品に関する基準を満たしていると 判断します。

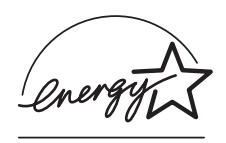

国際エネルギースタープログラムは、コンピュータをはじめとしたオフィ ス機器の省エネルギー化推進のための国際的なプログラムです。このプロ グラムは、エネルギー消費を効率的に抑えるための機能を備えた製品の開 発、普及の促進を目的としたもので、事業者の自主判断により参加すること ができる任意制度となっております。対象となる製品はコンピュータ、ディ スプレイ、プリンタ、ファクシミリおよび複写機等のオフィス機器で、それ ぞれの基準ならびにマーク(ロゴ)は参加各国の間で統一されています。

#### 充電式電池の収集・リサイクルについて

リチウムイオン電池は、リサイクルできます。不要になったリチウムイオ ン電池は、金属部にセロハンテープなどの絶縁テープを貼って充電式電池 リサイクル協力店へお持ちください。

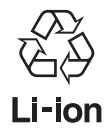

充電式電池の収集・リサイクルおよびリサイクル協力店に関する問い合わせ先: 社団法人電池工業会 ホームページ: http://www.baj.or.jp サポート情報は VAIOカスタマーリンクホームページへ http://vcl.vaio.sony.co.jp/

VAIOホームページ バイオを楽しく使っていただくための情報をご案内します。 http://www.vaio.sony.co.jp/

ソニー株式会社 〒141-0001 東京都品川区北品川6-7-35 http://www.sony.co.jp/

Printed in Japan